# USHA Series UPS SNMP HTTP AGENT

User's Manual

Version 1.02 Jan., 2020

| Chapte | r 1.       | Introduction                                 | 4         |
|--------|------------|----------------------------------------------|-----------|
| 1.1.   |            | Features                                     | .4        |
| 1.2.   |            | USHA System Application                      | .4        |
| 1.3.   |            | Package Contents                             | .5        |
| 1.4.   |            | Interface of USHA SNMP Card                  | .5        |
| Chapte | r 2.       | Installation                                 | 6         |
| 2.1.   |            | Install the USHA on UPS                      | .6        |
| 2.2.   |            | To find your USHA card by using Upgrade Tool | .7        |
| Chapte | r 3.       | Configuring with Web Browser 1               | 0         |
| 3.1.   |            | USHA Initial Configuration                   | 10        |
| 3.2.   |            | System Status Position                       | 11        |
|        | 3.2.       | 1. Dashboard                                 | 1         |
|        | 3.2.       | 2. Current Information1                      | 2         |
|        |            | 3.2.2.1. Input                               | 2         |
|        |            | 3.2.2.2. Rating Group1                       | 3         |
|        |            | 3.2.2.3. Output                              | 3         |
|        |            | 3.2.2.4. Battery                             | 3         |
|        |            | 3.2.2.5. Event/Schedule1                     | 4         |
|        | 3.2.       | 3. EMD                                       | 4         |
|        |            | 3.2.3.1. EMD                                 | 5         |
| 3.3.   | 0.0        | UPS Management                               | 16        |
|        | 3.3.       | 1. UPS Settings                              | 6         |
|        |            | 3.3.1.1. UPS Identification                  | 0         |
|        |            | 3.3.1.2. UPS Command Crown                   | 1         |
|        |            | 3.3.1.3. UPS Command Group                   | ð         |
|        |            | 3.3.1.4. THESHOUS                            | 9         |
|        |            | 3.3.1.6 Programmable Outlet                  | 9<br>20   |
|        | 33         | 2 Schedule and Shutdown                      | .0<br>21  |
|        | 0.0.       | 3.3.2.1 Battery Test                         | . i<br>21 |
|        |            | 3.3.2.2 UPS On/Off Schedule                  | 22        |
|        |            | 3.3.2.3. Event Shutdown                      | 23        |
|        |            | 3.3.2.4. Unix/Linux Shutdown                 | 24        |
|        | 3.3.       | 3. Alert & Logs                              | 26        |
|        |            | 3.3.3.1. Alert Table                         | 26        |
|        |            | 3.3.3.2. USHA Event Log / UPS Events Log     | 27        |
|        |            | 3.3.3.3. History Log                         | 28        |
|        |            | 3.3.3.4. EMD History Log                     | 30        |
|        |            | 3.3.3.5. Clear & Save Log Data               | 32        |
| 3.4.   |            | General Settings                             | 33        |
|        | 3.4.       | 1. Authentication Configuration              | 33        |
|        |            | 3.4.1.1. Multi-User Table                    | 33        |
|        |            | 3.4.1.2. RADIUS Settings                     | 33        |
|        | <b>.</b> . | 3.4.1.3. Administrator Settings              | 34        |
|        | 3.4.       | 2. System Configuration                      | 35        |
|        |            | 3.4.2.1. System Information                  | 5         |
|        |            | 3.4.2.2. Date and Time                       | 15        |
|        | 24         | 3.4.2.3. Upload and Download                 | 00<br>70  |
|        | 5.4.       | 3. web settings                              | )/<br>27  |
|        |            | 3432 Evternal Links Setun                    | )/<br>27  |
|        | 31         | A Firmware Upgrade                           | 20<br>20  |
|        | 5.4.       | 3 4 4 1 Firmware Upgrade                     | 28        |
|        | 34         | 5 FMD Configuration                          | 38        |
|        | 0.1.       | 3451 FMD                                     | 39        |
|        |            | 3.4.5.2. RS485 EMD                           | 10        |
|        |            | 3.4.5.3. EMD-n                               | 10        |
|        | 3.4.       | 6. Multi-Language Setup                      | 12        |
|        |            | 3.4.6.1. Language Setting                    | 2         |
|        |            | 3.4.6.2. String Translation                  | 2         |
|        |            | 3.4.6.3. Event Translation                   | 3         |
|        |            | 3.4.6.4. Web String                          | 13        |
| 3.5.   |            | Network                                      | 44        |
|        | 3.5.       | 1. Network settings4                         | 4         |
|        |            | 3.5.1.1. IPv4                                | 4         |
|        |            | 3.5.1.2. IPv6                                | -5        |

| 3.5       | 5.2.                       | Protocols                                                           | 45   |
|-----------|----------------------------|---------------------------------------------------------------------|------|
|           | 3.5.2.1.                   | Protocols Status                                                    | 45   |
|           | 3.5.2.2.                   | Protocol Setting                                                    | 46   |
|           | 3.5.2.3.                   | SNMP v1/v2c                                                         | 47   |
|           | 3.5.2.4.                   | SNMP v3 USM Table                                                   | 47   |
|           | 3.5.2.5.                   | Firewall                                                            | 48   |
| 3.5       | 5.3.                       | WakeOnLAN                                                           | 49   |
|           | 3.5.3.1.                   | Setting                                                             | 49   |
|           | 3.5.3.2.                   | WOL Table                                                           | 49   |
| 3.5       | 5.4.                       | Connections                                                         | 50   |
|           | 3.5.4.1.                   | Client Table                                                        | 50   |
| 3.5       | 5.5.                       | Event Notification                                                  | 51   |
| En        | nail/Trap .                |                                                                     | 51   |
|           | 3.5.5.1.                   | Email Notification                                                  | 51   |
|           | 3.5.5.2.                   | Receivers Table                                                     | 52   |
|           | 3.5.5.3.                   | SNMP Trap Receivers                                                 | 53   |
| Chapter 4 | <ol> <li>Config</li> </ol> | uring the USHA via SSH                                              | . 55 |
| 4.1.      | Configu                    | ring via SSH                                                        | 55   |
| 4.1       | 1.1.                       | Setting the IP Address, Gateway Address, Network Mask and Date/Time | 55   |
| 4.1       | 1.2.                       | Network Control Group Setting                                       | 57   |
| 4.1       | 1.3.                       | Account Control Group Setting                                       | 59   |
| 4.1       | 1.4.                       | Email Group Setting                                                 | 61   |
| 4.1       | 1.5.                       | SNMP Group Setting                                                  | 62   |
| 4.1       | 1.6.                       | Back to Main Menu                                                   | 63   |
| 4.1       | 1.7.                       | End of USHA Console Configuration                                   | 63   |
| Chapter 5 | 5. Manag                   | ging USHA/UPS via SNMP                                              | . 64 |
| 5.1.      | Setting                    | SNMP parameters in USHA                                             | 64   |
| 5.2.      | SNMP /                     | Access Control Setting                                              | 64   |
| 5.3.      | SNMP <sup>-</sup>          | Trap Receivers Setting                                              | 64   |
| 5.4.      | Set up \$                  | SNMP Manager Software                                               | 64   |
| Chapter 6 | 5. UPS F                   | Power Management                                                    | . 65 |
| 6.1.      | Turn off                   | UPS Manually                                                        | 65   |
| 6.2.      | Set UPS                    | S into Sleep Mode Manually                                          | 65   |
| 6.3.      | UPS Sh                     | utdown during Power Crisis                                          | 66   |
| 6.4.      | Managi                     | ng the UPS Shutdown Schedule                                        | 67   |
| Chapter 7 | . Appen                    | dix A Technical Information                                         | . 68 |
| 7.1.      | LED De                     | finition                                                            | 68   |
| 7.2.      | Technic                    | al Specification                                                    | 68   |
|           |                            |                                                                     |      |

## **Electronic Emission Notice**

## **Federal Communications Commission (FCC)**

This equipment has been tested and found to comply with the limits for a Class B digital device, pursuant to Part 15 of the FCC Rules. These limits are designed to provide reasonable protection against harmful interference when the equipment is operated in a commercial environment.

## **CE Notice**

This device complies with the EMC directive of the European Community and meets or exceeds the following technical standard:

- EN 55032: 2015+AC: 2016, Class B
- EN 55024: 2010+A1:2015
- EN 61000-3-2: 2014
- EN 61000-3-3: 2013
- AS/NZS CISPR 32: 2015

## **Safety Information**

• All the service of this equipment must be perform by qualified service personnel. Remove rings, watches and other jewelry before servicing the unit

## Chapter 1. Introduction

USHA – acronym for UPS SNMP and HTTP Agent. It can get hold of the status from issue commands to the UPS. User can use SNMP managers or Web browsers to manage the UPS through an Ethernet. USHA also provides shutdown programs for different operating systems. It issues a shutdown command in the event such as mains failure, UPS battery low condition, UPS overload, UPS over temperature and scheduled shutdown. All shutdown events are configurable by user. The shutdown software will proceed to the automatic orderly shutdown to prevent the abnormal shut-off of the clients or servers.

## 1.1. Features

- Real-time UPS health monitoring
- Comprehensive UPS management and flexible configuration via Web Browser, NMS, and SNMP
- Graceful shutdown to protect up to 250 servers/workstations from data loss due to power outage
- Automatic events notification via E-mail, and SNMP Trap
- Regularly records UPS parameters for statistical analysis and event diagnostics
- Environmental Monitoring Device supported
- Standard UPS MIB and USHA-proprietary MIB supported
- Auto-sense to works in the 10/100Mbps fast Ethernet network environment
- WOL function supported
- Radius supported
- Assigned IP automatically via DHCP or BOOTP
- Scheduling shutdown/startup/reboot of UPS via remote control
- Configuration utility simplifies the firmware upgrade process
- IPv4 and IPv6 dual-stake
- SSH and SSL supported

## 1.2. USHA System Application

The following diagram shows how the USHA SNMP Web Card which can be used in a network application. It supports various kinds of protocol such as SNMP, HTTP...etc. Through the SNMP NMS and Web Browser, user can obtain the UPS status, issue commands of UPS and set up USHA configuration via the network. USHA also provides shutdown software tool for sending the event notifications to the connected clients. The shutdown software can be installed on various operating systems. It can communicate with the USHA automatically via a proprietary protocol. USHA will issue the shutdown command to shutdown software in the event of AC failure, battery low and scheduled shutdown. Shutdown software will proceed to the shutdown process in order to prevent the abnormal shutoff of host or server.

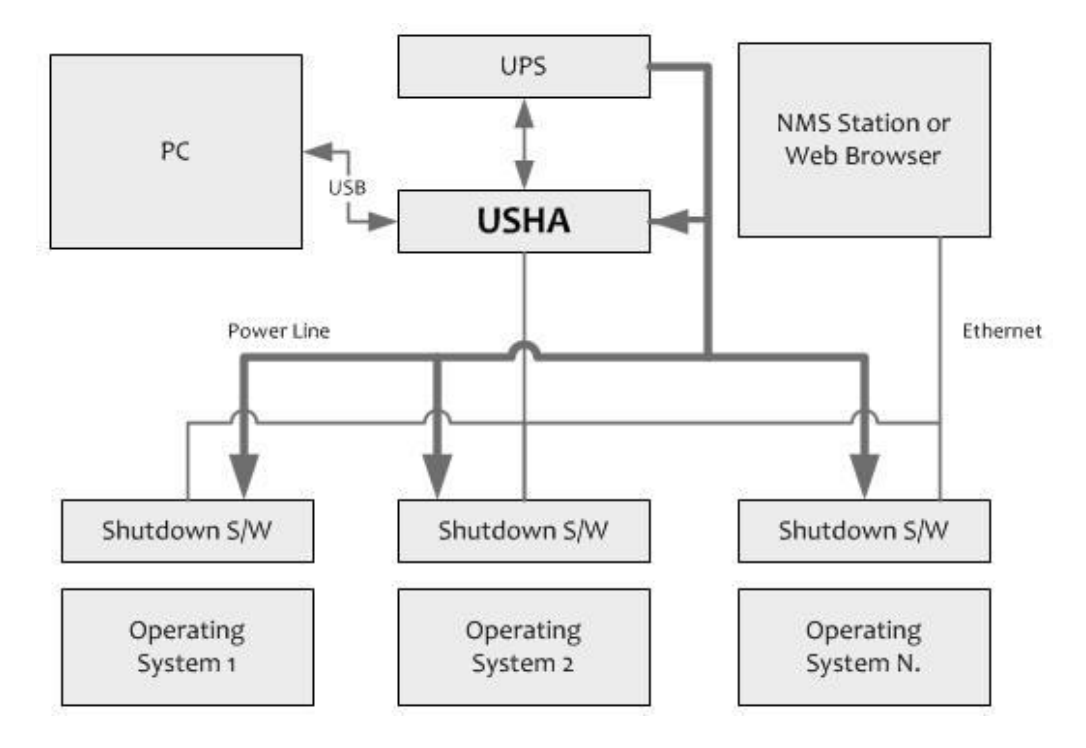

## 1.3. Package Contents

Please carefully check the USHA SNMP Card and the included accessories. If there is any missing or damaged, please contact your dealer. Should you return the related items and repacked using the original packing materials come with the unit.

| No. | Item                                                                                                   | Quantity |
|-----|----------------------------------------------------------------------------------------------------|----------|
| 1   | USHA SNMP Card                                                                                         | 1 Piece  |
| 2   | Mounting bracket                                                                                       | 1 Piece  |
| 3   | Utility CD (Includes Quick Installation Guide/User Manual/MIB File<br>Shutdown Software/Discover Tool) | 1 Piece  |

## 1.4. Interface of USHA SNMP Card

The interface of USHA SNMP Card includes a Network port, EMD port, and a Restart button as shown below.

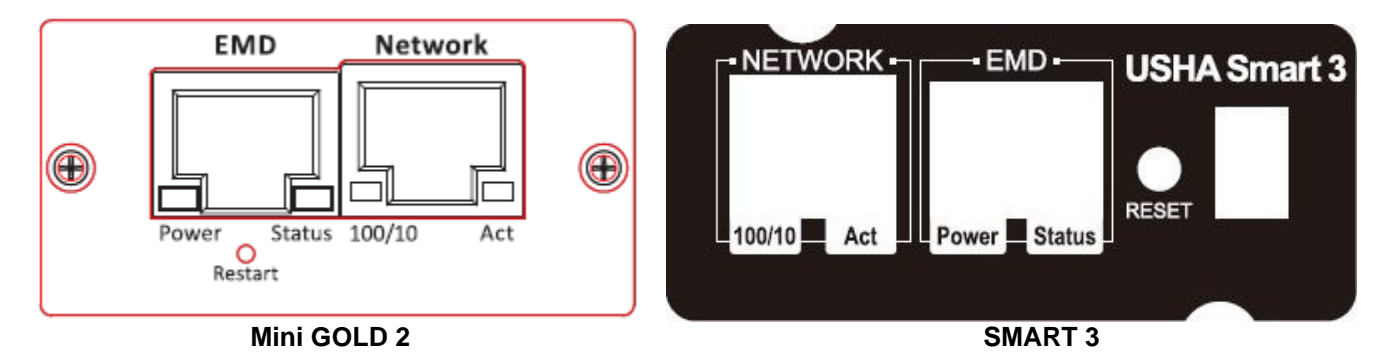

| No. | Item          | Description                                                              |
|-----|---------------|--------------------------------------------------------------------------|
| 1   | Network port  | Connects to network.                                                     |
|     |               | LED indication: LAN 10/100 link, Activity.                               |
| 2   | EMD port      | Connects to an environmental sensor (EMD).                               |
|     |               | LED indication: System power, System status.                             |
| 3   | Restart/Reset | Software restart USHA only. This will not affect the operation of UPS.   |
|     | button        | Restart :                                                                |
|     |               | 1. Press and hold the restart button for 1~3 seconds : Warm boot.        |
|     |               | 2. Press and hold the restart button for 3~6 seconds : Reset             |
|     |               | Administrator Name and Password.                                         |
|     |               | 3. Press and hold this restart button for more than 6 seconds : Reset to |
|     |               | factory default.                                                         |
| 4   | Dip Switch    | Able to change the operation mode by the specific FW version;            |
|     | (SMART 3)     | Otherwise, it is always working on the Normal operation mode.            |

## Chapter 2. Installation

## 2.1. Install the USHA on UPS

Please follow the procedures below to install the USHA Card on UPS (see Figure2-1)

- **Step1.** Insert the USHA Card into the UPS slot.
- **Step2.** Lock the screws of the USHA card bracket.
- **Step3.** Procure a workstation (Microsoft Windows 7 or above installed).
- Step4. Insert the Ethernet cable into LAN port of USHA card.

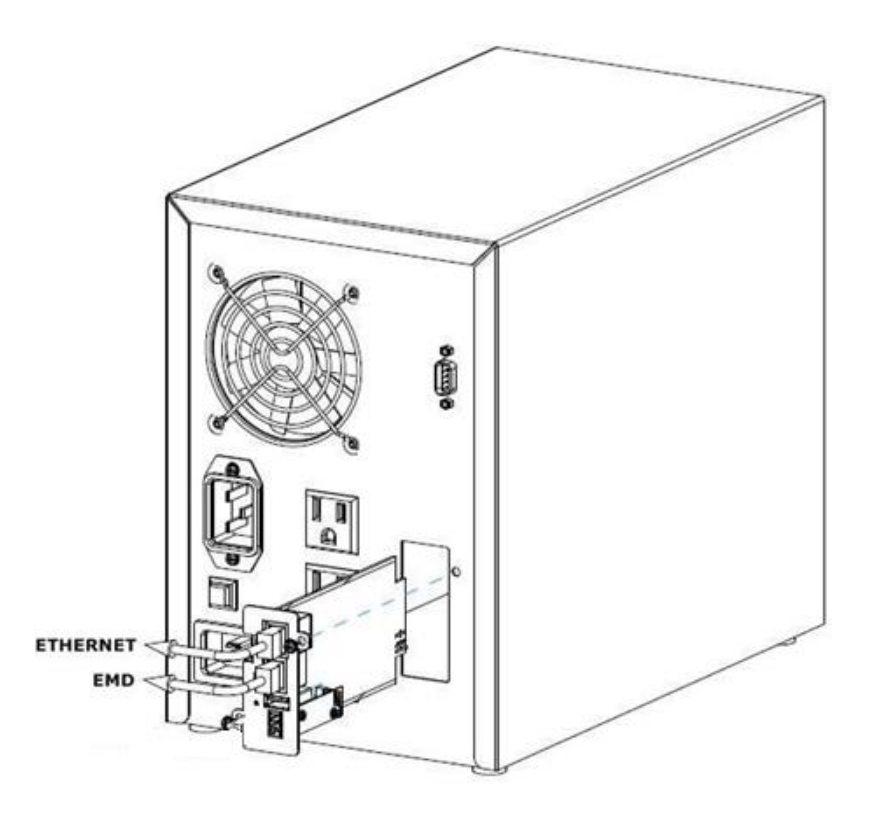

(Figure 2-1: Install the USHA Card on UPS)

## 2.2. To find your USHA card by using Upgrade Tool

#### Step1. Install the Upgrade Tool on your PC

Please find the "USHA FITility v1.xx.exe" in CD contents and install the Upgrade Tool on your PC.

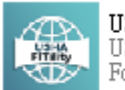

USHA FITILITY1.00.15.exe USHA FITILITY Installer Foxconn Interconnect Technology ....

Step2. Execute USHA FITility, USHA FITility will auto discover and list up the devices on your LAN.

| Set IP  |   | IP Address      | MAC Address       | Version         | Card         |   |              |
|---------|---|-----------------|-------------------|-----------------|--------------|---|--------------|
|         |   | 192.168.54.31   | 00-e0-d8-ff-c9-c9 | v1.00 a02       | IX900 Series |   |              |
|         |   | 192.168.54.145  | de-3e-39-29-ab-62 | v3.30.0         | PDU          |   |              |
|         |   | 192.168.206.80  | 00-e0-d8-ff-b5-07 | v1.06 alpha 27  |              |   | •            |
| Backup  |   | 192.168.54.45   | 00-e0-d8-ff-c1-4e | v7.01 b2        |              |   |              |
|         |   | 192.168.53.42   | 00-e0-d8-ff-c0-78 | v7.02 b2        |              |   | Refre        |
|         |   | 192.168.53.53   | 00-e0-d8-ff-aa-93 | v1.01 a2        |              |   |              |
| Uporade |   | 192.168.91.185  | 88-c2-55-5a-72-6b | v0.90.0002.0011 |              |   |              |
|         |   | 192.168.55.1    | 68-9e-19-9d-6b-bb | v0.90.0002.0011 |              |   | <u>(</u> 44) |
|         |   | 192.168.53.23   | 00-e0-d8-ff-8a-36 |                 |              |   |              |
|         |   | 192.168.54.44   | 00-e0-d8-ff-ad-0b |                 |              |   | Brows        |
|         |   | 192.168.200.180 | 00-e0-d8-0c-e2-93 |                 |              |   |              |
|         |   | 192.168.54.203  | e4-1f-13-8c-e4-1f |                 |              |   |              |
| i       | Π | 192.168.54.222  | 00-e0-ff-24-12-41 |                 |              | V |              |
| About   |   |                 |                   |                 |              |   |              |

**Step3.** If necessary, please select the device, then click "Set IP" to change the IP to the same network segment as your LAN.

|         | IP Address      | MAC Address       | Version         | Card         |   |             |
|---------|-----------------|-------------------|-----------------|--------------|---|-------------|
|         | 192.168.54.31   | 00-e0-d8-ff-c9-c9 | v1.00 a02       | IX900 Series |   |             |
|         | 192.168.54.145  | de-3e-39-29-ab-62 | v3.30.0         | PDU          |   |             |
|         | 192.168.206.80  | 00-e0-d8-ff-b5-07 | v1.06 alpha 27  |              |   | <b>*</b> "  |
| Backup  | 192.168.54.45   | 00-e0-d8-ff-c1-4e | v7.01 b2        |              |   | C           |
|         | 192.168.53.42   | 00-e0-d8-ff-c0-78 | v7.02 b2        |              |   | Refre       |
|         | 192.168.53.53   | 00-e0-d8-ff-aa-93 | v1.01 a2        |              | - |             |
| Upgrade | 192.168.91.185  | 88-c2-55-5a-72-6b | v0.90.0002.0011 |              |   |             |
|         | 192.168.55.1    | 68-9e-19-9d-6b-bb | v0.90.0002.0011 |              |   | <b>(#</b> ) |
|         | 192.168.53.23   | 00-e0-d8-ff-8a-36 |                 |              |   |             |
|         | 192.168.54.44   | 00-e0-d8-ff-ad-0b |                 |              |   | Brows       |
|         | 192.168.200.180 | 00-e0-d8-0c-e2-93 |                 |              |   |             |
|         | 192.168.54.203  | e4-1f-13-8c-e4-1f |                 |              |   |             |
| i       | 192.168.54.222  | 00-e0-ff-24-12-41 |                 |              | v |             |

Step4. Input Account and Password (Default: usha/admin).

| USHA     | 🗆 Subr | nit All ( Accoun | t:   | Passw | vord : | )    |  |
|----------|--------|------------------|------|-------|--------|------|--|
| FITility | Del    | IP Address       | Acc  | ount  | Passwo | rd   |  |
|          | 前 19   | 2.168.206.80     | usha | (**   | ***    |      |  |
|          |        |                  |      |       |        |      |  |
|          |        |                  |      |       |        |      |  |
|          |        |                  |      |       |        |      |  |
|          |        |                  |      |       |        |      |  |
|          |        |                  |      |       |        |      |  |
|          |        |                  |      |       |        |      |  |
|          | Hom    | e                |      |       |        | Next |  |
|          |        |                  |      |       |        |      |  |

Step5. Input new settings and click "Next" to finish the IP setting.

| USHA<br>FITility |                                                                       | Ē∕ s                                                               | et IP                       |                                  | - × |
|------------------|-----------------------------------------------------------------------|--------------------------------------------------------------------|-----------------------------|----------------------------------|-----|
|                  | IP Address :<br>MAC Address :<br>Gateway :<br>Subnet Mask :<br>O DHCP | 192.168.54.43<br>00-e0-d8-f1-f1-f9<br>192.168.1.254<br>255.255.0.0 | IP Address<br>192.168.54.43 | MAC Address<br>00-e0-d8-f1-f1-f9 |     |
|                  | Home                                                                  |                                                                    |                             | Next                             |     |

Step6. Select your device and click "Browse" to open webpage.

| Set IP   |     | IP Address      | MAC Address       | Version         | Card         |          |
|----------|-----|-----------------|-------------------|-----------------|--------------|----------|
|          | (☑) | 192.168.54.31   | 00-e0-d8-ff-c9-c9 | v1.00 a02       | IX900 Series |          |
|          |     | 192.168.54.145  | de-3e-39-29-ab-62 | v3.30.0         | PDU          |          |
|          |     | 192.168.206.80  | 00-e0-d8-ff-b5-07 | v1.06 alpha 27  |              | <b>+</b> |
| Backup   |     | 192.168.54.45   | 00-e0-d8-ff-c1-4e | v7.01 b2        |              |          |
|          |     | 192.168.53.42   | 00-e0-d8-ff-c0-78 | v7.02 b2        |              | Refresh  |
|          |     | 192.168.53.53   | 00-e0-d8-ff-aa-93 | v1.01 a2        |              |          |
| Upgrade  |     | 192.168.91.185  | 88-c2-55-5a-72-6b | v0.90.0002.0011 |              |          |
|          |     | 192.168.55.1    | 68-9e-19-9d-6b-bb | v0.90.0002.0011 |              | (HA)     |
|          |     | 192.168.53.23   | 00-e0-d8-ff-8a-36 |                 |              |          |
|          |     | 192.168.54.44   | 00-e0-d8-ff-ad-0b |                 |              | Browse   |
|          |     | 192.168.200.180 | 00-e0-d8-0c-e2-93 |                 |              |          |
|          |     | 192.168.54.203  | e4-1f-13-8c-e4-1f |                 |              |          |
| $\frown$ |     | 192.168.54.222  | 00-e0-ff-24-12-41 |                 |              |          |

**Step7.** The browser displays the USHA Dashboard page.

|                                                                                | IP:1 | 92.168.100.5       | UPS:D               | emo_UPS         | Locatio  | on: |             |       |                                                                                                    |
|--------------------------------------------------------------------------------|------|--------------------|---------------------|-----------------|----------|-----|-------------|-------|----------------------------------------------------------------------------------------------------|
| ystem Status                                                                   | 9    | System Status      | ; > Dashb           | oard            |          |     |             |       |                                                                                                    |
| Dashboard                                                                      |      |                    | Ov                  | erview          |          |     |             |       |                                                                                                    |
| Current Information                                                            |      | O Pow              | er Flow (           | Diagram         |          |     |             |       | Voltage Real-time Chart     Battery Real-time Status                                                                                                    |
| 25 Management<br>eneral Settings<br>etwork<br>ent Notification<br>ternal Links |      | UPS Sta<br>Test Ma | atus<br>ade<br>2020 | endar<br>) June | Ups<br>T | G   | o to curren | S     | Capacity<br>200 07<br>200 07<br>200 07<br>200 07<br>300 07<br>400 07<br>400 07<br>500 07<br>500 |
|                                                                                |      | < >                | 2020                | , June          | Wod      | Thu | Eri         | Cot.  | Occurred Time Alarm Description                                                                                                    |
|                                                                                |      | 31                 | 1                   | 2               | 3        | 4   | 5           | 5at 6 |                                                                                                    |
|                                                                                |      | 7                  | 8                   | 9               | 10       | 11  | 12          | 13    |                                                                                                    |
|                                                                                |      | 14                 | 15                  | 16              | 17       | 18  | 19          | 20    |                                                                                                    |
|                                                                                |      | 21                 | 22                  | 23              | 24       | 25  | 26          | 27    |                                                                                                    |
|                                                                                |      |                    |                     |                 |          |     |             |       |                                                                                                    |

## Chapter 3. Configuring with Web Browser

## 3.1. USHA Initial Configuration

1. Select "Network settings" from "Network" of the main menu to setup the network configuration parameters.

| stem Status     |                            | 25 Location:    |                |                             |
|-----------------|----------------------------|-----------------|----------------|-----------------------------|
|                 | Network > Network settings |                 |                |                             |
| PS Management   | Network settir             | ngs             |                |                             |
| eneral Settings |                            |                 |                |                             |
| etwork          | IPv4                       |                 | IPv6           |                             |
| etwork settings | IP address                 | 192.168.100.5   | Configuration  | Automatic 💌                 |
| rotocols        | Gateway Address            | 192.168.100.110 | Local Address  | fe80::2e0:4cff:fe81:96c1/64 |
|                 | Subnet Mask                | 255.255.255.0   | Global Address |                             |
|                 | BootP/DHCP Control         | Static O DHCP   | Router Address | ::/0                        |
| nt Notification | DNS Address 1              | 0.0.0.0         |                |                             |
| encivolineation | DNS Address 2              | 0.0.0.0         |                |                             |
|                 |                            |                 |                |                             |
|                 |                            |                 |                |                             |
|                 |                            |                 |                |                             |
|                 |                            |                 |                |                             |
|                 |                            |                 |                |                             |
|                 |                            |                 |                |                             |

- 2. Login to become Administrator (default Username: usha; Password: admin)
- 3. Enter the USHA IP address.
- 4. Enter the USHA Gateway Address in the network.
- 5. Enter the USHA Subnet Mask of the network.
- 6. Click "Apply" to save the settings.
- 7. Enter "Date and Time" from General Settings> System Configuration and enter the appropriate date and time information in the specified format.

| ПСНУ                                                                 |        |                                                           |                                              |                        | 8                              | -li! usha           | <li>Logout</li> | English 🛩            | Time: 03/06/2020 16:57:1 |
|----------------------------------------------------------------------|--------|-----------------------------------------------------------|----------------------------------------------|------------------------|--------------------------------|---------------------|-----------------|----------------------|--------------------------|
| USHA                                                                 |        |                                                           |                                              |                        |                                |                     |                 |                      |                          |
|                                                                      | IP:192 | .168.100.5 UI                                             | PS:Demo_UPS                                  | Location:              |                                |                     |                 |                      |                          |
| System Status                                                        | Ge     | neral Settings >                                          | System Configu                               | uration                |                                |                     |                 |                      |                          |
| UPS Management                                                       |        |                                                           | Preferences                                  |                        | Upload and I                   | Download            |                 |                      |                          |
| <ul> <li>General Settings</li> </ul>                                 |        | Custor                                                    | e Information                                |                        |                                |                     |                 | _                    |                          |
| System Configuration<br>Authentication Configuration<br>Web Settings | S.     | ystem Name<br>ystem Location                              |                                              | GHA                    | Temperature Unit               | °C ▼                |                 | History Log Interval | 60                       |
| Firmware Upgrade<br>EMD Configuration                                |        | Date a     Current     Current                            | nd Time<br>Date<br>Time                      | 03/06/2020<br>16:57:22 |                                |                     |                 |                      |                          |
| Network                                                              |        | Time Zo                                                   | ne                                           | [GMT 00:00] G          | reenwich Mean Time: Dublin, Ed | linburgh, Lisbon, L | ondon 👻         |                      |                          |
| Event Notification                                                   |        | O Synchronize w                                           | ith computer time                            |                        |                                |                     |                 |                      |                          |
| External Links                                                       | •      | <ul> <li>Synchronize w</li> <li>Si</li> <li>Si</li> </ul> | ith NTP server<br>erver IP:<br>/nc Interval: |                        | hour 💌                         |                     |                 |                      |                          |
|                                                                      |        | D Sat manually                                            | aylight Saving Time                          | e 💿 Dis                | abled () Auto                  |                     |                 |                      |                          |
|                                                                      |        |                                                           |                                              |                        | Reset To Default Rebo          | pot App             | bly             |                      |                          |

- 8. Click "Apply" to save the date and time settings.
- 9. Select Network > Protocols to enable or disable the network protocols.

|                    | IP:192.168.100.5 UPS:Demo_UF | PS Location: |                          |            |
|--------------------|------------------------------|--------------|--------------------------|------------|
| System Status      | Network > Protocols          |              |                          |            |
| UPS Management     | Advance                      |              | SNMP                     | Firewall   |
| General Settings   |                              |              |                          |            |
| Network            | Protocols Status             |              |                          |            |
| Network settings   | BootP/DHCP                   | Disabled 🔻   | SNMP Support             | Enabled 🔻  |
| Protocols          | PING Echo                    | Enabled 💌    | SMTP Support             | Enabled 💌  |
| WakeOpl AN         | Network Upgrade              | Enabled 🔻    | NTP Control              | Enabled 💌  |
| Connections        | HTTP Control                 | Enabled 💌    | UPnP Control             | Disabled 💌 |
| Event Notification | Force Security HTTP          | Disabled 💌   | Modbus TCP Control       | Disabled 💌 |
|                    | HTTP Security Control        | Disabled 🔻   | Radius TCP Configuration | Disabled 🔻 |
| External Links     | SSH Connection               | Enabled 💌    |                          |            |
|                    | Protocols Setting            |              |                          |            |
|                    | Force Security HTTP          | 443          |                          |            |
|                    | HTTP Port                    | 80           |                          |            |
|                    | SSH Connection Port          | 22           |                          |            |
|                    | SNMP Port                    | 161          |                          |            |
|                    | SMTP Port                    | 25           |                          |            |
|                    | Modbus Port                  | 502          |                          |            |
|                    |                              |              |                          |            |
|                    |                              |              | Apply                    |            |

10. Click "Apply" to save the changes.

## 3.2. System Status Position

In System Status, you can check the real time operating status of the UPS, Schedule, Alarm and other product information.

## 3.2.1. Dashboard

In Dashboard, You can check the operating status, schedule, and others of the UPS. This page will refresh automatically.

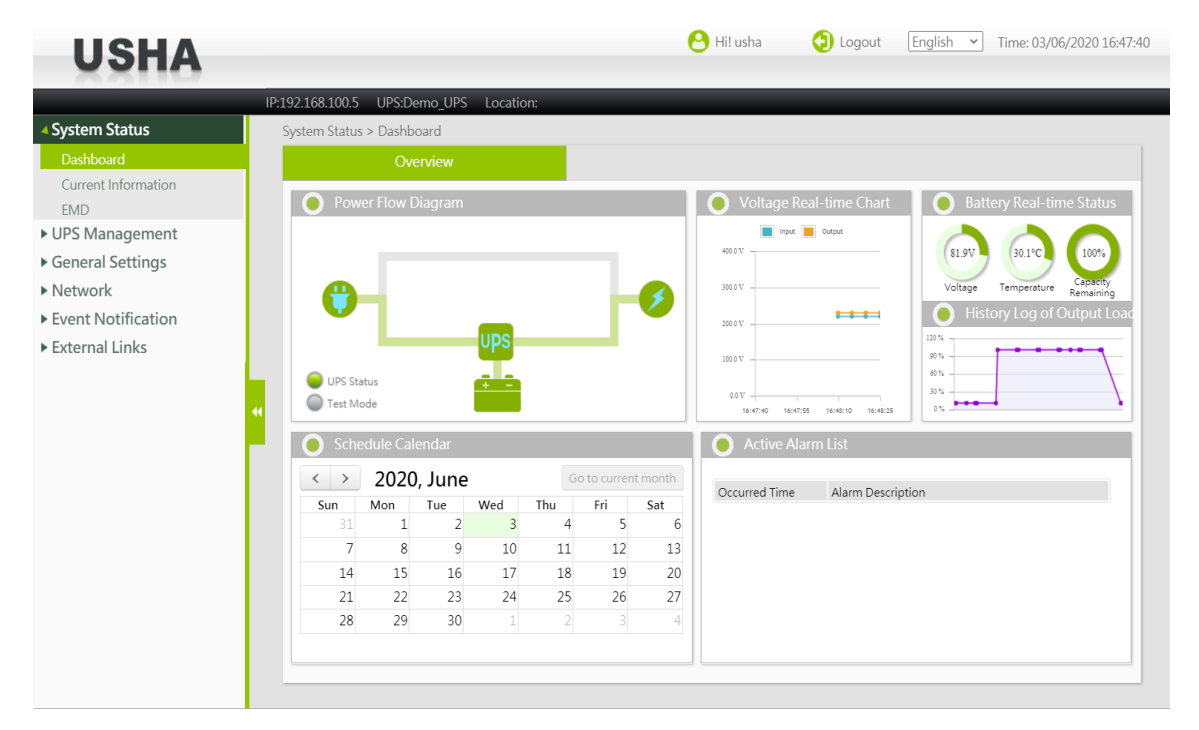

#### Power Flow Diagram

This area displays the UPS input/output power supply status using a diagram. The most important is the "Operating Status" light at the lower left. If the "Operating Status" light turns yellow or red, please check the "Active Event List".

#### Voltage Real-time Chart

This chart displays the input/output voltages of the UPS in real-time in graph format.

#### **Battery Real-time Status**

Voltage: Displays the voltage of the built-in battery of the UPS. Temperature: Displays the temperature of the UPS Capacity Remaining: Displays the rough charged level of the built-in battery of the UPS.

#### History Log of Output Load

This chart displays the power consumption of the devices connected to the UPS as percentages.

#### Schedule Calendar

UPS schedules can be checked for each month.

#### **Active Alarm List**

This table displays the currently active alarms.

## 3.2.2. Current Information

You can check the statuses of the UPS and battery, the latest alarm and schedule.

| USHA                |                                |           | 😬 Hi! usha ( Dogout               | English V Time: 28/09/2020 13:42 |
|---------------------|--------------------------------|-----------|-----------------------------------|----------------------------------|
| ××110               | IP-192 168 100 5 LIPS-AS+1K    | Location: |                                   |                                  |
| System Status       | System Status > Current Inform | nation    |                                   |                                  |
| Dashboard           | Overview                       |           |                                   |                                  |
| Current Information |                                |           |                                   |                                  |
| EMD                 | Input                          |           | Output                            |                                  |
| LIPS Management     | Input Number Lines             | 1         | Output Status                     | Normal                           |
| Si Si Management    | Input Line Bads                | 0         | Output Number Lines               | 1                                |
| General Settings    | Input Voltage                  | 114.7     | Output Voltage                    | 0.0                              |
| Network             | Input Max. Voltage             | 114.8     | Output Load                       | 0.0                              |
| Event Notification  | Input Min. Voltage             | 114.7     |                                   |                                  |
| xternal Links       | Input Frequency                | 59.9      |                                   |                                  |
|                     | Rating Group                   |           | Battery                           |                                  |
|                     | Rating Voltage                 | 115       | Battery Status                    | Battery Ok                       |
|                     | Rating Frequency               | 60        | Temperature (°C)                  | 0.0                              |
|                     | Rating Current                 | 8         | Battery Capacity Remaining (%)    | 100                              |
|                     | Rating Battery Voltage         | 24.0      | Time since on Battery Power (Sec) | 0                                |
|                     |                                |           | Battery Runtime Remaining (Sec)   | 90928                            |
|                     | Event/Schedule                 |           |                                   |                                  |
|                     | Last Event                     |           | Communication to the UPS has bee  | n lost                           |
|                     | Last Battery Test Time         |           |                                   |                                  |
|                     | Battery Next Test Time         |           | None                              |                                  |
|                     | UPS Next Off Time              |           | None                              |                                  |
|                     | UPS Next On Time               |           | None                              |                                  |

### 3.2.2.1. Input

#### Input Voltage

This shows the current input voltage in Volts.

#### Input Max. Voltage

This shows the max. utility line voltage in Volts.

#### Input Min. Voltage

This shows the min. utility line voltage in Volts.

#### **Input Frequency**

This shows the current input frequency in Hertz.

## 3.2.2.2. Rating Group

This shows the UPS rating information.

#### Rating Voltage

This shows the nominal voltage in Volts.

#### **Rating Frequency**

This shows the nominal frequency in Hertz.

#### Rating Current

This shows the nominal current in Amps.

#### Rating Battery Voltage

This shows the nominal battery voltage in Volts.

## 3.2.2.3. Output

#### Output Status

This field shows the status of the output source. Status included "Other", "None", "Normal", "Bypass", "Battery", "Booster" and "Reducer".

#### Output Voltage

This shows the current UPS output voltage in Volts.

#### Output Frequency

This shows the current UPS output current in Hz.

#### Output Load

This shows the current load on the UPS in terms of percentage.

#### Output Current

This shows the current output Current in Amps.

<u>Output Active Power</u> This shows the current output Power in Watts.

#### Output VA

This shows the current output Apparent Power in VA.

## 3.2.2.4. Battery

#### Battery Status

The status of the UPS batteries. Battery Status Included: "Battery OK", "Low battery" and "Battery failure".

#### Temperature

The current internal UPS temperature expressed in °C.

#### Battery Capacity Remaining

The remaining battery capacity expressed in percent of full capacity.

#### Time since on Battery Power

The elapsed time in seconds since the UPS has switched to battery power.

#### Battery Runtime Remaining

The rough remaining battery backup time expressed in seconds.

#### Battery Voltage

The current battery voltage expressed in Volts.

#### Current Battery Voltage Per Cell

The current battery voltage of each cell expressed in Volts.

#### Autonomy Time

The rough autonomy time expressed in hh:mm:ss format.

#### **Battery Live (Year)**

The current battery life expressed in Years.

#### Self-test Result

This shows the test result of the last battery self-test.

## 3.2.2.5. Event/Schedule

#### Error Code

Displays the last error code number.

#### Last Event

Displays the last recorded event.

#### Last Battery Test Time

Displays the latest date and time a battery test was executed in dd/mm/yyyy hh:mm format.

#### Battery Next Test Time

Displays the date and time scheduled for the next battery test in dd/mm/yyyy hh:mm format.

#### UPS Next Off Time

The date and time that UPS will be turn off according to Weekly or Special Day Schedule.

#### **UPS Next On Time**

The date and time that UPS will be turn on according to Weekly or Special Day Schedule.

### 3.2.3. EMD

**Environmental Monitoring Device** 

#### miniGOLD 2

| USHA                              |                               |                | 😬 Hi! usha | <li>2 Logout</li> | English 🗸 | Time: 01/12/2020 16:10:54 |
|-----------------------------------|-------------------------------|----------------|------------|-------------------|-----------|---------------------------|
|                                   | IP:172.31.1.82 UPS: I         | ocation:       |            |                   |           |                           |
| <ul> <li>System Status</li> </ul> | System Status > Current Infor | mation         |            |                   |           |                           |
| Dashboard                         | EMD                           |                |            |                   |           |                           |
| Current Information               |                               |                |            |                   |           |                           |
| EMD                               | 🔵 EMD                         |                |            |                   |           |                           |
| UPS Management                    | Status                        | SHT15          |            |                   |           |                           |
| General Settings                  | EMD31 Temp.(*C)               | 22.6           |            |                   |           |                           |
| Network                           | Alarm-1 Name                  | 52.1<br>Normal |            |                   |           |                           |
| Frent Netification                | Alarm-2 Name                  | Normal         |            |                   |           |                           |
| Event Notification                |                               |                |            |                   |           |                           |
|                                   | 4                             |                |            |                   |           |                           |
|                                   |                               |                |            |                   |           |                           |

### **SMART 3**

|                     | IP:172.31.1.109 UPS: | Loc            | ation:               |          |                |               |                      |          |
|---------------------|----------------------|----------------|----------------------|----------|----------------|---------------|----------------------|----------|
| System Status       | System Status > Cu   | rent Informati | on                   |          |                |               |                      |          |
| Dashboard           |                      | EMD            |                      |          |                |               |                      |          |
| Current Information |                      |                |                      |          |                |               |                      |          |
| EMD                 | • EMD-1              |                |                      |          | EMD-2          |               |                      |          |
| PS Management       | Status               | Enabled        | Humidity Name (%)    | 47.5     | Status         | Enabled       | Humidity Name(%)     | 50.6     |
| ieneral Settings    | Address              | 1<br>Disabled  | Alarm-1 Name         | Disabled | Address        | 2<br>Disabled | Alarm-1 Name         | Disabled |
| letwork             | Location Name        | Disableu       | remperature Name( C/ | 24.0     | Location Name  | Disabled      | remperature Name( C/ | 23.7     |
| want Natification   | Locatorritarie       |                |                      |          | Locatorritanic |               |                      |          |
| xternal Links       |                      |                |                      |          |                |               |                      |          |
| kternal Links       | 44                   |                |                      |          |                |               |                      |          |
| kternal Links       | "                    |                |                      |          |                |               |                      |          |
| tternal Links       | •                    |                |                      |          |                |               |                      |          |
| ternal Links        | "                    |                |                      |          |                |               |                      |          |

## 3.2.3.1. EMD

#### miniGOLD 2

#### Status

This shows the EMD status is Enabled or Disabled.

#### EMDn Temp(°C)

This shows the current temperature measurement of the EMD expressed in °C.

#### Humidity Name(%)

This shows the current humidity measurement of the EMD expressed in percentage.

<u>Alarm -1 / 2 Name</u> This shows the current status (alarm or normal) detected from the sensor which attached to the EMD.

### **SMART 3**

#### Status

This shows the EMD status is Enabled or Disabled.

#### Humidity Name(%)

This shows the humidity sensor name and current humidity measurement of the EMD-n.

#### Address

This shows the EMD RS485 Address.

#### Alarm-n Name

This shows the current status (alarm or normal) detected from the sensor which attached to the EMD.

#### Temperature Name(°C)

This shows the temperature sensor name and current temperature measurement of the EMD-n.

#### **Location Name**

This shows the location of EMD-n.

## 3.3. UPS Management

#### 3.3.1. **UPS Settings**

|                       | IP:192.169.100.5 UPS:Demo_UPS   | Location: |            | _      |                                 |            |
|-----------------------|---------------------------------|-----------|------------|--------|---------------------------------|------------|
| System Status         | UPS Management > UPS Settings   |           |            |        |                                 |            |
| UPS Management        | Identification                  |           |            | Parame | ters Setting                    |            |
| UPS Settings          |                                 |           |            |        | g                               |            |
| Schedule and Shutdown | UPS Identification              |           |            |        | Thresholds                      |            |
| Alert & Logs          | UPS Model                       | Demo_UPS  |            |        | Over Temperature Set Point (°C) | 60         |
| General Settings      | UPS Name                        | Ab        |            |        | Temperature Hysteresis          | 0          |
| Network               | UPS Serial Number               |           |            |        | Over Load Set Point (%)         | 80         |
| French Natification   | UPS Firmware Revision           | XX3007BZ  |            |        |                                 |            |
| Event Notification    | USHA Firmware Revision          | v0.80     |            |        |                                 |            |
| External Links        | UPS Type                        | On-Line   |            |        |                                 |            |
|                       | UPS Protocol                    | Auto De   | tect 💌     |        |                                 |            |
|                       | UPS Baud Rate (bps)             | Auto De   | tect 💌 🛛 2 | 400 🔻  |                                 |            |
|                       | UPS Control                     |           |            |        | UPS Command Group               | )          |
|                       | UPS Shutdown Delay (Sec)        | 180       |            |        | Q5 Command                      | Disabled 💌 |
|                       | UPS Sleep Time (Min)            | 1         |            |        | At Command                      | Disabled 🔻 |
|                       | UPS Control Action              |           | None       | -      | BL Command                      | Disabled 🔻 |
|                       | Battery Test Setting Time (Min) | 0         |            |        | TR Command                      | Disabled 🔻 |
|                       | Battery Rated Capacity (%)      | 20        |            |        |                                 |            |
|                       | Battery Test Command            |           | None       | •      |                                 |            |
|                       | Last Test Start Time            |           |            |        |                                 |            |
|                       | Last Test Elapsed Time          |           |            |        |                                 |            |
|                       | Last Test Result                | None      |            |        |                                 |            |

## 3.3.1.1. UPS Identification

This page lets you get all the UPS information.

#### UPS Model

The UPS model name (e.g. 'Intelligent 8000E 900VA').

#### UPS Name

This is the name of the UPS configured by Administrator.

#### UPS Serial Number

The serial number of the UPS.

#### **UPS Firmware Revision**

The firmware revision of the UPS.

## USHA Firmware Revision The firmware revision of USHA.

#### <u>UPS Typ</u>e

Type of UPS. This can be either On-line, Off-line, Line-Interactive, 3 Phase or Other.

#### UPS Protocol

This lets user to choice the UPS protocol by Auto detect or Manual setting. \*Only for some models

#### **UPS Baud Rate**

This lets user to choice the UPS Baud Rate by Auto detect or Manual setting. \*Only for some models

## 3.3.1.2. UPS Control

This page let you perform control such as stopping/starting the UPS and running a battery test.

#### UPS Shutdown Delay (Sec)

The delay in seconds the UPS remains on after being told to sleep. The UPS shutdown delay time will be count-down synchronize to the shutdown delay time set in the Shutdown Program in all connected clients. To avoid improper shutdown of the clients, the UPS shutdown delay time set in USHA should always be greater than the shutdown delay time set in the Shutdown Program.

#### UPS Sleep Time (min)

The time in minutes for the UPS to go to sleep when instructed. When in Sleep mode, the UPS will not provide output power regardless of the input line state. Once the specified time has elapsed, output power will be restored.

#### UPS Control Action

Turn Off UPS with Delay Setting "Turn off UPS with Delay" causes the UPS to turn off after a delay of UPS Shutdown Delay time. The output power can be restored by the Turn on UPS/Cancel UPS Shutdown option.

#### UPS Sleep

Setting "UPS Sleep" causes the UPS to go to sleep for the time specified by UPS Sleep Time after the delay time as configured in UPS Shutdown Delay. When in sleep mode, the UPS will not provide output power. Once the specified time has elapsed, UPS will provide output power.

#### Turn On UPS/Cancel UPS Shutdown

Setting "Turn On UPS/Cancel UPS Shutdown" causes the UPS to cancel any on-going shutdown process. If the UPS has already shutdown, then it cancels the sleep command and brings back the output power.

#### Switch to Bypass

Setting "Switch to Bypass" causes the UPS to transfer to the bypass mode immediately. The output voltage will directly power from utility.

#### Switch to Inverter

Setting "Switch to Inverter" causes the UPS to transfer to the line mode immediately.

#### Turn On/Off Beep

Setting "Turn On/Off Beep" allows the buzzer turn on or off.

#### Turn Off UPS (AC Fail)

Setting "Turn Off UPS (AC Fail)" causes the UPS turn off when the AC fail occur.

#### **Battery Test Setting Time (min)**

This shows the total time for the battery test when Timed Test has been selected in the Battery Test Command menu.

#### Battery Rated Capacity (%)

This shows the rated capacity for the battery test when Test Until Battery Rated Capacity has been selected in the Battery Test Command menu.

#### Battery Test Command

None - No action

Quick Battery Test -Perform battery test for a short time

Test Until Battery Low - Perform battery test until battery low.

**Timed Test** - Perform the battery test for the period set in the Battery Test Setting Time menu.

**Test Until Battery Rated Capacity** - Perform the battery test for the rated capacity set in the Battery Rated Capacity menu.

Cancel Test - Cancel the battery test.

Clear Test Information - Clear the last battery test information recorded by USHA.

#### Last Test Start Time

This shows the start time of the last battery test.

#### Last Test Elapsed Time

This shows the elapsed time of the last battery test.

#### Last Test Result

This shows the test result of the last battery test.

## 3.3.1.3. UPS Command Group

These commands shown below allow user to set the supported command for the UPS.

#### Q5 Command

This command is only available in the Basic communication protocol. Enable/Disable the Q5 command. If the Q5 command is enable, the following status will be shown. If the UPS does not support Q5 command, the related information will show N/A on the display.

Examples of Q5 command status:

[System Status]  $\rightarrow$  [Current Information] page

"Output": Output Frequency, Output Current, Output Active Power, Output VA

"Battery": Battery Voltage, Current Battery Voltage Per Cell

"Event/Schedule": Error Code

[UPS Management]  $\rightarrow$  [Alert & Logs]  $\rightarrow$  [History Log] page

"History Log ": Output Frequency, Output Current, Output Active Power, Output VA

#### At Command

This command is only available in the Basic communication protocol. Enable/Disable the At command. If the At command is enable, the following status will be shown. If the UPS does not support At command, the related information will show N/A on the display.

Examples of At command status:

[System Status]  $\rightarrow$  [Current Information] page

"Battery": Autonomy Time

#### BL Command

This command is only available in the Basic communication protocol. Enable/Disable the BL command. If the BL command is enable, the following status will be shown. If the UPS does not support BL command, the related information will show N/A on the display.

Examples of BL command status:

[System Status]  $\rightarrow$  [Current Information] page

"Battery": Battery Live

#### TR Command

This command is only available in the Basic communication protocol. Enable/Disable the TR command. If the TR command is enable, the following status will be shown. If the UPS does not support TR command, the related information will show N/A on the display.

Examples of TR command status:

[System Status]  $\rightarrow$  [Current Information] page "Battery": Self-test Result

#### Programmable Outlet Command

Enable/Disable the Programmable Outlet command. If the Programmable Outlet command is enabled, the following status will be shown. If UPS does not support Programmable Outlet command, the related information will not be displayed.

Examples of Programmable Outlet command status:

[UPS Management]  $\rightarrow$  [UPS Settings]  $\rightarrow$  [Programmable Outlet] page

"Programmable Outlet": Programmable Outlet, Program Outlet 1, Program Outlet 2

## 3.3.1.4. Thresholds

This lets you set the temperature and load threshold point for the UPS.

#### Over Temperature Set Point

Set the upper limit of UPS temperature. When UPS temperature exceed this limit , USHA will take action that is specified in the UPS Shutdown menu. (10~100)

#### Temperature Hysteresis

The temperature value may drift when it approaches the upper or lower limit as set by the user. Without hysteresis, when the temperature fluctuates around the set limit, it may trigger the generation of multiple alarm notifications. The hysteresis setting defines the number of degrees the measured value must change before the alarm clears. For example, if the temperature upper limit is set to 60 degrees and the hysteresis is set at 2 degrees, then the alarm will trigger at 60 degrees, but will not clear until the temperature drops below 58 degrees. The default hysteresis setting is 0 degrees Celsius.(0~20)

#### Over Load Set Point

Set the upper limit of UPS output load. When UPS output load exceed this limit, USHA will take action that is specified in the UPS Shutdown menu. (0~150)

## 3.3.1.5. Parameters Setting

This page lets you set the battery replace date.

| ПСНУ                              |             |                              | 😬 Hi! usha 🛛 🗿 Logout 🛛 English 👻 Time: 03/06/20: | 20 16:51:15 |
|-----------------------------------|-------------|------------------------------|---------------------------------------------------|-------------|
| USHA                              |             |                              |                                                   |             |
|                                   | IP:192.168. | 100.5 UPS:Demo_UPS Location: |                                                   |             |
| <ul> <li>System Status</li> </ul> | UPS Ma      | nagement > UPS Settings      |                                                   |             |
| UPS Management                    |             | Identification               | Parameters Setting                                |             |
| UPS Settings                      |             |                              |                                                   |             |
| Schedule and Shutdown             |             | Parameters Setting           |                                                   |             |
| Alert & Logs                      |             | Index                        | Battery Replaced Date (dd/mm/yyyy)                |             |
| General Settings                  |             | 1                            | 01/01/1970                                        |             |
| Network                           |             | 2                            | 01/01/1970                                        |             |
| Event Notification                |             | 3                            | 01/01/1970                                        |             |
| External Links                    |             | 4                            | 01/01/1970                                        |             |
|                                   |             | 5                            | 01/01/1970                                        |             |
|                                   |             | 6                            | 01/01/1970                                        |             |
|                                   |             |                              | Apply                                             |             |
|                                   |             |                              |                                                   |             |
|                                   |             |                              |                                                   |             |
|                                   |             |                              |                                                   |             |
|                                   |             |                              |                                                   |             |
|                                   |             |                              |                                                   |             |
|                                   |             |                              |                                                   |             |
|                                   |             |                              |                                                   |             |
|                                   |             |                              |                                                   |             |
|                                   |             |                              |                                                   |             |
|                                   |             |                              |                                                   |             |

## 3.3.1.6. Programmable Outlet

This page lets you set the Programmable Outlet.

#### Line Mode

| IP:19                              | 92.168.100.6 UPS:AS+1K Location:                    |                                      |    |                     |
|------------------------------------|-----------------------------------------------------|--------------------------------------|----|---------------------|
| System Status                      | PS Management > UPS Settings                        |                                      |    |                     |
| <ul> <li>UPS Management</li> </ul> | Identification                                      | Parameters Setting                   |    | Programmable Outlet |
| UPS Settings                       |                                                     |                                      |    |                     |
| Schedule and Shutdown              | Programmable Outlet                                 |                                      |    |                     |
| Alert & Logs                       | N                                                   | umber of programmable outlet group ( | 2  |                     |
| General Settings                   | Program Outlet 1     OFF                            | ON                                   |    |                     |
| ▶ Network                          |                                                     | tout for                             | 10 | Sec                 |
| Event Notification                 | 2 Turn off outlat after AC fail                     | for                                  | 20 | Cac/Pattan(mode)    |
| External Links                     |                                                     |                                      | 20 | sec(battery mode)   |
|                                    | 3. Turn on outlet after AC reco                     | overtor                              | 30 | Sec(AC mode)        |
| 4                                  | <ul> <li>4.Turn off outlet after battery</li> </ul> | is energy is lower than              | 95 | % capacity          |
|                                    | 5.Turn off outlet when the loa                      | ad is higher than                    | 3  | % capacity          |
|                                    | Program Outlet 2     OFF                            | ON                                   |    |                     |
|                                    | 1.Turn on outlet after UPS ou                       | tput for                             | 5  | Sec                 |
|                                    | 2.Turn off outlet after AC fail                     | for                                  | 10 | Sec(Battery mode)   |
|                                    | 3.Turn on outlet after AC reco                      | over for                             | 28 | Sec(AC mode)        |
|                                    | 4.Turn off outlet after battery                     | is energy is lower than              | 85 | % capacity          |
|                                    | 5.Turn off outlet when the los                      | ad is higher than                    | 4  | % capacity          |

#### **Standy Mode**

| USHA                 |                                               | 🖰 Hi! usha                          | Logout English 		 Time: 12/11/2020 18 |
|----------------------|-----------------------------------------------|-------------------------------------|---------------------------------------|
| 0.2119               | IP:192.168.100.6 UPS:123456789QWERTYUIC       | DPA Location:                       |                                       |
| ystem Status         | UPS Management > UPS Settings                 |                                     |                                       |
| PS Management        | Identification                                | Parameters Setting                  | Programmable Outlet                   |
| PS Settings          |                                               |                                     |                                       |
| chedule and Shutdown | Programmable Outlet                           |                                     |                                       |
| lert & Logs          |                                               | Number of programmable outlet group | 2                                     |
| neral Settings       | Program Outlet 1                              |                                     |                                       |
| twork                |                                               | IPS output for                      | Sec                                   |
| ent Notification     |                                               |                                     | Cos/Patton (mode)                     |
| ernal Links          |                                               |                                     | Sec(battery mode)                     |
|                      | 3.1um on outlet after A                       | 6 crecover for                      | Sec(AC mode)                          |
|                      | ✓ 4.Turn off outlet after b                   | attery is energy is lower than 96   | 5 % capacity                          |
|                      | 5.Turn off outlet when t                      | the load is higher than 2           | % capacity                            |
|                      | Program Outlet 2     OFF                      | ON                                  |                                       |
|                      | <ul> <li>1.Turn on outlet after U</li> </ul>  | IPS output for 10                   | ) Sec                                 |
|                      | <ul> <li>2.Turn off outlet after A</li> </ul> | C fail for 5                        | Sec(Battery mode)                     |
|                      | ✓ 3.Turn on outlet after A                    | C recover for 6                     | Sec(AC mode)                          |
|                      | ✓ 4.Turn off outlet after b                   | attery is energy is lower than 96   | 5 % capacity                          |
|                      | ✓ 5.Turn off outlet when t                    | the load is higher than 2           | % capacity                            |
|                      |                                               | Apply                               |                                       |

#### Number of programmable outlet group

This field shows the number of programable output socket groups, which defaults to 2 groups.

#### Programmable Outlet1

This field directly controls the opening and closing of outlet 1, which is set in line mode and does not require the click of an Apply button. Other related settings need to be set in standby mode, and when complete, click the Apply button to write the settings.

#### Programmable Outlet2

This field directly controls the opening and closing of outlet 2, which is set in line mode and does not require the click of an Apply button. Other related settings need to be set in standby mode, and when complete, click the Apply button to write the settings.

## 3.3.2. Schedule and Shutdown

## 3.3.2.1. Battery Test

This page let you set a schedule for Battery Auto Test.

| ПСНУ               |           |                           |            |          | \rm e Hi    | i! usha 🛛 🕤 Logou | t English 💙 Time: 03/06/2020 16 |
|--------------------|-----------|---------------------------|------------|----------|-------------|-------------------|---------------------------------|
| USIIA              | _         |                           |            |          |             |                   |                                 |
|                    | IP:192.16 | 8.100.5 UPS:Demo_UPS      | Location:  |          |             |                   |                                 |
| System Status      | UPS M     | lanagement > Schedule and | l Shutdown |          |             |                   |                                 |
| UPS Management     |           | Battery Test              |            | U        | PS On/Off S | chedule           | Event Shutdown                  |
| UPS Settings       |           | Advanced Battery Test     |            | -        |             |                   |                                 |
| Alort & Logs       |           | Туре                      |            | Test Day |             | Test Time (hh:mm) | Test Actions                    |
| General Settings   |           | Weekly Schedule 🔹         |            | Disabled | •           | 00:00             | None                            |
| Network            |           |                           |            |          | Apply       |                   |                                 |
| Event Notification |           |                           |            |          | тфру        |                   |                                 |
| External Links     |           |                           |            |          |             |                   |                                 |
|                    |           |                           |            |          |             |                   |                                 |
|                    |           |                           |            |          |             |                   |                                 |
|                    | 1         |                           |            |          |             |                   |                                 |
|                    |           |                           |            |          |             |                   |                                 |
|                    |           |                           |            |          |             |                   |                                 |
|                    |           |                           |            |          |             |                   |                                 |
|                    |           |                           |            |          |             |                   |                                 |
|                    |           |                           |            |          |             |                   |                                 |
|                    |           |                           |            |          |             |                   |                                 |
|                    |           |                           |            |          |             |                   |                                 |
|                    |           |                           |            |          |             |                   |                                 |
|                    |           |                           |            |          |             |                   |                                 |

#### Туре

This column provides you the type of schedule for the battery test. Available options are: Weekly Schedule, Two Weeks Schedule, Monthly Schedule, and Quarterly Schedule.

#### Test Day

The execution day of the battery test of UPS.

#### Test Time

The execution time of the battery test of UPS which is specified in 24-hour form.

#### Test Actions

Specifies whether the battery test shall be perform or not on the date and time set in advance. Available options are:

None - No action

 Quick Battery Test - Performs battery test for a short time

 Test Until Battery Low - Test until battery low

 Timed Test - Test for the time specify in the Test Time column

 Test Until Battery Rated Capacity

 - Test for the rated capacity specify in the Rated Capacity column

## 3.3.2.2. UPS On/Off Schedule

This page lets you modify the parameters of the shutdown / restart events associated with the days of the week or specific day. Please make sure the Weekly Schedule or Special Day option is enabled in the Event Shutdown menu.

|                                       | IP:19 | 2.168.100.5 | UPS:Demo_UPS Loca        | ation:                                                                                                    |                      |             |                     |
|---------------------------------------|-------|-------------|--------------------------|----------------------------------------------------------------------------------------------------|----------------------|-------------|---------------------|
| System Status                         | U     | PS Manager  | ment > Schedule and Shut | down                                                                                                    |                      |             |                     |
| JPS Management                        |       |             | Battery Test             | Le la constante de la constante de la constante de la constante de la constante de la constante de la constante | JPS On/Off Schedule  | Ev          | ent Shutdown        |
| UPS Settings<br>Schedule and Shutdown |       | O UPS       | On/Off Schedule          |                                                                                                    |                      |             |                     |
| Alert & Logs                          |       | Index       | Туре                     | Shutdown Day                                                                                                    | Shutdown Time(hh:mm) | Restart Day | Restart Time(hh:mm) |
| eneral Settings                       |       | 1           | Weekly Schedule 🔻        | Disabled 🔻                                                                                                    | 00:00                | Disabled    | 00:00               |
| letwork                               |       | 2           | Weekly Schedule 🔻        | Disabled 🔻                                                                                                    | 00:00                | Disabled    | 00:00               |
|                                       |       | 3           | Weekly Schedule 🔻        | Disabled 🔻                                                                                                    | 00:00                | Disabled    | 00:00               |
| vent Notification                     |       | 4           | Weekly Schedule 🔻        | Disabled 🔻                                                                                                    | 00:00                | Disabled •  | 00:00               |
| external Links                        |       | 5           | Weekly Schedule 🔻        | Disabled 🔻                                                                                                    | 00:00                | Disabled 💌  | 00:00               |
|                                       |       | 6           | Weekly Schedule 🔻        | Disabled 🔻                                                                                                    | 00:00                | Disabled 🔻  | 00:00               |
|                                       |       | 7           | Weekly Schedule 🔻        | Disabled 🔻                                                                                                    | 00:00                | Disabled 💌  | 00:00               |
|                                       |       | 8           | Weekly Schedule 🔻        | Disabled 🔻                                                                                                    | 00:00                | Disabled 🔻  | 00:00               |
|                                       | •     | 8           | Weekly Schedule          | Disabled                                                                                                    | 00:00                | Disabled    | 00:00               |

#### Index

This column provides a reference number for the shutdown/restart event pair being configured.

#### Туре

This column provides you to choose these columns specify the day of the week when the UPS needs to be Shutdown or Restarted. They are usually configured in pairs.

#### Shutdown Day or Restart Day

These columns specify the day of the week when the UPS needs to be Shutdown or Restarted. They are usually configured in pairs.

#### Shutdown Time or Restart Time

The time in 24-hour format when the UPS should turn off (shutdown) output or turn on (restart) its output power.

## 3.3.2.3. Event Shutdown

This page lets you set related shutdown operation of the UPS can be performed.

| System Status                         | LIDC Managements of L |                   |               |                   |                     |                  |                    |
|---------------------------------------|-----------------------|-------------------|---------------|-------------------|---------------------|------------------|--------------------|
|                                       | UPS Management > Sch  | nedule and Shutdo | wn            |                   |                     |                  |                    |
| JPS Management                        | Battery Test          | UPS On/Off S      | Schedule Ev   | ent Shutdown      |                     |                  |                    |
| UPS Settings                          |                       |                   |               |                   |                     |                  |                    |
| Schedule and Shutdown                 | Event Shutdo          | wn                |               |                   |                     |                  |                    |
| Alert & Logs                          | Shutdown Even         | It                | Active Period | Shutdown Actions  | Warning Period(Sec) | Ist Warning(Sec) | Warning Interval(S |
| ieneral Settings                      | ACFalled              |                   | 00:00 - 23:59 | Warning           | 60                  | 10               | 10                 |
| letwork                               | Battery Low           |                   | 00:00 - 23:59 | Warning 🔻         | 60                  | 10               | 10                 |
| vent Notification                     | UPS Overload          |                   | 00:00 - 23:59 | Warning           | 60                  | 10               | 10                 |
| vtornal Links                         | UPS Over Temper       | ature             | 00:00 - 23:59 | Warning •         | 60                  | 10               | 10                 |
| Xterrial Links                        | Weekiy Schedule       |                   | 00:00 - 23:59 | Client Shutde     | 60                  | 10               | 10                 |
|                                       | Special Day           | 0 71 1 1          | 00:00 - 23:59 | Client Shutdc     | 60                  | 10               | 10                 |
|                                       | EMD Temperature       | Over Threshold    | 00:00 - 23:59 | Disabled          | 60                  | 10               | 10                 |
| · · · · · · · · · · · · · · · · · · · | EMD Alarm-1           |                   | 00:00 - 23:59 | Disabled <b>v</b> | 60                  | 10               | 10                 |
|                                       | EMD Alarm-2           |                   | 00:00 - 23:59 | Disabled 🔻        | 60                  | 10               | 10                 |

#### Shutdown Event

This column defines set of events to cause UPS Shutdown.

#### Active Period

This column specifies the active period for the event shutdown action.

#### Shutdown Actions

Enabling this column specifies that the row entries are valid and the UPS should take proper action if that event occurs / happens. Available actions are:

Disabled - action is disabled.

Warning - warning message will be broadcast to the connected clients.

Client Shutdown - warning message will be broadcast and shutdown command will be sent to the connected clients.

Client Shutdown & UPS Turn Off - warning message will be broadcast, shutdown command will be sent to the connected clients and UPS will be turned off.

#### Warning Period

This column specifies time delay in seconds. After the occurrence of any enabled event, warning messages will be send persistent within this period. Shutdown request will send to clients after this period expired.

#### 1st Warning

This column specifies the 1st warning time delay in seconds. After the occurrence of any Enabled Event, 1st warning call will be given after this delay.

#### Warning Interval

This column specifies the repeated warnings time delay in seconds. After the 1st warning call, successive warning calls will be given after this delay time. This will continue until the completion of the total delay time (mentioned in 3rd column). Minim

#### Discontinue shutdown if event restored

Enable/Disable the discontinue shutdown if event restored. If enabled, it will stop shutdown action when the event restored.

#### Different Events

#### A/C Fail

Shutdown will occur when the AC input fails.

#### Battery Low

Shutdown will occur for the battery low condition.

#### UPS Overload

Shutdown occurs if the output of the UPS is overload. Please check the configuration in UPS Shutdown menu for UPS Overload.

#### UPS Over Temperature

Shutdown occurs if the internal temperature of the UPS is over the pre-set value. Please check the configuration in UPS Shutdown menu for UPS Over Temperature.

#### Weekly Schedule

This Shutdown occurs as per the timings given in the Weekly Schedule shutdown table.

#### Special Day

This Shutdown occurs as per the Day & Time mentioned in the Special Day shutdown table.

#### EMD Temperature over Threshold

Shutdown occurs when EMD temperature sensor detects over high temperature.

#### EMD Alarm-1

Shutdown occurs when alarm-1 sensor detects an active alarm.

#### EMD Alarm-2

Shutdown occurs when alarm-2 sensor detects an active alarm.

## 3.3.2.4. Unix/Linux Shutdown

This page provides the Unix/Linux operating system script shutdown settings.

| USHA                               | 🕒 Hi usha 🗘 logout English 🚽 Time 09/11/0202 18:                                                                                                    |
|------------------------------------|----------------------------------------------------------------------------------------------------|
|                                    | P192.163.006 UP345+1K Location 192.163.006 UP345+1K Location                                                                                                    |
| <ul> <li>System Status</li> </ul>  | UPS Management > Schedule and Shutdown                                                                                                    |
| <ul> <li>UPS Management</li> </ul> | Battery Test UPS On; Off Schedule Event Shutdown Unity Charac Shutdown                                                                                                    |
| UPS Settings                       |                                                                                                    |
| Schedule and Shutdown              | Test index Paddress Paddettype Port Loginusemane (Sum) User passinoid (Smil) Superuser name (Sum) Superuser passinoid (Smil) Waiting time before executing (Sec) Script number Script content Test result                                                                                                    |
| Alert & Logs                       | D 1 Nor O South Y Sou Nore                                                                                                    |
| Network                            | D 2 Nore V 0 Sort V Sor Nore                                                                                                    |
| Event Notification                 | D 3 Nore • 0 Soipt • Soipt • Soipt • Soipt •                                                                                                    |
| External Links                     | D 4 Nove V 0 South V South V S |
|                                    | Apply Uniting Studion Tet                                                                                                    |
|                                    |                                                                                                    |
|                                    |                                                                                                    |

#### <u>Test</u>

If this option is selected, USHA will send Unix/Linux instructions to the ticked computer after pressing the Unix/Linux Shutdown Test button.

#### Index

The index is the number of the entry in the table.

## **IP address**

Enter the address of the computer you want to use.

## Packet type

Managers can specify each type of envelope. This category is None, Telnet, SSH. None : indicates that there are no connections. **Telnet** : Connect as Telnet. SSH : Connect as SSH.

## Port

In addition to the Telnet port (23) and SSH port (22), users can set different communication port numbers.

## Port Login username (\$user1)

Set the port login user name.

## User password (\$pw1)

Set the user password.

## <u>Superuser name (\$user2)</u>

Set the Superuser name.

## Superuser password (\$pw2)

Set the Superuser password.

## Waiting time before executing (Sec)

Wait time before executing the script.

## Script number

Select the script number.

## Script content

Show stored script content by script number.

<u>Test result</u> This field displays the test results.

## 3.3.3. Alert & Logs

## 3.3.3.1. Alert Table

This table displays the currently active alerts. This menu will refresh automatically.

| 4 UPS Management         UPS Settings         Schedule and Shutdown         Alert & Logs         • General Settings         • Network         • Event Notification         • External Links | <ul> <li>System Status</li> </ul>                                                                                                    | IP:172.31.1.82 UPS:<br>UPS Management > Alert | Location:<br>& Logs                                                  | _                                                  | _                                                                                      | _                     | - |
|----------------------------------------------------------------------------------------------------|----------------------------------------------------------------------------------------------------|-----------------------------------------------|----------------------------------------------------------------------|----------------------------------------------------|----------------------------------------------------------------------------------------|-----------------------|---|
|                                                                                                    | <ul> <li>UPS Management</li> <li>UPS Settings</li> <li>Schedule and Shutdown</li> <li>Alert &amp; Logs</li> <li>General Settings</li> <li>Network</li> <li>Event Notification</li> <li>External Links</li> </ul> | Alert Table<br>D<br>1<br>2                    | USHA Event Log<br>Time<br>30/11/2020 17:19:42<br>01/12/2020 13:50:52 | UPS Event Log<br>Alert Des<br>Communic<br>EMD Temp | History Log<br>cription<br>atlon to the UPS has been lo<br>erature over high set point | Clear & Save Log Data |   |

| <ul> <li>System Status</li> </ul>      | UPS | Management > A | ert & Logs          |                |                                |                 |                       |
|----------------------------------------|-----|----------------|---------------------|----------------|--------------------------------|-----------------|-----------------------|
| UPS Management                         |     | Alert Table    | USHA Event Log      | UPS Event Log  | History Log                    | EMD History Log | Clear & Save Log Data |
| UPS Settings                           |     | Alert Table    | -                   |                |                                | 1               |                       |
| Schedule and Shutdown                  |     | ID             | Time                | Alert Descript | tion                           |                 |                       |
| Alert & Logs                           |     | 1              | 01/12/2020 16:31:54 | Communication  | to the UPS has been lost       |                 |                       |
| General Settings                       |     | 2              | 01/12/2020 17:24:45 | EMD-1 Temper   | ature over high set warning po | pint            |                       |
| Network                                |     |                |                     |                |                                |                 |                       |
| <ul> <li>Event Notification</li> </ul> |     |                |                     |                |                                |                 |                       |
| External Links                         |     |                |                     |                |                                |                 |                       |
|                                        |     |                |                     |                |                                |                 |                       |
|                                        |     |                |                     |                |                                |                 |                       |
|                                        |     |                |                     |                |                                |                 |                       |
|                                        |     |                |                     |                |                                |                 |                       |
|                                        |     |                |                     |                |                                |                 |                       |
|                                        |     |                |                     |                |                                |                 |                       |
|                                        |     |                |                     |                |                                |                 |                       |
|                                        |     |                |                     |                |                                |                 |                       |
|                                        |     |                |                     |                |                                |                 |                       |
|                                        |     |                |                     |                |                                |                 |                       |
|                                        |     |                |                     |                |                                |                 |                       |
|                                        |     |                |                     |                |                                |                 |                       |
|                                        |     |                |                     |                |                                |                 |                       |
|                                        | _   |                |                     |                |                                |                 |                       |

**ID** Sequential number, it indicates the sequence of activation of alarms. This number will be reset after USHA reboot.

#### <u>Time</u>

UPS alert activation time on USHA. (Note: The date / time depends on the clock within USHA.)

#### Alert Description

Complete UPS alert description.

## 3.3.3.2. USHA Event Log / UPS Events Log

You can check events that occurred in USHA/UPS. This table lists all the events that have occurred since the table was cleared. The existing values are overwritten when the maximum number of entries (rows) has been reached. You can clear the log data in "Clear & Save Log Data" page. The maximum number of event logs is 1024.

| atus<br>Igement<br>Igs<br>and Shutdown<br>Igs<br>attings                                                                                                    | IP:192.168.100.5       UPS:Demo_UPS       Location:         UPS Management > Alert & Logs       Alert Table       USHA Event Log         From:                                                                                                    | UPS Event Log                                                                                                    | History Log Clear & Save Log Data                                                                                                    |
|----------------------------------------------------------------------------------------------------|----------------------------------------------------------------------------------------------------|----------------------------------------------------------------------------------------------------|----------------------------------------------------------------------------------------------------|
| atus<br>agement<br>igs<br>and Shutdown<br>gs<br>ettings                                                                                                    | UPS Management > Alert & Logs           Alert Table         USHA Event Log           From:                                                                                                    | UPS Event Log                                                                                                    | History Log Clear & Save Log Data                                                                                                    |
| agement<br>and Shutdown<br>gs<br>ettings                                                                                                    | Alert Table USHA Event Log From:                                                                                                    | UPS Event Log                                                                                                    | History Log Clear & Save Log Data                                                                                                    |
| igs<br>and Shutdown<br>gs<br>ettings                                                                                                    | USHA Event Log                                                                                                    | to:                                                                                                    |                                                                                                    |
| and Shutdown<br>gs<br>ettings                                                                                                    | USHA Event Log                                                                                                    | to:                                                                                                    |                                                                                                    |
| gs<br>ettings                                                                                                    | From:                                                                                                    | to:                                                                                                    |                                                                                                    |
| ettings                                                                                                    | O USHA Event Log                                                                                                    |                                                                                                    | Event Level: Information 👻 🔇                                                                                                    |
|                                                                                                    | OSHA Event Log                                                                                                    |                                                                                                    |                                                                                                    |
|                                                                                                    | Time .                                                                                                    | Frankland =                                                                                                    | Event Description                                                                                                    |
| ification                                                                                                    | 03/06/2020 16:47:30                                                                                                    | Warning                                                                                                    | Event Description                                                                                                    |
| inks                                                                                                    | 03/06/2020 16:46:18                                                                                                    | Warning                                                                                                    | Incorrect Mail server name/IP address                                                                                                    |
|                                                                                                    | 03/06/2020 14:49:53                                                                                                    | Warning                                                                                                    | Incorrect Mail server name/IP address                                                                                                    |
|                                                                                                    | 03/06/2020 14:48:32                                                                                                    | Warning                                                                                                    | Incorrect Mail server name/IP address                                                                                                    |
| •••                                                                                                    | 03/06/2020 14:05:50                                                                                                    | Warning                                                                                                    | Incorrect Mail server name/IP address                                                                                                    |
|                                                                                                    |                                                                                                    |                                                                                                    |                                                                                                    |
|                                                                                                    |                                                                                                    | 1 2 3 4 5                                                                                                    | 166 > ><br>sha <b>()</b> Logout English V Time: 03/06,                                                                                                    |
| 5HA                                                                                                    | IP:192.168.100.5 UPS:Demo_UPS Location:                                                                                                    | 1 2 3 4 5<br>€ Hilus                                                                                                    | 166 → ><br>sha <b>()</b> Logout English ♥ Time: 03/06,                                                                                                    |
| SHA<br>tus                                                                                                    | IP:192.168.100.5 UPS:Demo_UPS Location:<br>UPS Management > Alert & Logs                                                                                                    | 1 2 3 4 5                                                                                                    | 166 → ><br>sha <b>()</b> Logout English ♥ Time: 03/06,                                                                                                    |
| HA<br>US<br>ement                                                                                                    | IP:192.168.100.5 UPS:Demo_UPS Location:<br>UPS Management > Alert & Logs<br>Alert Table USHA Event Log                                                                                                    | 1 2 3 4 5<br>Hitus<br>UPS Event Log                                                                                                    | 166 > ><br>sha 🕄 Logout English 🗸 Time: 03/06,<br>History Log Clear & Save Log Data                                                                                                    |
| Tus<br>gement<br>is<br>id Shutdown<br>s<br>ttings                                                                                                    | IP:192.168.100.5 UPS:Demo_UPS Location:<br>UPS Management > Alert & Logs<br>Alert Table USHA Event Log<br>From:                                                                                                    | 1 2 3 4 5<br>Hilus<br>UPS Event Log<br>to:                                                                                                    | 166 > ><br>sha () Logout English v Time: 03/06,<br>History Log Clear & Save Log Data<br>Event Level: Information V                                                                                                    |
| SHA<br>itus<br>gement<br>js<br>nd Shutdown<br>s<br>ttings                                                                                                    | IP:192.168.100.5 UPS:Demo_UPS Location:<br>UPS Management > Alert & Logs<br>Alert Table USHA Event Log<br>From:                                                                                                    | 1 2 3 4 5<br>Hil us<br>UPS Event Log                                                                                                    | 166 > ><br>sha () Logout English v Time: 03/06,<br>History Log Clear & Save Log Data<br>Event Level: Information v ()                                                                                                    |
| HA<br>us<br>ement<br>d Shutdown<br>tings<br>cation                                                                                                    | IP:192.168.100.5 UPS:Demo_UPS Location:<br>UPS Management > Alert & Logs<br>Alert Table USHA Event Log<br>From:                                                                                                    | 1 2 3 4 5<br>Hil us<br>UPS Event Log<br>to:                                                                                                    | 166 → →<br>sha                                                                                                    |
| HA<br>Is<br>ment<br>Shutdown<br>ngs<br>ation                                                                                                    | IP:192.168.100.5 UPS:Demo_UPS Location:<br>UPS Management > Alert & Logs<br>Alert Table USHA Event Log<br>From:<br>UPS Event Log<br>Time ▼<br>03/06/2020 1647.29                                                                                        | 1       2       3       4       5          Image: Second state state | 166       >       >         sha       Icogout       English       Time: 03/06,         History Log       Clear & Save Log Data         Event Level:       Information       Icogout         Event Level:       Information       Icogout         Event Level:       Information       Icogout         Event Description       The UPS load return from overload       Icogout                                                                                                    |
| HA<br>IS<br>IMENT<br>Shutdown<br>Shutdown<br>ings<br>sation<br>s                                                                                                    | IP:192.168.100.5 UPS:Demo_UPS Location:<br>UPS Management > Alert & Logs<br>Alert Table USHA Event Log<br>From:<br>UPS Event Log<br>Time ▼<br>03/06/2020 16:47.29<br>03/06/2020 16:46.18                                                                | 1       2       3       4       5          Image: Second state state | 166       >       >         sha       Icogout       English v       Time: 03/06,         History Log       Clear & Save Log Data       Event Level:         Event Level:       Information v       Q         Event Level:       Information verticad       The UPS load return from overload         The UPS to verticad       The UPS to verticad       The UPS to verticad                                                                                                    |
| HA<br>IS<br>IS<br>INUTOWN<br>INDES<br>Shutdown<br>INDES<br>Shutdown<br>INDE | IP:192.168.100.5 UPS:Demo_UPS Location:<br>UPS Management > Alert & Logs<br>Alert Table USHA Event Log<br>From:<br>UPS Event Log<br>Time ▼<br>03/06/2020 1647.29<br>03/06/2020 1647.29<br>03/06/2020 1647.33                                            | 1       2       3       4       5          Image: Second second s | 166       >       >         sha       Icogout       English        Time: 03/06,         History Log       Clear & Save Log Data         Event Level:       Information        Image: Clear & Save Log Data         Event Level:       Information        Image: Clear & Save Log Data         Event Description       The UPS load return from overload       The UPS load return from overload         The UPS load return from overload       The UPS load return from overload       The UPS load return from overload                                                                                                    |
| HA<br>s<br>ment<br>Shutdown<br>ngs<br>ation<br>s                                                                                                    | P:192.168.100.5 UPS:Demo_UPS Location:<br>UPS Management > Alert & Logs<br>Alert Table USHA Event Log<br>From:<br>UPS Event Log<br>Time ▼<br>03/06/2020 1647.29<br>03/06/2020 1647.29<br>03/06/2020 1647.33<br>03/06/2020 1448.33<br>03/06/2020 1448.33 | 1       2       3       4       5          Image: Second Second S | 166       >       >         sha       Icogout       English       Time: 03/06,         History Log       Clear & Save Log Data       Clear & Save Log Data         Event Level:       Information       Image: Clear & Save Log Data         Event Level:       Information       Image: Clear & Save Log Data         Event Level:       Information       Image: Clear & Save Log Data         Event Level:       Information       Image: Clear & Save Log Data         Event Level:       Information       Image: Clear & Save Log Data         Event Level:       Information       Image: Clear & Save Log Data         Event Level:       Information       Image: Clear & Save Log Data         Event Level:       Information       Image: Clear & Save Log Data         Event Level:       Information       Image: Clear & Save Log Data         Event Level:       Information       Image: Clear & Save Log Data         Event Level:       Information       Image: Clear & Save Log Data         Event Level:       Information       Image: Clear & Save Log Data         Event Level:       Image: Clear & Save Log Data       Image: Clear & Save Log Data         Event Level:       Image: Clear & Save Log Data       Image: Clear & Save Log Data         Event Level:       < |

#### From / To

You can display logs by specifying a period.

Click over the From (To) field, and when the calendar appears, click the target date. You can also enter the date (dd/mm/yyyy) in text.

#### Event Level

Logs can be displayed after being narrowed down by event level. Information - Displays all the logs (Information/Warning/Critical). Warning - Displays the logs which level are Warning or higher (Warning/Critical). Critical - Displays only the logs which level are Critical.

## **O**"Refresh" button

After you are done specifying the period in the From and To fields, click the "Refresh" button <sup>9</sup> on the right. The events that meet the conditions will be displayed.

#### Time (dd/mm/yyyy hh:mm:ss)

Sorting by the date and time (in dd/mm/yyyy format) by the event.

#### Event Level

Sorting by event level.

#### Event Description

The description of the event which occurred at the recorded time.

## 3.3.3.3. History Log

This page gives a snap-shot of all the fundamental UPS parameters.

The recording interval can be changed by the Administrator by modifying the variable "Log Interval" in "System Configuration" page.

The existing values are overwritten when the maximum number of entries (rows) has been reached. You can clear the log data in "Clear & Save Log Data" menu. The maximum number of logs is 2048.

## List button

This button is used to display data logs in list form.

To switch the data display in graphic form, click "Graphic button".

| ΙΙςην                 |                         |                        |                           | Hi! usha            | 😔 Logout 🛛 🗉    | nglish 🖌 Time: 03/0  | 06/2020 16:55: |
|-----------------------|-------------------------|------------------------|---------------------------|---------------------|-----------------|----------------------|----------------|
| UUIIA                 |                         |                        |                           |                     |                 |                      |                |
|                       | IP:192.168.100.5 UPS:De | mo_UPS Location:       |                           |                     |                 |                      |                |
| System Status         | UPS Management > Ale    | rt & Logs              |                           |                     |                 |                      |                |
| UPS Management        | Alert Table             | USHA Event Log         | UPS Event Log             | History Log         | Clear & Sa      | ave Log Data         |                |
| UPS Settings          |                         |                        |                           |                     |                 |                      |                |
| Schedule and Shutdown |                         |                        |                           |                     |                 |                      |                |
| Alert & Logs          |                         | Fror                   | n: to:                    |                     |                 |                      |                |
| General Settings      |                         |                        |                           |                     |                 |                      |                |
| Network               | History Log             |                        |                           |                     |                 |                      |                |
| Event Notification    | Time 🔻                  | Input Voltage (Volt) O | utput Voltage (Volt) Inpu | t Frequency (Hertz) | Output Load (%) | Battery Capacity (%) | UPS Temper     |
| External Links        |                         |                        |                           |                     |                 |                      |                |
|                       | 03/06/2020 16:55:00     | 220.1                  | 230.1                     | 60.0                | 10.0            | 100.0                | 30.:           |
|                       | 03/06/2020 16:54:00     | 220.1                  | 230.1                     | 60.0                | 10.0            | 100.0                | 30.:           |
|                       | € 03/06/2020 16:53:00   | 220.1                  | 230.1                     | 60.0                | 10.0            | 100.0                | 30.:           |
|                       | 03/06/2020 16:52:00     | 220.1                  | 230.1                     | 60.0                | 10.0            | 100.0                | 30.1           |
|                       | 03/06/2020 16:51:00     | 220.1                  | 230.1                     | 60.0                | 10.0            | 100.0                | 30.:           |
|                       |                         |                        |                           |                     |                 |                      |                |
|                       |                         |                        |                           |                     |                 |                      |                |
|                       |                         |                        |                           |                     |                 |                      |                |
|                       |                         |                        |                           |                     |                 |                      |                |
|                       |                         |                        |                           |                     |                 |                      |                |
|                       |                         |                        |                           |                     |                 |                      |                |
|                       |                         |                        |                           |                     |                 |                      |                |
|                       |                         |                        | 1 2 2 4                   | E 40E               |                 |                      |                |
|                       |                         |                        | 1 2 3 4                   | 5 405 > »           |                 |                      |                |

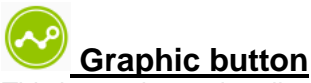

This button is used to display data logs in graphic form. To switch the data display in graphic form, click "List button".

|                       | .192.168.100.5 UPS:Den  | no_UPS Location:     |                        |                       |                         |  |
|-----------------------|-------------------------|----------------------|------------------------|-----------------------|-------------------------|--|
| ystem Status          | UPS Management > Aler   | t & Logs             |                        |                       |                         |  |
| IPS Management        | Alert Table             | USHA Event Log       | UPS Event Log          | History Log           | Clear & Save Log Data   |  |
| UPS Settings          | History Log C           | hart                 |                        |                       |                         |  |
| Schedule and Shutdown |                         |                      |                        |                       |                         |  |
| Alert & Logs          | a ch                    |                      | manda o Chana          | ta                    |                         |  |
| eneral Settings       | <ul> <li>Sho</li> </ul> | Latest 30 minutes    | records O snow         |                       | records                 |  |
| elwork                |                         |                      |                        |                       |                         |  |
| vent Notification     |                         | 🗹 Input In           | iformation 🛛 Output Ir | nformation 🛛 UPS Info | ormation                |  |
| xternal Links         |                         |                      |                        |                       |                         |  |
|                       | 200.00                  | Input Voltage (Volt) |                        | 70.00                 | Input Frequency (Hertz) |  |
| ••                    | 300.00                  |                      |                        | /0.00                 |                         |  |
|                       | 240.00                  |                      |                        | 64.00 -               |                         |  |
|                       | 180.00                  |                      |                        | 58.00                 |                         |  |
|                       |                         |                      |                        | 52.00                 |                         |  |
|                       | 120.00                  |                      |                        |                       |                         |  |
|                       | 120.00                  |                      |                        |                       |                         |  |
|                       | 60.00                   |                      |                        | 46.00                 |                         |  |
|                       | 60.00                   |                      |                        | 46.00                 |                         |  |

#### From / To

You can display logs by specifying a period.

Click over the From (To) field, and when the calendar appears, click the target date. You can also enter the date (dd/mm/yyyy) in text.

After you are done specifying the period in the From and To fields, click the "Refresh" button 🧐 on the right.

#### <u>Time</u>

This gives the date and time in a 24-hour format when the values were recorded.

#### Input Voltage

This shows the input voltage in Volts at the time of recording.

#### Output Voltage

This shows the output voltage in Volts at the time of recording.

#### Input Frequency

This shows the input frequency in Hertz at the time of recording.

#### Output Load

This show the load on the UPS in terms of percentage at the time of recording.

#### Battery Capacity

The remaining battery capacity expressed in percent of full capacity.

#### UPS Temperature

This shows the temperature of the UPS battery in °C at the time of recording.

#### Output Frequency

This shows the output frequency in Hertz at the time of recording.

#### Output Current

This shows the output current in Amps at the time of recording.

#### Output Power

This shows the output power in Watts at the time of recording.

<u>Output VA</u> This shows the output apparent power in VA at the time of recording.

<u>EMD Temperature</u> This shows the current temperature measurement of the EMD.

**<u>EMD Humidity</u>** This shows the current humidity measurement of the EMD.

## 3.3.3.4. EMD History Log

## List button

This button is used to display data logs in list form. To switch the data display in graphic form, click "Graphic button".

| <ul> <li>&gt; System Status</li> <li>UPS Management</li> <li>UPS Settings</li> <li>Schedule and Shutdown</li> <li>Alert &amp; Logs</li> <li>&gt; General Settings</li> <li>&gt; Network</li> <li>&gt; Event Notification</li> </ul> | Nert & Logs<br>USHA Event Log<br>From | UPS Event L | og History Lo | EMD Hist | ory Log Clear & S | ave Log Dat |
|----------------------------------------------------------------------------------------------------|---------------------------------------|-------------|---------------|----------|-------------------|-------------|
| UPS Management     UPS Settings     Schedule and Shutdown     Alert & Logs     General Settings     Network     Event Notification                                                                                                  | USHA Event Log<br>Fror                | UPS Event L | og History Lo | EMD Hist | ory Log Clear & S | ave Log Dat |
| UPS Settings<br>Schedule and Shutdown<br>Alert & Logs<br>General Settings<br>Network<br>Event Notification                                                                                                    | Fror                                  | n:          | to:           | 3        |                   |             |
| Schedule and Shutdown Alet & Logs General Settings Network Event Notification                                                                                                    | Fror                                  | n:          | to:           | 3        |                   |             |
| Alert & Logs<br>General Settings<br>Network<br>Event Notification                                                                                                    | From                                  | n:          | to:           | 3        |                   |             |
| General Settings<br>Network<br>Event Notification                                                                                                    | ry Log                                |             |               |          |                   |             |
| Network  Event Notification EMD Histor                                                                                                    | ry Log                                |             |               |          |                   |             |
| Event Notification Time 🔻                                                                                                    |                                       |             |               |          |                   |             |
|                                                                                                    | E1T(°C)                               | E1H(%)      | E2T(°C)       | E2H(%)   | E3T(°C)           | E3H         |
| External Links                                                                                                    |                                       |             |               |          |                   |             |
| 01/12/2020 17:26:00                                                                                                    | 24.8                                  | 47.4        | 23.6          | 50.9     |                   |             |
| 01/12/2020 17:2300                                                                                                    | 24.8                                  | 47.5        | 23.7          | 50.8     |                   |             |
| 01/12/2020 17:23:00                                                                                                    | 24.8                                  | 47.5        | 23.7          | 50.9     |                   |             |
| 01/12/2020 17:22:00                                                                                                    | 24.8                                  | 47.4        | 23.7          | 50.9     |                   |             |
|                                                                                                    |                                       |             |               |          |                   |             |
|                                                                                                    |                                       |             |               |          |                   |             |
|                                                                                                    |                                       |             |               |          |                   |             |
|                                                                                                    |                                       |             |               |          |                   |             |
|                                                                                                    |                                       |             |               |          |                   |             |
|                                                                                                    |                                       |             |               |          |                   |             |

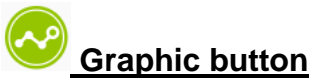

This button is used to display data logs in graphic form. To switch the data display in graphic form, click "List button".

| USHA                                  | 😬 Hi! usha 🕥 Logout English 🗸 Time: 08/01/2021 17:07                                                                                                    |
|---------------------------------------|----------------------------------------------------------------------------------------------------|
| 70120111197                           | IP:172.31.1.31 UPS: Location:                                                                                                    |
| System Status                         | UPS Management > Alert & Logs                                                                                                    |
| UPS Management                        | Alert Table USHA Event Log UPS Event Log History Log EMD History Log Clear & Save Log Dat                                                                                                    |
| UPS Settings<br>Schedule and Shutdown | EMD History Log                                                                                                    |
| Alert & Logs<br>General Settings      | Show Latest 1 day      records      Show to records                                                                                                    |
| Event Notification                    | EMD-1 Temperature EMD-1 Humidity DEMD-2 Temperature DEMD-2 Humidity                                                                                                    |
| external Links                        | EMD-3 remperature EMD-3 Humidity EMD-4 Temperature EMD-4 Humidity EMD-5 Temperature EMD-5 Humidity EMD-6 Temperature EMD-6 Humidity EMD-7 Temperature EMD-7 Humidity EMD-8 Temperature EMD-8 Humidity                                                                                                    |
|                                       | Image: Second second second |
|                                       | 60.00                                                                                                    |
|                                       | 0.00<br>07/01/2021 07/01/2021 08/01/2021 08/01/2021 07/01/2021 08/01/2021 08/01/2021<br>17:07:00 23:06:30 05:06:00 11:05:30 17:05:00 23:06:30 05:06:00 11:05:30 17:05:00                                                                                                    |

## From / To

You can display logs by specifying a period. Click over the From (To) field, and when the calendar appears, click the target date.

You can also enter the date (dd/mm/yyyy) in text. After you are done specifying the period in the From and To fields, click the "Search" button **Q** on the right.

### Time

This gives the date and time in a 24-hour format when the values were recorded.

## <u>E(n)T(°</u>C)

This shows the current temperature measurement of the EMD-n.

### <u>E(n)H(%)</u>

This shows the current humidity measurement of the EMD-n.

## 3.3.3.5. Clear & Save Log Data

This page lets you save or clear the log files.

#### miniGOLD 2

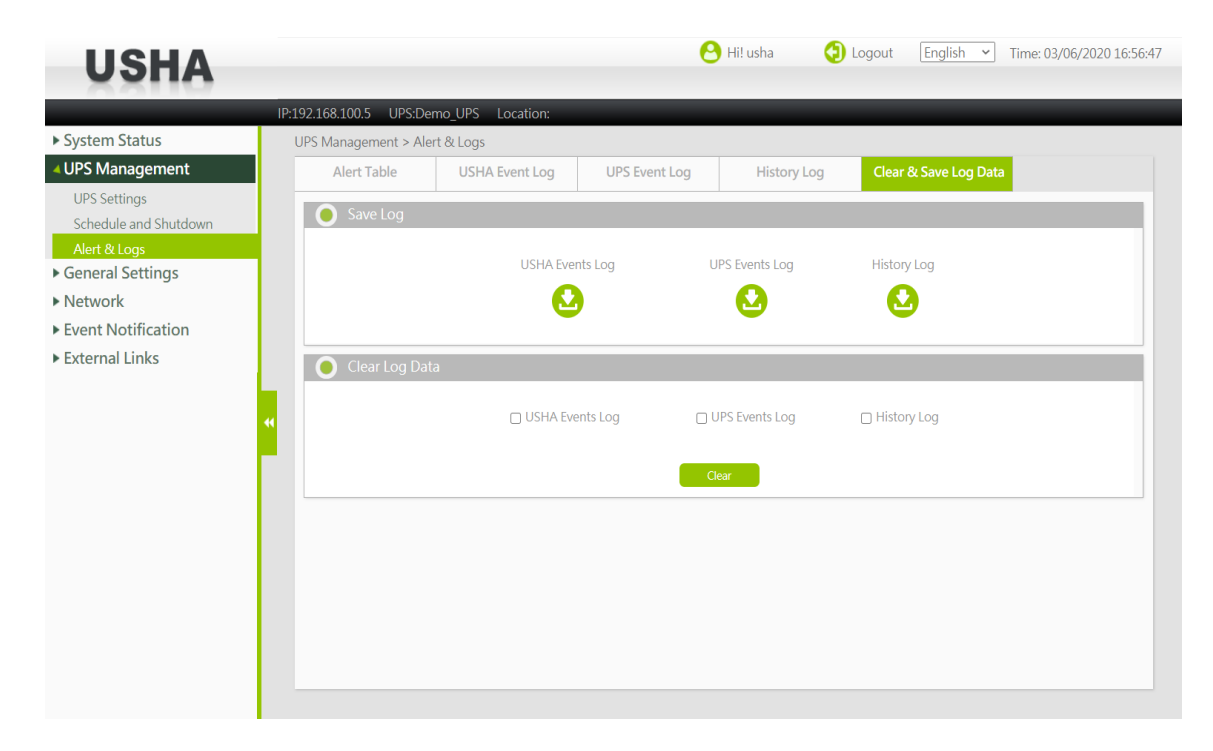

#### SMART 3

| USHA                                   |      |                      |                 | 0                   | Hi! usha 🕻    | Logout English  | Time: 01/12/2020 17:28:17 |
|----------------------------------------|------|----------------------|-----------------|---------------------|---------------|-----------------|---------------------------|
|                                        | IP:1 | 72.31.1.109 UPS:     | Location:       |                     |               |                 |                           |
| <ul> <li>System Status</li> </ul>      | L. L | JPS Management > Ale | rt & Logs       |                     |               |                 |                           |
| UPS Management                         |      | Alert Table          | USHA Event Log  | UPS Event Log       | History Log   | EMD History Log | Clear & Save Log Data     |
| UPS Settings                           |      |                      |                 |                     |               |                 | _                         |
| Schedule and Shutdown                  |      | Save Log             |                 |                     |               |                 |                           |
| Alert & Logs                           |      |                      | USHA Events Lo  | a UPS Events Loa    | History Log   | EMD History Log |                           |
| <ul> <li>General Settings</li> </ul>   |      |                      |                 |                     |               |                 |                           |
| <ul> <li>Network</li> </ul>            |      |                      |                 | <b>M</b>            |               | <b>M</b>        |                           |
| <ul> <li>Event Notification</li> </ul> |      |                      |                 |                     |               |                 |                           |
| <ul> <li>External Links</li> </ul>     |      | 🜔 Clear Log Dat      | а               |                     |               |                 |                           |
|                                        | •    |                      | 🗌 USHA Events L | og 📄 UPS Events Log | 🗆 History Log | EMD History Log |                           |
|                                        |      |                      |                 | Cle                 | ar            |                 |                           |
|                                        |      |                      |                 |                     |               |                 |                           |
|                                        |      |                      |                 |                     |               |                 |                           |
|                                        |      |                      |                 |                     |               |                 |                           |
|                                        |      |                      |                 |                     |               |                 |                           |
|                                        |      |                      |                 |                     |               |                 |                           |
|                                        |      |                      |                 |                     |               |                 |                           |

#### Save Log

Click the download button displayed before the desired item. You can save the various USHA log data to a file with the extension .csv that can be opened and read in MS Excel.

#### Clear Log Data

Administrator can clear the specific log data by putting a check mark beside it and click the Clear button.

## 3.4. General Settings

## 3.4.1. Authentication Configuration

|                              | IP:192.168.100.5 UF | S:Demo_UPS Location:         |                |          |             |
|------------------------------|---------------------|------------------------------|----------------|----------|-------------|
| System Status                | General Settings >  | Authentication Configuration |                |          |             |
| UPS Management               | Acc                 | count Settings               | Admin Password |          |             |
| General Settings             |                     |                              |                |          |             |
| System Configuration         | Multi-Us            | er lable                     |                |          |             |
| Authentication Configuration | Index               | User Name                    |                | Password | Access Type |
| Web Settings                 | 2                   |                              |                |          | Disabled •  |
| Firmware Upgrade             | 2                   |                              |                |          | Disabled •  |
| EMD Configuration            | 4                   |                              |                |          | Disabled •  |
| Multi-Language Setup         | 5                   |                              |                |          | Disabled •  |
| Network                      | 6                   |                              |                |          | Disabled •  |
| Event Notification           | 7                   |                              |                |          | Disabled T  |
| External Links               | 8                   |                              |                |          | Disabled    |
|                              |                     | Calliana                     |                |          |             |
|                              |                     | Settings                     |                |          |             |
|                              | UDP Port            |                              |                | 1812     |             |
|                              | Primary Server      |                              |                |          |             |
|                              | Secondary Server    |                              |                |          |             |
|                              | Share Secret of Pr  | imary Server                 |                |          |             |
|                              | Share Secret of Se  | condary Server               |                |          |             |
| I                            |                     |                              |                |          |             |

## 3.4.1.1. Multi-User Table

You can apply access control to the USHA for each login user.

#### Index

The index number of the entry in the table.

#### User Name

The user name with the access type set by Administrator.

#### Password

The password of the user with the access type set by Administrator.

#### Access Type

Available options are: Disabled, Read Only, and Read / Write.

## 3.4.1.2. RADIUS Settings

This page lets you set RADIUS authentication.

#### UDP Port

Enter the UDP Port No. Default value: 1812

#### Primary Server

Enter the IP address of the RADIUS server.

#### Secondary Server

Enter the IP address of the RADIUS server.

#### Share Secret of Primary Server

Enter the share secret string of the primary server.

#### Share Secret of Secondary Server

Enter the share secret string of the secondary server.

#### Packet Timeout Interval

Set the packet timeout time. Default value: 1 second

#### Packet Retry Times

Set the number of retries. Default value is 3 times

## 3.4.1.3. Administrator Settings

This page lets you change the administrator name and administrator password.

|                                        |                                                 | 🖰 Hi! usha     | 🔁 Logout | English 🖌 Ti | me: 03/06/2020 17:05:07 |
|----------------------------------------|-------------------------------------------------|----------------|----------|--------------|-------------------------|
| <b>U</b> UIA                           |                                                 |                |          |              |                         |
|                                        | IP:192.168.100.5 UPS:Demo_UPS Location:         |                |          |              |                         |
| System Status                          | General Settings > Authentication Configuration |                |          |              |                         |
| UPS Management                         | Account Settings                                | Admin Password |          |              |                         |
| <ul> <li>General Settings</li> </ul>   |                                                 |                |          |              | _                       |
| System Configuration                   | Administrator Settings                          |                |          |              |                         |
| Authentication Configuration           | Administrator Name                              |                | J        |              |                         |
| Web Settings                           | Administrator Password                          |                |          |              |                         |
| Firmware Upgrade                       | Retype New Administrator Password               |                |          |              |                         |
| EMD Configuration                      | regie new raministrator rassition               |                |          |              |                         |
| Multi-Language Setup                   |                                                 | Apply          |          |              |                         |
| Network                                |                                                 |                |          |              |                         |
| <ul> <li>Event Notification</li> </ul> | 44                                              |                |          |              |                         |
| External Links                         |                                                 |                |          |              |                         |
|                                        |                                                 |                |          |              |                         |
|                                        |                                                 |                |          |              |                         |
|                                        |                                                 |                |          |              |                         |
|                                        |                                                 |                |          |              |                         |
|                                        |                                                 |                |          |              |                         |
|                                        |                                                 |                |          |              |                         |
|                                        |                                                 |                |          |              |                         |
|                                        |                                                 |                |          |              |                         |
|                                        |                                                 |                |          |              |                         |

Administrator Name Displays the current "administrator name".

#### Administrator Password

Enter the current "administrator password".

### New Administrator Password

Enter a new "administrator password".

#### **Retype New Administrator Password**

Retype a new "administrator password".

## 3.4.2. System Configuration

| USHA                                                           | 😁 Hi! usha 🛛 🗿 Logout 🛛 English 👻 Time: 03/06/2020 16:                                                  |
|----------------------------------------------------------------|----------------------------------------------------------------------------------------------------|
| 8800                                                           | IP:192.168.100.5 UPS:Demo_UPS Location:                                                                 |
| <ul> <li>System Status</li> <li>UPS Management</li> </ul>      | General Settings > System Configuration  Preferences Upload and Download                                |
| General Settings     System Configuration                      | System Information                                                                                      |
| Authentication Configuration<br>Web Settings                   | System Location                                                                                         |
| Firmware Upgrade<br>EMD Configuration                          | Date and Time     Current Date     03/06/2020                                                           |
| Multi-Language Setup  Network                                  | Current Time 16:57/22<br>Time Zone [GMT 00:00] Greenwich Mean Time: Dublin, Edinburgh, Lisbon, London 🔹 |
| <ul> <li>Event Notification</li> <li>External Links</li> </ul> | Synchronize with computer time     Synchronize with NTP server     Server IP:                           |
|                                                                | Sync Interval: 1 hour  Daylight Saving Time Disabled O Auto O Set manually                              |
|                                                                | Reset To Default Reboot Apply                                                                           |
|                                                                |                                                                                                    |
|                                                                |                                                                                                    |
|                                                                |                                                                                                    |

## 3.4.2.1. System Information

#### System Name

This shows the current humidity measurement of the EMD.

#### System Location

This column lets you to set the location of USHA.

#### **Temperature Unit**

User can choose temperature to show the unit as Fahrenheit or Celsius in this settlement, the default value is Celsius.

#### History Log Interval

This value is the time in seconds to poll Input voltage, Output Voltage, Output Load, Battery Capacity, Input Frequency and UPS Temperature and save in the history log. Minimum value is 1 seconds.

### 3.4.2.2. Date and Time

This page provides the appropriate options below to enable the USHA date/time to be changed.

#### Current Date/Time

Display the current Date and Time of the USHA. This can be changed to synchronize with a computer, an enquiry from a time server (NTP) or manually.

#### Time Zone

Select the time zone of the area where the USHA is installed.

#### Synchronize with computer time

Select this option and click 'Set Value' to synchronize with the time from the computer clock.

#### Synchronize with NTP server

You must configure the NTP server IP and select the correct time zone to activate this option. To set the interval in the range 1 hour, 1 day, 1 week, or 1 month from the initial synchronization. After being configured to synchronize with NTP, the USHA will synchronize its time with the server periodically. If Daylight Saving Time was enabled, the time will be one hour earlier than NTP server time.

#### Set Manually

User can set the date and time with the following format: dd-mm-yyyy and hh:mm:ss.

## 3.4.2.3. Upload and Download

This page allows user to download or upload the setting file and CA Certificate for the USHA.

| ПСНУ                                         |                                   |                         | 😬 Hi! usha 🛛 👌 Logout      | English V Time: 23/07/2020 18:23:08    |
|----------------------------------------------|-----------------------------------|-------------------------|----------------------------|----------------------------------------|
| USHA                                         |                                   |                         |                            |                                        |
| IP:                                          | 192.169.100.5 UPS: Loc            | ation:                  |                            | Communication to the UPS has been lost |
| ► System Status                              | General Settings > System Configu | iration                 |                            |                                        |
| UPS Management                               | Preferences                       | Up                      | load and Download          |                                        |
| General Settings                             |                                   |                         |                            |                                        |
| System Configuration                         | Upload and Download               |                         |                            |                                        |
| Authentication Configuration<br>Web Settings | Download Root Certificate         | Download Configurations | Upload Configurations      | Upload CA file                         |
| Firmware Upgrade                             |                                   |                         | Choose File No file chosen | Choose File No file chosen             |
| EMD Configuration                            |                                   |                         | -                          |                                        |
| Multi-Language Setup                         |                                   |                         |                            |                                        |
| ▶ Network                                    |                                   |                         |                            |                                        |
| ► Event Notification                         |                                   |                         |                            |                                        |
| ► External Links                             |                                   |                         |                            |                                        |
|                                              |                                   |                         |                            |                                        |
|                                              |                                   |                         |                            |                                        |
|                                              |                                   |                         |                            |                                        |
|                                              |                                   |                         |                            |                                        |
|                                              |                                   |                         |                            |                                        |
|                                              |                                   |                         |                            |                                        |
|                                              |                                   |                         |                            |                                        |
|                                              |                                   |                         |                            |                                        |
|                                              |                                   |                         |                            |                                        |

#### **Upload Configurations**

Upload configurations file to USHA.

#### Upload CA file

Upload CA file to USHA.

Download Configurations Download configurations file from USHA.

#### **Download Root Certificate**

Download Root certificate from USHA

## 3.4.3. Web Settings

| USHA                         |      |                             |               |       | 😬 Hi! usha        | <li>Logout</li> | English 🖌 Tin | ne: 03/06/2020 17:05 |
|------------------------------|------|-----------------------------|---------------|-------|-------------------|-----------------|---------------|----------------------|
| 0.01119                      | IP:1 | 192.168.100.5 UPS:Demo_     | UPS Location: | -     | _                 | -               | _             | -                    |
| System Status                |      | General Settings > Web Sett | ings          |       |                   |                 |               |                      |
| UPS Management               |      | Web Setti                   | ngs           |       |                   |                 |               |                      |
| General Settings             |      | Web Settings                |               | Ext   | ernal Links Setup | -               | _             |                      |
| System Configuration         |      | Web Refresh Time            | 15            | Index | Screen Text       |                 | Link Address  | Status               |
| Authentication Configuration |      | Logs per page               | 5             | 1     |                   |                 |               | Disable 💌            |
| Web Settings                 |      | Web Timeout Interval (Sec)  |               | 2     |                   |                 |               | Disable 💌            |
| Firmware Upgrade             |      |                             | 300           | 3     |                   |                 |               | Disable 🔻            |
| EIVID Configuration          |      |                             |               | 4     |                   |                 |               | Disable 🔻            |
| External Links               | •    |                             |               |       |                   |                 |               |                      |
|                              |      |                             |               |       |                   |                 |               |                      |
|                              |      |                             |               |       |                   |                 |               |                      |

## 3.4.3.1. Web Settings

This page lets you configure the settings related to the Web monitor refresh interval and timeout when you log in.

#### Web Refresh Time

Set the Web monitor refresh interval.

#### Logs per page

Set the number of log lines displayed in one page.

#### Web Timeout Interval (Sec)

This field specifies the time interval in seconds, to logout the user if the user has no action on the web page.

## 3.4.3.2. External Links Setup

This page describes the setting of External Links. Up to four links can be setup by this page, each link can configure to an external web page that user can easily connect to related web pages. Such as another UPS with USHA Card, or Technical Support homepage.

#### Screen Text

This is the description of link name which will display on the menu tree for user's reference.

#### Link Address

This field defines the real name of web page to be connected, in URL format.

#### <u>Status</u>

This field controls the visibility of this link on menu tree. Setting "Disable" will make this link invisible from menu tree.

## 3.4.4. Firmware Upgrade

| ПСНУ                              |                                         | 😬 Hi! usha                 | 🕘 Logout | English V Time: 24/07/2020 09:53:18 |
|-----------------------------------|-----------------------------------------|----------------------------|----------|-------------------------------------|
| USHA                              |                                         |                            |          |                                     |
|                                   | IP:192.169.100.5 UPS:Demo_UPS Location: |                            |          |                                     |
| <ul> <li>System Status</li> </ul> | General Settings > Firmware Upgrade     |                            |          |                                     |
| UPS Management                    | Firmware Upgrade                        |                            |          |                                     |
| General Settings                  |                                         |                            |          |                                     |
| System Configuration              | USHA Upgrade                            |                            |          |                                     |
| Authentication Configuration      |                                         | Upload file                |          |                                     |
| Web Settings                      |                                         | Choose File No file chosen |          |                                     |
| Firmware Upgrade                  |                                         |                            |          |                                     |
| EMD Configuration                 |                                         |                            |          |                                     |
| Multi-Language Setup              |                                         |                            |          |                                     |
| Network                           |                                         |                            |          |                                     |
| Event Notification                | 44                                      |                            |          |                                     |
| External Links                    | <b>.</b>                                |                            |          |                                     |
|                                   |                                         |                            |          |                                     |
|                                   |                                         |                            |          |                                     |
|                                   |                                         |                            |          |                                     |
|                                   |                                         |                            |          |                                     |
|                                   |                                         |                            |          |                                     |
|                                   |                                         |                            |          |                                     |
|                                   |                                         |                            |          |                                     |
|                                   |                                         |                            |          |                                     |
|                                   |                                         |                            |          |                                     |

## 3.4.4.1. Firmware Upgrade

This page lets you update the firmware of USHA. Select the firmware with the "Choose File " button and click the "Upload " button.

#### Upload Status

This field shows the status of the upload process.

## 3.4.5. EMD Configuration

#### miniGOLD 2

|                              | P:172.31.1.82 UPS: Location:         |                |               |
|------------------------------|--------------------------------------|----------------|---------------|
| System Status                | General Settings > EMD Configuration |                |               |
| UPS Management               | EMD                                  |                |               |
| General Settings             |                                      |                |               |
| System Configuration         | Information                          |                |               |
| Authentication Configuration | EMD Status                           | Enabled 👻      |               |
| Web Settings                 | Alarm-1                              | AJarm-1 Name   | Normal Open 💌 |
| Firemana Lia ana da          | Alarm-2                              | [ Alarm-2 Name | Normal Open 🔻 |
| Filmware Opgrade             | Courses Name Tommersteine            | EU021 Terre    |               |
| EMD Configuration            | Sensor Name remperature              | EMDS1 Temp.    |               |
| Multi-Language Setup         | Set Point (Llow)                     | <b>1</b> 0     |               |
| Network                      | Calibration Offset                   | +0.5           |               |
| Event Notification           |                                      |                |               |
| External Links               | Sensor NameHumidity (%)              | Humidity Name  |               |
|                              | Set Point (Low)                      | 30.0           |               |
|                              | Set Point (High)                     | 80,0           |               |
|                              | Calibration Offset                   | +1.0 -         |               |

|                                                                                                    | IP:172.31.1.109 UPS: Location:                                                                                                    |                                                                                                    |                                                                                                    |                                                                                                    |
|----------------------------------------------------------------------------------------------------|----------------------------------------------------------------------------------------------------|----------------------------------------------------------------------------------------------------|----------------------------------------------------------------------------------------------------|----------------------------------------------------------------------------------------------------|
| System Status                                                                                                    | General Settings > EMD Configuration                                                                                                    |                                                                                                    |                                                                                                    |                                                                                                    |
| <ul> <li>UPS Management</li> </ul>                                                                                                    | RS485 EMD EMD-1 EMD-2                                                                                                    |                                                                                                    |                                                                                                    |                                                                                                    |
| <ul> <li>General Settings</li> </ul>                                                                                                    |                                                                                                    |                                                                                                    |                                                                                                    |                                                                                                    |
| System Configuration                                                                                                    | EMD Firmware Update                                                                                                    |                                                                                                    |                                                                                                    |                                                                                                    |
| Authentication Configuration                                                                                                    |                                                                                                    | Lielead file                                                                                                    |                                                                                                    |                                                                                                    |
| Web Settings                                                                                                    |                                                                                                    |                                                                                                    |                                                                                                    |                                                                                                    |
| Firmware Upgrade                                                                                                    |                                                                                                    | <b>道洋傳来</b> 没方地洋信来                                                                                                    |                                                                                                    |                                                                                                    |
| EMD Configuration                                                                                                    |                                                                                                    |                                                                                                    |                                                                                                    |                                                                                                    |
| <ul> <li>Network</li> </ul>                                                                                                    |                                                                                                    |                                                                                                    |                                                                                                    |                                                                                                    |
| Event Notification                                                                                                    |                                                                                                    |                                                                                                    |                                                                                                    |                                                                                                    |
| Evternal Links                                                                                                    | • RS485 EMD                                                                                                    |                                                                                                    |                                                                                                    |                                                                                                    |
| P External Enixs                                                                                                    | Auto Address Status                                                                                                    | Idle                                                                                                    |                                                                                                    |                                                                                                    |
|                                                                                                    | Auto Addressing                                                                                                    | Excute                                                                                                    |                                                                                                    |                                                                                                    |
|                                                                                                    |                                                                                                    |                                                                                                    |                                                                                                    |                                                                                                    |
|                                                                                                    |                                                                                                    |                                                                                                    |                                                                                                    |                                                                                                    |
|                                                                                                    |                                                                                                    |                                                                                                    |                                                                                                    |                                                                                                    |
|                                                                                                    |                                                                                                    |                                                                                                    |                                                                                                    |                                                                                                    |
|                                                                                                    |                                                                                                    |                                                                                                    |                                                                                                    |                                                                                                    |
|                                                                                                    |                                                                                                    |                                                                                                    |                                                                                                    |                                                                                                    |
|                                                                                                    |                                                                                                    |                                                                                                    |                                                                                                    |                                                                                                    |
|                                                                                                    |                                                                                                    |                                                                                                    |                                                                                                    |                                                                                                    |
|                                                                                                    |                                                                                                    |                                                                                                    |                                                                                                    |                                                                                                    |
|                                                                                                    |                                                                                                    |                                                                                                    |                                                                                                    |                                                                                                    |
|                                                                                                    |                                                                                                    |                                                                                                    | Locout Eastick of                                                                                                    | Times 01 (12 /2)                                                                                                    |
| USHA                                                                                                    |                                                                                                    | \rm Hil usha 🔇                                                                                                    | ) Logout English v                                                                                                    | Time: 01/12/24                                                                                                    |
| USHA                                                                                                    | (5172311400_1055                                                                                                    | 🕑 Hi! usha 🕻                                                                                                    | ) Logout (English )                                                                                                    | Time: 01/12/2                                                                                                    |
| <b>USHA</b>                                                                                                    | IP:172.31.1.109 UPS: Location:<br>General Settings > EMD Configuration                                                                                                    | 🕑 Hit usha 🕻                                                                                                    | Dogout English v                                                                                                    | Time: 01/12/2                                                                                                    |
| USHA                                                                                                    | IP:172.31.1.109 UPS: Location:<br>General Settings > EMD Configuration                                                                                                    | 🕑 Hit usha 🕻                                                                                                    | Dogout English v                                                                                                    | Time: 01/12/2                                                                                                    |
| USHA<br>• System Status<br>• UPS Management<br>General Sottings                                                                                                    | IP:172.31.1.109 UPS: Location:<br>General Settings > EMD Configuration<br>R5485 EMD EMD-1 EMD-2                                                                                                    | 🕑 Hit usha 🕻                                                                                                    | Dogout English v                                                                                                    | Time: 01/12/2                                                                                                    |
| USHA<br>• System Status<br>• UPS Management<br>• General Settings<br>Sector Configuration                                                                                                    | IP:172:31.1.109 UPS: Location:<br>General Settings > EMD Configuration<br>R5485 EMD EMD-1 EMD-2                                                                                                    | Hil usha                                                                                                    | Degout English v                                                                                                    | Time: 01/12/2                                                                                                    |
| USHA<br>System Status<br>UPS Management<br>General Settings<br>System Configuration<br>Authoritign Configuration                                                                                                    | IP:172.31.1.109 UPS: Location:<br>General Settings > EMD Configuration<br>R5485 EMD EMD-1 EMD-2<br>Information<br>EMD Address 1                                                                                                    | Hit usha                                                                                                    | Degout English √                                                                                                    | Time: 01/12/2                                                                                                    |
| USHA<br>System Status<br>UPS Management<br>General Settings<br>System Configuration<br>Authentication Configuration<br>Much Satinger                                                                                                    | IP:172.31.1.109 UPS: Location:<br>General Settings > EMD Configuration<br>RS485 EMD EMD-1 EMD-2<br>Information<br>EMD Address 1<br>Application FW Version 01.00.0005                                                                                                    | EMD-1     It Close     Location Name                                                                                                    | Degout English ✓ ·                                                                                                    | Time: 01/12/2<br>Temperatur<br>(Temperatur                                                                                                    |
| USHA<br>System Status<br>UPS Management<br>General Settings<br>System Configuration<br>Authentication Configuration<br>Web Settings                                                                                                    | IP:172.31.1109 UPS: Location:<br>General Settings > EMD Configuration<br>RS485 EMD EMD-1 EMD-2<br>Information<br>EMD Address 1<br>Application PW Version 01.00.0005                                                                                                    | Hi! usha     Hi! usha     Cose     Enabled     Location Name     Alam-1     Alarm-1 Name     Normal Open                                                        | Sensor<br>Sensor Ame<br>Calibration Offset                                                                                                    | Time: 01/12/2<br>Temperatur<br>(Temperatur<br>(00                                                                                                    |
| USHA<br>• System Status<br>• UPS Management<br>• UPS Management<br>• General Settings<br>System Configuration<br>Authentication Configuration<br>Web Settings<br>Firmware Upgrade                                                                                                    | IP:172.31.1.109     UPS:     Location:       General Settings > EMD Configuration       RS485 EMD     EMD-1     EMD-2       Image: Configuration     EMD-1     EMD-2       Image: Configuration     EMD Address     1       Application FWV Version     01.00.0005                                                                                                    | Hi! usha     Hi! usha     EMD-1     LT Close     Enabled     Location Name     Alarm-1 (Alarm-1 Name   Normal Open     Alarm-2 (Alarm-2 Name   Normal Open      | Sensor<br>Sensor Name<br>♥ Calibration Offset<br>♥ Critical Set Point (High)                                                                                                    | Time: 01/12/2<br>Temperatur<br>Temperatur<br>00<br>                                                                                                    |
| USHA<br>• System Status<br>• UPS Management<br>• UPS Management<br>• General Settings<br>System Configuration<br>Authentication Configuration<br>Web Settings<br>Firmware Upgrade<br>EMD Configuration                                                                                                    | IP:172.31.1.109     UPS:     Location:       General Settings > EMD Configuration     RMD-2       R5485 EMD     EMD-1     EMD-2       Image: Constraint of the set of the set of the                       | Hit usha      Hit usha      Hit usha      Li Close     Enabled     Location Name     Alarm-1 Marm-1 Name     Normal Open                                        | Sensor<br>Sensor Aame<br>Calibration Offset<br>Calibration Offset<br>Calibration Offset<br>Calibration Offset<br>Warn Set Point (High)                                                                                                    | Time: 01/12/2<br>Temperatur<br>Temperatur<br>00<br>60.<br>20<br>20.                                                                                                    |
| USHA<br>System Status<br>UPS Management<br>General Settings<br>System Configuration<br>Authentication Configuration<br>Web Settings<br>Firmware Upgrade<br>EMD Configuration<br>Multi-Language Setup                                                                                                    | IP:172.31.1.109     UPS:     Location:       General Settings > EMD Configuration     RS485 EMD     EMD-1     EMD-2       Image: Setting in the image in the image in the im | EMD-1 IT Close Enabled Location Name Alarm-1 Alarm-1 Name Normal Open Alarm-2 Alarm-2 Name Normal Open                                                          | <ul> <li>▶ Logout English ▼</li> <li>&gt; Sensor</li> <li>Sensor Name</li> <li>Calibration Offset</li> <li>Calibration Offset</li> <li>Calibration Offset</li> <li>Warn Set Point (High)</li> <li>Warn Set Point (Low)</li> </ul>                                                                                                    | Time: 01/12/2<br>Temperatur<br>Temperatur<br>0 0<br>6 60.0<br>2 20.0<br>2 10.0                                                                                                    |
| USHA<br>System Status<br>UPS Management<br>General Settings<br>System Configuration<br>Authentication Configuration<br>Web Settings<br>Firmware Upgrade<br>EMD Configuration<br>Multi-Language Setup<br>Network                                                                                                    | IP:172.31.1.109       UPS:       Location:         General Settings > EMD Configuration       EMD-2         RS485 EMD       EMD-1       EMD-2         Image: Image:                                                 | EMD-1      IT Close     Enabled     Location Name     Alarm-1 Name     Normal Open     Alarm-2 Name     Normal Open                                             | Logout English     Sensor     Sensor Name     Calibration Offset     Critical Set Point (High)     Warn Set Point (Low)     Critical Set Point (Low)                                                                                                    | Time: 01/12/2<br>Temperatur<br>Temperatur<br>@ 0.0<br>@ 0.0<br>@ 200.0<br>@ 100.0<br>@ 5.0                                                                                                    |
| USHA<br>System Status<br>UPS Management<br>UPS Management<br>General Settings<br>System Configuration<br>Authentication Configuration<br>Web Settings<br>Firmware Upgrade<br>EMD Configuration<br>Multi-Language Setup<br>Network<br>Event Notification                                                                                                    | IP:172.31.1.109       UPS:       Location:         General Settings > EMD Configuration       RS485 EMD       EMD-1       EMD-2         Image: Configuration in the image of the image of the                       | Hil usha      Hil usha      EMD-1      LT Close     Enabled      Location Name      Alarm-1 (Alarm-1 Name   Normal Open      Alarm-2 Alarm-2 Name   Normal Open | Logout English     Sensor     Sensor Name     Calibration Offset     Critical Set Point (High)     Warn Set Point (Low)     Critical Set Point (Low)     Critical Set Point (Low)                                                                                                    | Time: 01/12/2<br>Temperatur<br>Temperatur<br>0.0<br>0.0<br>0.0<br>0.0<br>0.0<br>0.0<br>0.0<br>0.0<br>0.0<br>0.                                                                                                    |
| USHA<br>System Status<br>UPS Management<br>UPS Management<br>General Settings<br>System Configuration<br>Authentication Configuration<br>Web Settings<br>Firmware Upgrade<br>EMD Configuration<br>Multi-Language Setup<br>Network<br>Event Notification<br>External Links                                                                                                    | IP:172.31.1.109       UPS:       Location:         General Settings > EMD Configuration       EMD-1       EMD-2         Image: Information       EMD Address       1         Application PW Version       01.00.0005                                                                                                    | Hil usha                                                                                                    | Logout English  Sensor Sensor Name Calibration Offset Critical Set Point (High) Warn Set Point (High) Warn Set Point (Low) Critical Set Point (Low) Sensor Sensor Sens | Time: 01/12/2<br>Temperatur<br>Temperatur<br>0.0<br>0.0<br>0.0<br>0.0<br>0.0<br>0.0<br>0.0<br>0.0<br>0.0<br>0.                                                                                                    |
| USHA<br>System Status<br>UPS Management<br>General Settings<br>System Configuration<br>Authentication Configuration<br>Web Settings<br>Firmware Upgrade<br>EMD Configuration<br>Multi-Language Setup<br>Network<br>Event Notification<br>External Links                                                                                                    | IP:172.31.1.109       UPS:       Location:         General Settings > EMD Configuration       EMD-1       EMD-2         Information       EMD Address       1         Application FWV Version       01.00.0005       1                                                                                                    | Hit usha     Hit usha     Cose     Enabled     Location Name     Alarm-1     Alarm-1 Name     Normal Open     Alarm-2 Name     Normal Open                      | <ul> <li>▶ Logout English ▼</li> <li>▶ Sensor</li> <li>▶ Sensor Name</li> <li>■ Calibration Offset</li> <li>■ Critical Set Point (High)</li> <li>♥ Warn Set Point (Low)</li> <li>■ Critical Set Point (Low)</li> <li>■ Sensor</li> <li>■ Sensor Name</li> <li>■ Calibration Offset</li> </ul>                                                                                                    | Time: 01/12/2<br>Temperatur<br>Temperatur<br>0.0<br>Concentration<br>1000<br>Humidity (A<br>Humidity (A                                                                                                    |
| USSHAA<br>System Status<br>UPS Management<br>General Settings<br>System Configuration<br>Authentication Configuration<br>Web Settings<br>Firmware Upgrade<br>EMD Configuration<br>Multi-Language Setup<br>Network<br>Event Notification<br>External Links                                                                                                    | IP:172:31.1.109       UPS:       Location:         General Settings > EMD Configuration       EMD-2       EMD-2         Image: State of the state of the state               | Hit usha     Hit usha     EMD-1     Lt Close     Location Name     Alarm-1 (Alarm-1 Name) Normal Open     Alarm-2 (Alarm-2 Name) Normal Open                    | <ul> <li>Sensor</li> <li>Sensor Name</li> <li>Calibration Offset</li> <li>Critical Set Point (High)</li> <li>Warn Set Point (Low)</li> <li>Critical Set Point (Low)</li> <li>Critical Set Point (Low)</li> <li>Critical Set Point (Low)</li> <li>Critical Set Point (Low)</li> <li>Critical Set Point (Low)</li> </ul>                                                                                                    | Time: 01/12/2 Temperatur Temperatur 0.0 Construction Construction Temperatur 0.0 Construction Construction Co |
| USSHAA<br>System Status<br>UPS Management<br>General Settings<br>System Configuration<br>Authentication Configuration<br>Web Settings<br>Firmware Upgrade<br>EMD Configuration<br>Multi-Language Setup<br>Network<br>Event Notification<br>External Links                                                                                                    | IP:17231.1109 UPS: Location:<br>General Settings > EMD Configuration<br>R5485 EMD EMD-1 EMD-2                                                                                                    | Hil usha     Hil usha     EMD-1     It Close Enabled     Location Name     Alarm-1 Alarm-1 Name Normal Open     Alarm-2 Alarm-2 Name Normal Open                | <ul> <li>Sensor</li> <li>Sensor Name</li> <li>Calibration Offset</li> <li>Critical Set Point (High)</li> <li>Warn Set Point (Low)</li> <li>Critical Set Point (Low)</li> <li>Sensor Name</li> <li>Calibration Offset</li> <li>Critical Set Point (Low)</li> <li>Critical Set Point (Low)</li> <li>Critical Set Point (Low)</li> <li>Sensor Name</li> <li>Calibration Offset</li> <li>Critical Set Point (High)</li> <li>Warn Set Point (High)</li> </ul>                                                                                                    | Time: 01/12/2<br>Temperatur<br>Temperatur<br>00<br>0<br>0<br>0<br>0<br>0<br>0<br>0<br>0<br>0<br>0<br>0<br>0<br>0<br>0<br>0<br>0<br>0                                                                                                    |
| USSHA<br>System Status<br>UPS Management<br>UPS Management<br>General Settings<br>System Configuration<br>Authentication Configuration<br>Web Settings<br>Firmware Upgrade<br>EMD Configuration<br>Multi-Language Setup<br>Network<br>Event Notification<br>External Links                                                                                                    | IP:172.31.1.109 UPS: Location:<br>General Settings > EMD Configuration<br>R5485 EMD EMD-1 EMD-2                                                                                                    | Hil usha     Hil usha     EMD-1     IT Close Enabled      Location Name     Alarm-1 Alarm-1 Name Normal Open     Alarm-2 Alarm-2 Name Normal Open               | <ul> <li>Sensor</li> <li>Sensor Name</li> <li>Calibration Offset</li> <li>Critical Set Point (High)</li> <li>Warn Set Point (Low)</li> <li>Sensor Name</li> <li>Calibration Offset</li> <li>Critical Set Point (Low)</li> </ul>                                                                                                    | Time: 01/12/2<br>Temperatur<br>00<br>600<br>200<br>500<br>Humidity (A<br>Humidity<br>00<br>900<br>800<br>800<br>3000                                                                                                    |
| USHA<br>System Status<br>UPS Management<br>UPS Management<br>General Settings<br>System Configuration<br>Authentication Configuration<br>Web Settings<br>Firmware Upgrade<br>Eirmware Upgrade<br>E | IP:172.31.1109 UPS: Location:<br>General Settings > EMD Configuration<br>RS485 EMD EMD-1 EMD-2                                                                                                    | Hi! usha     Hi! usha     EMD-1     IT Cose Enabled      Location Name     Aarm-1 Alarm-1 Name Normal Open     Alarm-2 Alarm-2 Name Normal Open                 | <ul> <li>Sensor</li> <li>Sensor Name</li> <li>Calibration Offset</li> <li>Critical Set Point (High)</li> <li>Warn Set Point (Low)</li> <li>Critical Set Point (Low)</li> <li>Sensor</li> <li>Sensor</li> <li>Sensor Aame</li> <li>Calibration Offset</li> <li>Critical Set Point (Low)</li> </ul>                                                                                                    | Time: 01/12/;<br>Temperatur<br>Temperatur<br>Temperatur<br>00<br>0 0 00<br>0 00<br>0 00<br>0 00<br>0 00<br>0 00<br>0                                                                                                    |
| USSHAA<br>System Status<br>UPS Management<br>General Settings<br>System Configuration<br>Authentication Configuration<br>Web Settings<br>Firmware Upgrade<br>EMD Configuration<br>Multi-Language Setup<br>Network<br>Event Notification<br>External Links                                                                                                    | IP:172.31.1.109 UPS: Location:<br>General Settings > EMD Configuration<br>R5485 EMD EMD-1 EMD-2                                                                                                    | Hil usha     Hil usha     EMD-1     Lt Close Enabled     Location Name     Alarm-1 Alarm-1 Name Normal Open     Alarm-2 Alarm-2 Name Normal Open                | <ul> <li>Sensor</li> <li>Sensor Name</li> <li>Calibration Offset</li> <li>Critical Set Point (High)</li> <li>Warn Set Point (Low)</li> <li>Critical Set Point (Low)</li> <li>Critical Set Point (High)</li> <li>Warn Set Point (High)</li> <li>Warn Set Point (Low)</li> <li>Critical Set Point (High)</li> <li>Warn Set Point (High)</li> <li>Warn Set Point (High)</li> <li>Warn Set Point (High)</li> <li>Warn Set Point (High)</li> <li>Warn Set Point (High)</li> <li>Warn Set Point (High)</li> <li>Warn Set Point (High)</li> <li>Warn Set Point (Low)</li> <li>Critical Set Point (Low)</li> <li>Critical Set Point (Low)</li> <li>Critical Set Point (Low)</li> </ul>                                                                                                    | Time: 01/12/2<br>Temperatur<br>Temperatur<br>00<br>0 601<br>00<br>0 500<br>Humidity (7<br>Humidity<br>00<br>00<br>00<br>00<br>00<br>00<br>00<br>00<br>00<br>00<br>00<br>00<br>00                                                                                                    |

## 3.4.5.1. EMD

This page allows user to configure all necessary parameters of an EMD.

#### EMD Status

The EMD can be configured as 'Disabled' or 'Auto'. The setup should be configured as 'Disabled' if an EMD is not attached to the port. The EMD type will be auto detected by the USHA if configured as 'Auto' and if the EMD is plugged into the port.

#### Alarm Type

If an alarm sensor (water leak, security, etc) is connected to the USHA, the user can configure the alarm as 'Disabled', 'Normal Open', or 'Normal Close'. A 'Disabled' setting will mean the alarm is inactive.

'Normal Open' and 'Normal Close' are used for a two-wire detector that will emulate an open/close state. When the wires are closed to 'loopback' (the signal for the sensor), the sensor will detect the state as closed. The sensor will NOT activate the alarm for 'Normal Close' in this case, although the alarm will be activated if configured as 'Normal Open'.

#### Sensor/Alarm device Name

Configure the name of a sensor (or alarm device) with up to 31 characters.

#### Set Point

The threshold of a sensor (Temperature or Humidity) will trigger an alarm, whenever the measurement is over (high) or under (low) the set point. If the checkbox is not filled, the threshold is disabled and the alarm will not be triggered. The valid range for the Temperature threshold setting is 5 to 65, and 5 to 95 for Humidity.

#### Calibration Offset

If the measurement value of a sensor doesn't, for whatever reason, comply with the actual environment, the 'Calibration Offset' setting can be configured to adjust the final value of the sensor. For example, if a sensor reports 43% humidity for a 45% humidity environment, the user can configure the humidity offset as 2% so the sensor can then adjust its final value to 45%.

## 3.4.5.2. RS485 EMD

#### EMD Firmware Update

#### Upload file

This field is a button and file type input. User can select an EMD firmware image file and upload it to USHA card. When an upgrade is in progress, the upload button is disabled and the progress elements appear below the button. A confirmation message displays when upload button is clicked. After the firmware upgrade is successful, the EMDs will be restart.

#### **RS485 EMD**

#### Auto Address Status

To display auto address status

#### Auto Addressing

To execute auto addressing function.

### 3.4.5.3. EMD-n

#### Information

#### EMD Address

This field is read-only, defines the slave address used for Modbus, and address 0 is reserved for broadcast operation. Available values are 1 to 255. The default value is 1.

#### **Application FW Version**

EMDn firmware version

#### EMD-n

#### LT Close

This field defines whether the line termination of the EMD is closed or open. Available values are Disabled and Enabled. The default value is Disabled and the line termination is open.

#### Location Name

This field let user to type-in the name of location.

#### Alarm-1/Alarm-2

This field defines the ease-to-remember name of Alarm-n and whether it is enabled or disabled. Available values of name are alphabetic characters and numerals. The maximum size is 31 characters and default value is "Alarm-n Name", n is 1 or 2.

#### <u>Sensor</u>

This field is read-only and defines the sensor type. Available values are Temperature (°C) and Temperature (°F). The default value is Temperature (°C).

#### Sensor Name

This field let user to type-in the name of temperature sensor. The default value is Temperature Name.

#### Calibration Offset

This field is used to improve the accuracy of temperature. Available values are +3.0, +2.5, +2.0, +1.5, +1.0, +0.5, 0.0, -0.5, -1.0, -1.5, -2.0, -2.5 and -3.0. The default value is 0.0.

#### Critical Set Point (High)

This field defines the threshold for high critical temperature. Available values are 0 to 65 °C. The default value is 60 °C. If checkbox is checked and the temperature exceeds the threshold, an alert is raised.

#### Warn Set Point (High)

This field defines the threshold for high warning temperature. Available values are 0 to 65 °C. The default value is 50 °C. If checkbox is checked and the temperature exceeds the threshold, an alert is raised.

#### Warn Set Point (Low)

This field defines the threshold for low warning temperature. Available values are 0 to 65 °C. The default value is 10 °C. If checkbox is checked and the temperature exceeds the threshold, an alert is raised.

#### Critical Set Point (Low)

This field defines the threshold for low critical temperature. Available values are 0 to 65 °C. The default value is 5 °C. If checkbox is checked and the temperature exceeds the threshold, an alert is raised.

#### Sensor

This field is read-only and defines the sensor type. The default value is Humidity (%).

#### Sensor Name

This field let user to type-in the name of humidity sensor. The default value is Humidity Name.

#### **Calibration Offset**

This field is used to improve the accuracy of humidity. Available values are +6.0, +5.0, +4.0, +3.0, +2.0, +1.0, 0.0, -1.0, -2.0, -3.0, -4.0, -5.0 and -6.0. The default value is 0.0.

#### Critical Set Point (High)

This field defines the threshold for high critical humidity. Available values are 0 to 100 %. The default value is 90 %. If checkbox is checked and the humidity exceeds the threshold, an alert is raised.

#### Warn Set Point (High)

This field defines the threshold for high warning humidity. Available values are 0 to 100 %. The default value is 80 %. If checkbox is checked and the humidity exceeds the threshold, an alert is raised.

#### Warn Set Point (Low)

This field defines the threshold for low warning humidity. Available values are 0 to 100 %. The default value is 30 %. If checkbox is checked and the humidity exceeds the threshold, an alert is raised.

#### Critical Set Point (Low)

This field defines the threshold for low critical humidity. Available values are 0 to 100 %. The default value is 20 %. If checkbox is checked and the humidity exceeds the threshold, an alert is raised.

## 3.4.6. Multi-Language Setup

## 3.4.6.1. Language Setting

USHA card also supports two customized languages user can edit them on customization language page, as below.

|                                             | P:192.168.100.5 UPS:Demo_UPS Location:  |                                            |                                |
|---------------------------------------------|-----------------------------------------|--------------------------------------------|--------------------------------|
| stem Status                                 | General Settings > Multi-Language Setup |                                            |                                |
| 'S Management                               | String Setting                          | Event Setting                              | Upload / Download              |
| neral Settings                              |                                         |                                            |                                |
| ystem Configuration                         | Language Setting                        |                                            |                                |
| uthentication Configuration<br>Veb Settings | Language Selection User                 | r Defined Language #1  Configuration Versi | on #0 2020-06-03T09:08:52.846Z |
| irmware Upgrade<br>MD Configuration         | Editable Language Name User             | r Defined Language #1 Language Enable      |                                |
| Iulti-Language Setup                        | • String Translation                    |                                            |                                |
| etwork                                      | %                                       |                                            | %                              |
| Event Notification                          | 1 day                                   |                                            | 1 day                          |
| ternal Links                                | 1 hour                                  |                                            | 1 hour                         |
|                                             | 1 month                                 |                                            | 1 month                        |
|                                             | 1st Warning                             |                                            | 1st Warning                    |
|                                             | 1 week                                  |                                            | 1 week                         |
|                                             | Aborted                                 |                                            | Aborted                        |
|                                             | Accept                                  |                                            | Accept                         |
|                                             | Account Setting                         |                                            | Account Setting                |
|                                             | AC Failed                               |                                            | AC Failed                      |
|                                             | Action                                  |                                            | Action                         |

#### Language Selection

This field selects the custom language you want to edit.

#### Editable Language Name

This field defines the language name that will be displayed in language combo box.

#### Configuration Version

This field shows the language configuration version.

Language Enable This field determines whether a custom language is displayed in the language combo box. If checked, the value of the Editable Language Name is displayed in the combo box.

## 3.4.6.2. String Translation

This table lists all the strings used on all pages, and users can edit them to any language, such as Japanese or other languages.

## 3.4.6.3. Event Translation

This table lists all the strings used in all events, and users can edit them to any language, such as Japanese or other languages.

| IP                                                    | :192.168.100.5 UPS:Demo_UPS Lo       | cation:                                   |                                     |
|-------------------------------------------------------|--------------------------------------|-------------------------------------------|-------------------------------------|
| System Status                                         | General Settings > Multi-Language Se | tup                                       |                                     |
| UPS Management                                        | String Setting                       | Event Setting                             | Upload / Download                   |
| General Settings                                      |                                      |                                           |                                     |
| System Configuration                                  | Language Setting                     |                                           |                                     |
| Authentication Configuration                          | Language Selection                   | User Defined Language #1  Configuration V | rersion #0 2020-06-03T09:08:52.846Z |
| Web Settings<br>Firmware Upgrade<br>FMD Configuration | Editable Language Name               | User Defined Language #1 Language En      | able                                |
| Multi-Language Setup                                  | • Event Translation                  |                                           |                                     |
| Network                                               | Event / Log Description              |                                           |                                     |
| Event Notification                                    | %1 Cold boot                         |                                           | %1 Cold boot                        |
| External Links                                        | %1 Warm boot                         |                                           | %1 Warm boot                        |
|                                                       | Network link up                      |                                           | Network link up                     |
|                                                       | Network link down                    |                                           | Network link down                   |
|                                                       | %1 Restart                           |                                           | %1 Restart                          |
|                                                       | %1 Parameters reset to default       |                                           | %1 Parameters reset to default      |
|                                                       | Parameters checksum error            |                                           | Parameters checksum error           |
|                                                       | %1 Firmware upgrade                  |                                           | %1 Firmware upgrade                 |
|                                                       | History log cleared                  |                                           | History log cleared                 |
|                                                       | Extended histony log cleared         |                                           | Extended bistory (an element        |

## 3.4.6.4. Web String

On this page, users can download all translated language strings to a file and upload them to other USHA cards. Users can also upload the files to the USHA card.

| ПСНУ                                                                                                    |                                                                                                    | 😬 Hi! usha 🛛 🕣 Log            | out English V Time: 24/07/2020 09:54:54 |
|----------------------------------------------------------------------------------------------------|----------------------------------------------------------------------------------------------------|-------------------------------|-----------------------------------------|
| USHA                                                                                                    |                                                                                                    |                               |                                         |
| IP                                                                                                    | :192.169.100.5 UPS:Demo_UPS Location:                                                                                                 |                               |                                         |
| <ul> <li>System Status</li> </ul>                                                                                                    | General Settings > Multi-Language Setup                                                                                               |                               |                                         |
| <ul> <li>UPS Management</li> </ul>                                                                                                    | String Setting                                                                                                    | Event Setting                 | Upload / Download                       |
| <ul> <li>General Settings</li> </ul>                                                                                                    |                                                                                                    |                               |                                         |
| System Configuration                                                                                                    | Web String                                                                                                    |                               |                                         |
| Authentication Configuration<br>Web Settings<br>Firmware Upgrade<br>EMD Configuration<br>Multi-Language Setup<br>• Network<br>• Event Notification<br>• External Links | Translated String Download<br>wefweefew<br>Translated String Download<br>User Defined Language #2<br>Translated String Upload<br>Uplo | ad Choose File No file chosen |                                         |

#### Translated String Download

This field is a button that the user can use to download all translated strings into a file.

#### Translated String Upload

This field is a button and file type input, and the user can select the translated file and upload it to the USHA card.

## 3.5. Network

## 3.5.1. Network settings

| stem Status PS Management eneral Settings etwork etwork etwork etwork settings rotocols fakeOnLAN onnections ent Notification ternal Links                                                                                                    | ystem Status   PS Management   eneral Settings   etwork   Network settings   Protocols   WakeOnLAN   Connections   yent Notification   ternal Links                                                                                                    | System Status<br>JPS Management<br>General Settings<br>Network<br>Network settings<br>Protocols | Network > Network settings<br>Network setting<br>IPv4<br>IP address | 192 169 100 S   | IPv6           |                             |
|----------------------------------------------------------------------------------------------------|----------------------------------------------------------------------------------------------------|-------------------------------------------------------------------------------------------------|---------------------------------------------------------------------|-----------------|----------------|-----------------------------|
| As Management<br>eneral Settings<br>etwork<br>etwork settings<br>rotocols<br>(akeOnLAN<br>onnections<br>ent Notification<br>ternal Links<br>Metwork settings<br>IPV4<br>IP address<br>192.168.100.5<br>Gateway Address<br>192.168.100.110<br>Static DHCP<br>DNS Address<br>200<br>IPV6<br>Configuration<br>Automatic C<br>Configuration<br>Automatic C<br>Configurat | PS Management<br>eneral Settings<br>etwork<br>Network settings<br>Protocols<br>WakeOnLAN<br>Connections<br>vent Notification<br>dernal Links<br>PS Management<br>Network settings<br>Network settings<br>Network settings<br>Network settings<br>DNS Address 192.168.100.5<br>Gateway Address 192.168.100.110<br>Subnet Mask 255.255.25.0<br>BootP/DHCP Control<br>DNS Address 1 0.0.0.0<br>DNS Address 2 0.0.0.0<br>Apply<br>Apply                                                                                                    | JPS Management<br>General Settings<br>Network<br>Network settings<br>Protocols                  | Network settine<br>IPv4<br>IP address                               | 1921681005      | IPv6           |                             |
| etwork settings<br>etwork settings<br>rotocols<br>vakeOnLAN<br>onnections<br>ent Notification<br>ternal Links                                                                                                    | eneral Settings etwork Network settings Protocols WakeOnLAN Connections yent Notification dternal Links                                                                                                    | General Settings Network Network settings Protocols                                             | IPv4<br>IP address                                                  | 1021581005      | IPv6           |                             |
| etwork       IP address       192.168.100.5         cotocols       Gateway Address       192.168.100.110         Subnet Mask       255.255.20         BootP/DHCP Control       © Static DHCP         DNS Address 1       0.0.00         DNS Address 2       0.0.00                                                                                                    | etwork     IPv4       Network settings     IP address       Protocols     Gateway Address     192.168.100.110       Subnet Mask     255.255.25.0       BootP/DHCP Control     © 1Pv6       Connections     0.0.0       DNS Address 1     0.0.0       DNS Address 2     0.0.0                                                                                                    | Network<br>Network settings<br>Protocols                                                        | IP address                                                          | 102 168 100 5   | IPv6           |                             |
| IP address     192.168.100.5     Configuration     Automatic        rotocols     Gateway Address     192.168.100.110     Local Address     fe80:2e0.4cfffe81.96c1/64       Subnet Mask     255.255.05     Global Address     inclination       ant Notification     DNS Address 2     0.0.0     inclination       ternal Links     Apply                                                                                                    | Network settings     IP address     192.168.100.5     Configuration     Automatic        Protocols     Gateway Address     192.168.100.110     Local Address     1680:2e0:4cffde81.96c1/64       Subnet Mask     255.255.25.0     BootP/DHCP Control     © Static O HCP     Configuration     Conter Address     2:/0       Protocols     BootP/DHCP Control     © Static O HCP     DNS Address 1     0.0.0     Conter Address     2:/0       DNS Address 2     0.0.0     DNS Address 2     0.0.0     Conter Address     2:/0                                                                                                    | Network settings<br>Protocols                                                                   | IP address                                                          | 102 168 100 5   |                |                             |
| Gateway Address     192.168.100.110     Local Address     1680:2e04.cfffe81.96:L/c4       VakeOnLAN     Subnet Mask     255.255.05     Global Address     Colal Address     1680:2e04.cfffe81.96:L/c4       BootP//DHCP Control     Image: StateColar Colar Co                                                                                                    | Gateway Address     192.168.100.110     Local Address     fe80:2e0.4cffte81.96c1/c4       WakeOnLAN     Subnet Mask     225.255.255.0     Global Address     Global Address       BootP/DHCP Control     Image: Static D HCP     DNS Address 1     0.0.00     DNS Address 2     0.0.00       DNS Address 2     0.0.00     Image: Static D HCP     Image: Static D HCP     Image: Static D HCP     Image: Static D HCP                                                                                                    | Protocols                                                                                       |                                                                     | 132.100.100.5   | Configuration  | Automatic 💌                 |
| Subnet Mask 255.255.0 Global Address Color Address 2/0<br>onnections DNS Address 2 0.0.0 Color Address 2/0<br>DNS Address 2 0.0.0 Address 2/0                                                                                                    | Subnet Mask 255,255,0 Global Address Connections vent Notification tternal Links Address 2 0,0,0,0 Global Address 2 0,0,0,0 Global Address 2 0,0,0 | 11000000                                                                                        | Gateway Address                                                     | 192.168.100.110 | Local Address  | fe80::2e0:4cff:fe81:96c1/64 |
| BootP/DHCP Control     Static OHCP     Router Address     2/0       onnections     DNS Address 1     0.0.0.0     DNS Address 2     0.0.0.0       ternal Links     Apply                                                                                                    | BootP/DHCP Control <ul> <li>StaticO DHCP</li> <li>Router Address</li> <li>0.0.00</li> <li>DNS Address 1</li> <li>0.0.00</li> <li>DNS Address 2</li> <li>0.0.00</li> </ul> Router Address     2/0     2/0     2/0     2/0     2/0     2/0     2/0     2/0     2/0     2/0     2/0     2/0     2/0     2/0     2/0     2/0     2/0     2/0     2/0     2/0     2/0     2/0     2/0     2/0     2/0     2/0     2/0     2/0     2/0     2/0     2/0     2/0     2/0     2/0     2/0     2/0     2/0     2/0     2/0     2/0     2/0     2/0     2/0     2/0     2/0     2/0     2/0     2/0     2/0     2/0     2/0     2/0     2/0     2/0     2/0     2/0     2/0     2/0     2/0     2/0     2/0     2/0     2/0     2/0     2/0     2/0     2/0     2/0     2/0     2/0     2/0     2/0     2/0     2/0     2/0     2/0     2/0     2/0     2/0     2/0     2/0     2/0     2/0     2/0     2/0     2/0     2/0     2/0     2/0     2/0     2/0     2/0     2/0     2/0     2/0     2/0     2/0     2/0     2/0     2/0 <td< td=""><td>WakeOpLAN</td><td>Subnet Mask</td><td>255.255.255.0</td><td>Global Address</td><td></td></td<>                                                                                                    | WakeOpLAN                                                                                       | Subnet Mask                                                         | 255.255.255.0   | Global Address |                             |
| offication     DNS Address 1     0.0.0       ent Notification     DNS Address 2     0.0.0       ternal Links     Apply                                                                                                    | Vent Notification<br>cternal Links     DNS Address 1     0.0.0       Mail     0.0.0                                                                                                    | Carrantian                                                                                      | BootP/DHCP Control                                                  | Static O DHCP   | Router Address | ::/0                        |
| ternal Links                                                                                                    | Apply                                                                                                    | Connections                                                                                     | DNS Address 1                                                       | 0.0.0.0         |                |                             |
| Apply                                                                                                    | Apply Apply                                                                                                    | event Notification                                                                              | DNS Address 2                                                       | 0.0.0.0         |                |                             |
|                                                                                                    |                                                                                                    | 4                                                                                               |                                                                     |                 | Арру           |                             |
|                                                                                                    |                                                                                                    |                                                                                                 |                                                                     |                 |                |                             |
|                                                                                                    |                                                                                                    |                                                                                                 |                                                                     |                 |                |                             |
|                                                                                                    |                                                                                                    |                                                                                                 |                                                                     |                 |                |                             |

## 3.5.1.1. IPv4

This page lets you configure settings related to IPv4.

#### IP Address

The IP address of USHA in dotted format (eg. 192.9.60.229).

#### Gateway Address

The IP address of the gateway in dotted format (eg. 192.9.60.10).

#### Subnet Mask

The subnet mask of USHA (eg. 255.255.255.0).

#### BootP / DHCP Control

This is the parameter enabling or disabling the Boot Protocol (BootP) / Dynamic Host Configuration Protocol (DHCP) process. These protocols are used to obtain a dynamic IP address from a BootP / DHCP server.

#### DNS Address 1

Set the primary DNS.

#### DNS Address 2

Set the secondary DNS.

## 3.5.1.2. IPv6

This page lets you configure settings related to IPv6.

#### **Configuration**

To enable or disable IPv6 address auto-configuration of system. If enabled, system will first look for "Router Advertisement" message to do stateless auto-configuration. If there's no "Router Advertisement" message on the same link or the same subnet, then system will do the stateful auto-configuration via DHCPv6.

#### Local Address

The IPv6 link-local address of system (eg. FE80::2E0:D8FF:FEFF:8A59). The prefix of link-local address is always "FE80::/64". 64 is the prefix length. The link-local address is always configured by stateless auto-configuration process, and is always used in the same link or subnet.

#### Global Address

The IPv6 global address of system (eg. 2001:B181:2::2E0:D8FF:FEFF:8A59).

#### Router Address

The IPv6 address of system default router.

## 3.5.2. Protocols

### 3.5.2.1. Protocols Status

This page lets the Administrator enable or disable the communication protocols available in the USHA.

| P:192.<br>System Status Net<br>UPS Management<br>General Settings<br>Network<br>Network settings<br>Protocols<br>Wake/On IAN | 168.100.5 UPS:Demo_UPS<br>work > Protocols<br>Advance<br>Protocols Status<br>BootP/DHCP |            | SNMP                     | Firewall   |
|----------------------------------------------------------------------------------------------------|-----------------------------------------------------------------------------------------|------------|--------------------------|------------|
| System Status Net<br>UPS Management<br>General Settings<br>Network<br>Network settings<br>Protocols                          | work > Protocols Advance Protocols Status StootP/DHCP WIG Etho                          | Disabled 🔻 | SNMP                     | Firewall   |
| UPS Management<br>General Settings<br>Network<br>Network settings<br>Protocols                                               | Advance Protocols Status BootP/DHCP NNG Echo                                            | Disabled V | SNMP                     | Firewall   |
| General Settings Network Network settings Protocols Network AN                                                               | Protocols Status RootP/DHCP NING Echo                                                   | Disabled 🔻 |                          |            |
| Network E                                                                                                    | Protocols Status 300tP/DHCP 2016 Echo                                                   | Disabled 💌 |                          |            |
| Protocols                                                                                                    | BootP/DHCP                                                                              | Disabled 🔻 |                          |            |
| Protocols                                                                                                    | 2ING Echo                                                                               |            | SNMP Support             | Enabled 🔻  |
| Protocols<br>WakeOnLAN                                                                                                    | INO ECHO                                                                                | Enabled 💌  | SMTP Support             | Enabled 💌  |
| Wake()nLAN                                                                                                    | Network Upgrade                                                                         | Enabled 💌  | NTP Control              | Enabled 💌  |
| H                                                                                                    | HTTP Control                                                                            | Enabled 💌  | UPnP Control             | Disabled 💌 |
| Connections                                                                                                    | Force Security HTTP                                                                     | Disabled 🔻 | Modbus TCP Control       | Disabled 💌 |
| vent Notification                                                                                                    | HTTP Security Control                                                                   | Disabled 💌 | Radius TCP Configuration | Disabled 💌 |
| External Links                                                                                                    | SH Connection                                                                           | Enabled 🔻  |                          |            |
|                                                                                                    | Protocols Setting                                                                       |            |                          |            |
| F                                                                                                    | Force Security HTTP                                                                     | 443        |                          |            |
| ŀ                                                                                                    | HTTP Port                                                                               | 80         |                          |            |
| 2                                                                                                    | SSH Connection Port                                                                     | 22         |                          |            |
| 2                                                                                                    | SNMP Port                                                                               | 161        |                          |            |
| 2                                                                                                    | SMTP Port                                                                               | 25         |                          |            |
| P.                                                                                                    | Vodbus Port                                                                             | 502        |                          |            |

#### **BootP / DHCP**

This is the parameter enabling or disabling the Boot Protocol (BootP) / Dynamic Host Configuration Protocol (DHCP) process. These protocols are used to obtain a dynamic IP address from a BootP / DHCP server.

#### PING Echo

Enable/Disable the USHA to respond to Ping requests.

#### Network Upgrade

This is the parameter enabling or disabling the Trivial File Transfer Protocol (TFTP) upgrade control. You can use the provided upgrade utility on Windows via TFTP to upgrade the USHA firmware.

#### HTTP Control

Enable/Disable the HTTP connection with the USHA. The user may configure HTTP protocol to use a port number other than standard HTTP port (80).

#### Force Security HTTP

This allow administrator to Enable or Disable force login by HTTPs.

#### **HTTP Security Control**

If this setting was enabled, user has to enter user name and password when he/she access to USHA via HTTP.

#### SSH Connection

Enable/Disable the SSH connection with the USHA.

#### SNMP Support

Enable/Disable the SNMP connection with the USHA.

#### SMTP Support

Enable/Disable the SMTP connection with the USHA.

#### NTP Control

Enable/Disable the synchronization with the NTP server feature.

#### **UPnP Support**

Enable/Disable the Universal Plug and Play (UPnP) feature.

#### **Modbus TCP Control**

Enable/Disable the Modbus over TCP feature.

#### Radius TCP Configuration

Enable/Disable the Radius over TCP Configuration.

### 3.5.2.2. Protocol Setting

This page lets the Administrator configure the communication protocol with a different port number.

#### Force Security HTTP

The user may configure HTTPs protocol to use a port number other than standard HTTPs port (443).

#### HTTP Port

The user may configure HTTP protocol to use a port number other than standard HTTP port (80).

#### SSH Connection Port

The user may configure SSH protocol to use a port number other than standard SSH port (22).

#### SNMP Port

The user may configure the SNMP protocol to use a port number other than the standard SNMP port (161).

#### SMTP Port

The user may configure the SMTP protocol to use a port number other than the standard SMTP port (25).

#### Modbus Port

This field allows the administrator to set the specific port for the user that allows accessing the USHA via Modbus protocol.

## 3.5.2.3. SNMP v1/v2c

This page lets the Administrator to set the read/write community.

|                    | IP:. | 192.108.10 | iu.5 UPS:Demo_UPS Lo | cation:                |               |                        |               |                |
|--------------------|------|------------|----------------------|------------------------|---------------|------------------------|---------------|----------------|
| System Status      |      | Network >  | Protocols            |                        |               |                        |               |                |
| UPS Management     |      |            | Advance              |                        | SNMP          |                        | Firewa        | I              |
| General Settings   |      |            |                      |                        |               |                        |               |                |
| Network            |      |            | SNMP v1/v2c          |                        |               |                        |               |                |
| Network settings   |      | Read Co    | mmunity              |                        |               |                        |               |                |
| Protocols          |      | Write Co   | ommunity             |                        |               | •••••                  |               |                |
| WakeOnLAN          |      | <b>O</b> S |                      |                        |               |                        |               |                |
| Connections        |      | Index      | User Name            | Auth-Protocol Password | Auth-Protocol | Priv-Protocol Password | Priv-Protocol | Security Level |
| Event Notification |      | 1          |                      |                        | MD5 🔻         |                        | DES 🔻         | noAuthNoPriv   |
| External Links     |      | 2          |                      |                        | MD5 🔻         |                        | DES 🔻         | noAuthNoPriv   |
|                    |      | 3          |                      |                        | MD5 🔻         |                        | DES 🔻         | noAuthNoPriv   |
|                    | ••   | 4          |                      |                        | MD5 🔻         |                        | DES 🔻         | noAuthNoPriv   |
|                    |      | 5          |                      |                        | MD5 🔻         |                        | DES 🔻         | noAuthNoPriv   |
|                    |      | 6          |                      |                        | MD5 🔻         |                        | DES 🔻         | noAuthNoPriv   |
|                    |      | 7          |                      |                        | MD5 🔻         |                        | DES 🔻         | noAuthNoPriv   |
|                    |      | 8          |                      |                        | MD5 🔻         |                        | DES 🔻         | noAuthNoPriv   |

#### Read Community

Set a read-only community. Default value: public.

#### Write Community

Set a read/write-permitted community. Default value: private

### 3.5.2.4. SNMP v3 USM Table

This page contains the related setting for configuring SNMPv3 protocol.

#### Index

This field shows the index numbers of the table entries.

#### User Name

This field allows the administrator to set the specific user name for the user that allows to access the USHA via SNMPv3.

#### Auth-Protocol Password

This field allows the administrator to set the authentication password of the associated user.

#### Auth-Protocol

This field allows the administrator to set the authentication protocol, HMAC-MD5 or HMAC-SHA.

#### Priv-Protocol Password

This field allows the administrator to set the privacy password of the associated user.

#### Priv-Protocol

This field allows the administrator to set the privacy protocol, DES or AES.

#### Security Level

This field allows the administrator to set the access type for the user. The available options are:

**noAuthNoPriv** - with no authentication and no privacy passwords **authNoPriv** - with authentication password but no privacy password **authPriv** - with no authentication password but with privacy password

## 3.5.2.5. Firewall

This page allows the administrator to set Accessible IP list

|                                    | IP:192.168.100.5 UP: | S:Demo_UPS Location: |            |               |          |
|------------------------------------|----------------------|----------------------|------------|---------------|----------|
| <ul> <li>System Status</li> </ul>  | Network > Protocol   | S                    |            |               |          |
| <ul> <li>UPS Management</li> </ul> |                      | Advance              | SNMP       | Fire          | wall     |
| General Settings                   |                      |                      |            |               |          |
| Network                            | Firewall             |                      | ID address | Desful es eth | Antina   |
| Network settings                   | Index                |                      | IP address | Prefix Length | Action   |
|                                    | 2                    |                      |            |               | Accept   |
| WakeOnLAN                          | 3                    |                      |            |               | Accept   |
| Connections                        | 4                    |                      |            |               | Accept 🔻 |
| Event Notification                 | 5                    |                      |            | 0             | Accept 🔻 |
| External Links                     | 6                    |                      |            | 0             | Accept 🔻 |
|                                    | 7                    |                      |            | 0             | Accept 🔻 |
|                                    | 8                    |                      |            | 0             | Accept 🔻 |
|                                    |                      |                      | Apply      |               |          |
|                                    |                      |                      | сфру       |               |          |

#### Index

This field shows the index numbers of the table entries.

#### IP Address

This field allows the administrator to set the IPv4/IPv6 address and only accept "dotted decimal notation" format (i.e., 192.168.60.229) or "hexadecimal" format (i.e., 2001:1234:100:f101:2e0:d8ff:feff:b522).

#### Prefix Length

This field allows the administrator to set the Prefix Length and only accept an integer between 0-32 (IPv4) or 0-128 (IPv6).

#### Action

Accept, this IP or IP segment could be accessed USHA. Reject, this IP or IP segment could not be accessed USHA.

## 3.5.3. WakeOnLAN

|                   | IP:1 | 92.168.1 | 00.5 UP      | S:Demo_UPS Loca   | ation:     |             |      |       |                   |            |             |
|-------------------|------|----------|--------------|-------------------|------------|-------------|------|-------|-------------------|------------|-------------|
| System Status     |      | Network  | > WakeOr     | nLAN              |            |             |      |       |                   |            |             |
| JPS Management    |      |          |              | WOL Table         |            |             |      |       |                   |            |             |
| General Settings  |      |          |              |                   |            |             |      |       |                   |            |             |
| letwork           |      |          |              |                   |            |             |      |       |                   |            |             |
| Number            | _    | Repeat   | ing Times    |                   |            |             | 1    |       |                   |            |             |
| Network settings  |      | Interva  | l Timer (Sec | )                 |            |             | 1    |       |                   |            |             |
|                   | _    |          | WOL Tab      | le                |            |             |      |       |                   |            |             |
| Connections       |      | Test     | Index        | MAC Address       | Control    | Description | Test | Index | MAC Address       | Control    | Description |
| vent Notification |      |          | 1            | 00:00:00:00:00:00 | Disabled 💌 |             |      | 13    | 00:00:00:00:00:00 | Disabled 🔻 |             |
| vternal Links     |      | 0        | 2            | 00:00:00:00:00:00 | Disabled 🔻 |             |      | 14    | 00:00:00:00:00:00 | Disabled 🔻 |             |
|                   |      |          | 3            | 00:00:00:00:00:00 | Disabled 🔻 |             |      | 15    | 00:00:00:00:00:00 | Disabled 🔻 |             |
|                   |      |          | 4            | 00:00:00:00:00:00 | Disabled 🔻 |             |      | 16    | 00:00:00:00:00:00 | Disabled 🔻 |             |
|                   |      |          | 5            | 00:00:00:00:00:00 | Disabled 💌 |             |      | 17    | 00:00:00:00:00:00 | Disabled 🔻 |             |
|                   |      | 0        | 6            | 00:00:00:00:00:00 | Disabled 🔻 |             |      | 18    | 00:00:00:00:00:00 | Disabled 🔻 |             |
|                   |      |          | 7            | 00:00:00:00:00:00 | Disabled 🔻 |             |      | 19    | 00:00:00:00:00:00 | Disabled 🔻 |             |
|                   |      |          | 8            | 00:00:00:00:00:00 | Disabled 🔻 |             |      | 20    | 00:00:00:00:00:00 | Disabled 🔻 |             |
|                   |      |          | 9            | 00:00:00:00:00:00 | Disabled 💌 |             |      | 21    | 00:00:00:00:00:00 | Disabled 🔻 |             |
|                   |      | 0        | 10           | 00:00:00:00:00:00 | Disabled 🔻 |             |      | 22    | 00:00:00:00:00:00 | Disabled 🔻 |             |
|                   |      |          | 11           | 00:00:00:00:00:00 | Disabled 🔻 |             |      | 23    | 00:00:00:00:00    | Disabled 🔻 |             |
|                   |      |          | 12           | 00:00:00:00:00:00 | Disabled 🔻 |             |      | 24    | 00:00:00:00:00:00 | Disabled 🔻 |             |

## 3.5.3.1. Setting

"WOL" function could start up client PC from network by MAC address.

#### Repeating Times

The repeat times of sending WOL packet to client. The range of repeating time is 1~99.

#### Interval Timer (Sec)

The time interval is during two actions of sending WOL packet to client. The value is time in seconds. The range of time interval is 1~999.

## 3.5.3.2. WOL Table

From this page, you can set 24 MAC Address of clients. When the clients shutdown cause of UPS shutdown events, after shutdown events returned to normal, WOL packet will send to client to start up PC.

#### Test

If this option is selected, the WOL packet will send to client to start up PC after press "Wake On LAN test" button.

#### Index

The index is the number of the entry in the table.

#### MAC Address

Enter the MAC address of the device you want to start using a WOL packet.

#### <u>Control</u>

Enabled or Disabled WOL function.

#### **Description**

User sets description. The maximum length of the string is 31 characters.

#### WOL test

This button is used to send the WOL test packet to the target device

## 3.5.4. Connections

| ИСНА                                   |      |                     |                    | 8                       | il! usha 🛛 🧿 Logout | English   Time: 03/06/2020 17:14:03 |
|----------------------------------------|------|---------------------|--------------------|-------------------------|---------------------|-------------------------------------|
| USHA                                   |      |                     |                    |                         |                     |                                     |
|                                        | IP:1 | 192.168.100.5 UPS:  | Demo_UPS Location: |                         |                     |                                     |
| <ul> <li>System Status</li> </ul>      |      | Network > Connectio | ns                 |                         |                     |                                     |
| UPS Management                         |      | Clie                | ent Table          |                         |                     |                                     |
| <ul> <li>General Settings</li> </ul>   |      | Client Table        | 2                  |                         |                     |                                     |
| A Network                              |      |                     |                    |                         |                     |                                     |
| Network settings                       |      |                     |                    | Connected Client Number | )                   |                                     |
| Protocols                              |      | Index               | IP address         | Client Name             | Shutdown Delay      | Connected Time                      |
|                                        |      |                     |                    |                         |                     |                                     |
| <ul> <li>Event Notification</li> </ul> |      |                     |                    |                         |                     |                                     |
| External Links                         |      |                     |                    |                         |                     |                                     |
|                                        |      |                     |                    |                         |                     |                                     |
|                                        |      |                     |                    |                         |                     |                                     |
|                                        | Г    |                     |                    |                         |                     |                                     |
|                                        |      |                     |                    |                         |                     |                                     |
|                                        |      |                     |                    |                         |                     |                                     |
|                                        |      |                     |                    |                         |                     |                                     |
|                                        |      |                     |                    |                         |                     |                                     |
|                                        |      |                     |                    |                         |                     |                                     |
|                                        |      |                     |                    |                         |                     |                                     |
|                                        |      |                     |                    |                         |                     |                                     |
|                                        |      |                     |                    |                         |                     |                                     |

## 3.5.4.1. Client Table

This table lists the clients that have the Shutdown Program running and have registered with USHA. This page will refresh automatically. Whenever the UPS is about to go down, these clients will be notified so that they can perform a graceful shutdown of the system.

#### **Connected Client Number**

Total of client system that has the Shutdown Program running and has registered with USHA.

#### Index

Serialized index number of the client registered.

#### IP Address

IP address of the client running the Shutdown Program and registered with USHA.

#### Client Name

Computer names of the client running the Shutdown Program and registered with USHA.

#### Shutdown Delay

This is the delay time for "Shutdown Program" in client computer to start system shutdown.

#### **Connected Time**

The time that the client running the Shutdown Program has registered with USHA.

### 3.5.5. Event Notification Email/Trap

## 3.5.5.1. Email Notification

This page description of UPS email notification setting

|                 | IP:1 | 92.168.100.5     | UPS:Demo_UPS Location: | _                |        |         | _             | _             |
|-----------------|------|------------------|------------------------|------------------|--------|---------|---------------|---------------|
| stem Status     |      | Event Notificati | on > Email/Trap        |                  |        |         |               |               |
| S Management    |      |                  | Email Notification     | SNMP Trap Receiv | ers    |         |               |               |
| neral Settings  |      | 🔵 Email          | Notification           |                  |        |         | _             | _             |
| twork           |      | Mail Server      |                        |                  |        |         |               |               |
| nt Notification |      | User Account     |                        |                  |        |         |               |               |
| mail/Trap       |      | User Passwor     | d                      |                  |        |         |               |               |
| ternal Links    |      | Sender Email     | Address                |                  |        |         |               |               |
|                 |      | Mail Subject F   | Prefix                 |                  |        |         |               |               |
|                 |      | DNS Address      |                        |                  |        |         | 0.0.0.0       |               |
|                 |      | Mail Daily Sta   | tus Report At (hh:mm)  |                  |        |         | 00:00         |               |
|                 |      | Mail support     | TLS                    | Disat            | bled 💌 |         |               |               |
|                 |      | 🜔 Recei          | vers Table             |                  |        |         |               |               |
|                 |      | Index            | Mail Account           | Description      | Ma     | il Type | Event Filter  | Event Level   |
|                 |      | 1 (              |                        |                  |        | None 🔻  | By Severity 🔻 | Information • |
|                 |      | 2 (              |                        |                  |        | None 🔹  | By Severity 🔻 | Information • |
|                 |      | 3                |                        |                  |        | None 🔹  | By Severity 🔻 | Information • |
|                 |      | 4 (              |                        |                  |        | None 🔹  | By Severity 🔻 | Information • |
|                 |      | 5 (              |                        |                  |        | None 🔹  | By Severity 💌 | Information • |
|                 |      |                  |                        |                  |        |         | · · · ·       | · · · ·       |

#### Mail Server

As Administrator, you may enter the IP Address or Hostname of a SMTP mail server that will be used to send email messages from the SNMP/WEB Adapter. If entering a Hostname, you are also required to enter the DNS Address. If entering an IP Address, the DNS Address field will automatically be populated with the IP Address you entered.

#### User Account

As Administrator, you may enter the User Account of the mail server that will be used by the SNMP/WEB Adaptor to login mail server to forward mails.

#### User Password

As Administrator, you may enter the User Password of User Account.

#### Sender Email Address

This field specify the content of the 'From' field of the Email. If this field left blank, the sender's address will be account@ip\_address.

#### Mail Subject Prefix

The string prefix in the mail subject to identify the device which send out the mail.

#### DNS Address

As Administrator, you are required to enter the IP address of your network DNS server if you entered a Hostname for the Mail Server. Otherwise, this field will contain 0.0.0.0.

#### Mail Daily Status Report At (hh:mm)

If you intend to have the SNMP/WEB Adapter send a Daily Status report to select email address (Mail Accounts), you need to enter the time of day in 24-hour format at which time you want the email sent.

#### Mail support TLS

Enabled/Disabled email support TLS.

## 3.5.5.2. Receivers Table

A maximum of 8 receivers can be registered.

#### Index

The index number of the entry in the table.

#### Mail Account

As Administrator, you may enter the email address of the individual you wish to have the SNMP/WEB Adapter send mail to.

#### **Description**

As Administrator, you may enter a description for reference purposes for each of the Mail Account you configure.

#### Mail Type

As Administrator, you are allowed to select what type of email is sent to a specific Mail Account. The choices are None, Events, Daily Status, or Event/Status.

The default of None allows you to disable the sending of email to a specific recipient.

Selecting Events specifies that the recipient should only receive short event-related messages.

Selecting Daily Status specifies that the recipient should only receive the Daily Status message that contains three file attachments containing information logged by the SNMP/WEB Adapter. One attachment contains the History Log contents (Logged UPS data) and the other two contains the Event Log contents, UPS Event & Agent Event (in .csv format suitable for viewing in Microsoft Excel).

Selecting Events/Status specifies that the recipient should receive an email message containing the event-related notification and the two file attachments (as described above), each time an event notification is sent.

#### Event Filter

This allow administrator to select the way to filter the email by Severity or by Event.

#### Event Level

This allow administrator to select the event level if the Event Filter is by Severity.

#### Event Level

As Administrator, you are allowed to select the severity level of notification you wish to send to each Mail Account configured to be sent Mail Type: Events or Events/Status. This filter is based on the SNMP-based traps (events) and allows selection of Informational, Warning or Severe. Refer to the MIB documentation included with the adapter for more information.

If the Event Filter is by Event, administrator can click "Event Select" button and select which trap should be sent by each receiver.

| ○ Select All Events ○ Unselect All Events              |                                                  |
|--------------------------------------------------------|--------------------------------------------------|
| Information                                            |                                                  |
| The testing is going on UPS                            | 🗹 The UPS has enabled bypass                     |
| 🗸 UPS has entered sleep mode                           | ✓ The UPS is reboot                              |
| ✓ The UPS successfully finished its internal self-test | ✓ EMD history log cleared                        |
| Warning                                                |                                                  |
| Utility power not available                            | The UPS has switched to battery backup power     |
| 🗹 The UPS has been given shutdown command              | ✓ The UPS temperature is too high                |
| ✓ The UPS is overload                                  | EMD Temperature over high set point              |
| EMD Temperature under low set point                    | EMD Humidity over high set point                 |
| EMD Humidity under low set point                       | EMD Alarm-1 activated                            |
| ✓ EMD Alarm-2 activated                                |                                                  |
| Critical                                               |                                                  |
| The UPS batteries are low and will soon be exhausted   | The Battery is not working fine                  |
| Communication to the UPS has been lost                 | The UPS failed its internal diagnostic self-test |
| ✓ Cold boot                                            | ✓ Warm boot                                      |
| [                                                      | Save                                             |

#### Send Test

This button is used to send the test mail to the target mail address.

## 3.5.5.3. SNMP Trap Receivers

This page lists the parameters for SNMP trap receivers (For SNMP Network Management). A maximum of 8 receivers can be registered.

| System Status<br>UPS Management<br>General Settings<br>Network<br>Event Notification | Event Notification ><br>Emai | Email/Trap<br>I Notification |                  | NMP Trap Receive  | rs           |               |               |         |
|--------------------------------------------------------------------------------------|------------------------------|------------------------------|------------------|-------------------|--------------|---------------|---------------|---------|
| UPS Management<br>General Settings<br>Network<br>Event Notification                  | Emai                         | l Notification               |                  | SNMP Trap Receive | rs           |               |               |         |
| General Settings<br>Network<br>Event Notification                                    | SNMP Tra                     |                              |                  |                   |              |               |               |         |
| Network<br>Event Notification                                                        |                              | p Receivers                  |                  |                   |              |               |               |         |
| Event Notification                                                                   | Test Index                   | NMS IP address               | Community String | Trap Type         | Trap Version | Event Filter  | Event Level   | Descrit |
|                                                                                      | 0 1                          |                              |                  | None 🔻            | v1 👻         | By Severity 🔻 | Information 🔻 |         |
| Email/Trap                                                                           | 2                            |                              |                  | None 🔻            | v1 👻         | By Severity 🔻 | Information 🔻 |         |
| xternal Links                                                                        | 3                            |                              |                  | None 🔻            | v1 •         | By Severity 🔻 | Information 💌 |         |
|                                                                                      | □ 4                          |                              |                  | None 🔻            | v1 •         | By Severity 🔻 | Information 💌 |         |
|                                                                                      | 5                            |                              |                  | None 🔻            | v1 🔻         | By Severity 🔻 | Information 💌 |         |
|                                                                                      | 6                            |                              |                  | None 🔻            | v1 🔻         | By Severity 🔻 | Information 🔻 |         |
| 44                                                                                   | 0 7                          |                              |                  | None 🔻            | v1 💌         | By Severity 🔻 | Information 🔻 |         |
|                                                                                      | 8                            |                              |                  | None 🔻            | v1 💌         | By Severity 🔻 | Information 💌 |         |
|                                                                                      |                              |                              |                  | Trap Test Ar      | opty         |               |               |         |
|                                                                                      |                              |                              |                  |                   |              |               |               | -       |
|                                                                                      |                              |                              |                  |                   |              |               |               |         |
|                                                                                      |                              |                              |                  |                   |              |               |               |         |
|                                                                                      |                              |                              |                  |                   |              |               |               |         |
|                                                                                      |                              |                              |                  |                   |              |               |               |         |

#### <u>Test</u>

If this option is selected, the test trap will send to the IP Address after press "Trap Test" button.

#### Index

The index number of the entry in the table.

#### NMS IP Address

The IP Address in dotted format of the NMS station to which the trap should be sent.

#### Community String

The community string of the trap PDU to be sent. The maximum length of the string is 19 characters.

#### Trap Type

Types of the traps to be received. Set the type of the trap. **none** : Traps are not be received. **RFC-1628 Trap** : Traps are received base on RFC-1628. **USHA Trap**: Traps are received base on USHA MIB.

#### Trap Version

This allow administrator to select the SNMP trap version. If v3 Trap Version is selected, the administrator has to set authorized information from SNMP v3 USM Table. When the information is set on the SNMP v3 USM Table, the User Name of table needs to be same as where Community String of the SNMP Trap Receivers sets. For SNMP v3 USM Table short cut, please refer the following information. [Network]  $\rightarrow$  [Protocols]  $\rightarrow$  [SNMP]  $\rightarrow$  [SNMP v3 USM Table]

|                                                                                                    | IP:192.168.100                                                                                    | 1.5 UPS:AS                                                                                             | STIK LOCALIO                                                                                               |                       |                                                                                                    |                                                                                                    |                     |                                                                                                    |                                                                             |
|----------------------------------------------------------------------------------------------------|---------------------------------------------------------------------------------------------------|----------------------------------------------------------------------------------------------------|----------------------------------------------------------------------------------------------------|-----------------------|----------------------------------------------------------------------------------------------------|----------------------------------------------------------------------------------------------------|---------------------|----------------------------------------------------------------------------------------------------|-----------------------------------------------------------------------------|
| System Status                                                                                                    | Event Notifi                                                                                      | ication > Em                                                                                           | nail/Trap                                                                                                  |                       |                                                                                                    |                                                                                                    |                     |                                                                                                    |                                                                             |
| JPS Management                                                                                                    |                                                                                                   | Email N                                                                                                | lotification                                                                                               | SN                    | MP Trap Receiver                                                                                                    | s                                                                                                    |                     |                                                                                                    |                                                                             |
| Seneral Settings                                                                                                    |                                                                                                   |                                                                                                    |                                                                                                    |                       |                                                                                                    |                                                                                                    |                     |                                                                                                    |                                                                             |
| letwork                                                                                                    |                                                                                                   | NMP Trap R                                                                                             | Receivers                                                                                                  | b                     | bb                                                                                                    |                                                                                                    |                     |                                                                                                    |                                                                             |
| ent Notification                                                                                                    | Test                                                                                              | Index N                                                                                                | NMS IP address                                                                                             | Community String      | Trap Type                                                                                                    | Trap Version                                                                                                    | Event Filter        | Event Level                                                                                                    |                                                                             |
| mail/Tran                                                                                                    |                                                                                                   |                                                                                                    | 192.168.100.100                                                                                            | /                     | USHA Trap •                                                                                                    | V3 •                                                                                                    | By Seventy          | Information •                                                                                                    |                                                                             |
| ternal Links                                                                                                    |                                                                                                   | 2                                                                                                    |                                                                                                    |                       | None                                                                                                    | VI •                                                                                                    | By Seventy •        | Information •                                                                                                    |                                                                             |
|                                                                                                    |                                                                                                   | 3                                                                                                    |                                                                                                    |                       | None •                                                                                                    | VI ·                                                                                                    | By Severity •       | Information •                                                                                                    |                                                                             |
|                                                                                                    |                                                                                                   |                                                                                                    |                                                                                                    |                       | None +                                                                                                    | V1 -                                                                                                    | By Severity *       | Information +                                                                                                    |                                                                             |
|                                                                                                    |                                                                                                   | 6                                                                                                    |                                                                                                    |                       | None +                                                                                                    |                                                                                                    | By Severity *       | Information *                                                                                                    |                                                                             |
|                                                                                                    |                                                                                                   | 7                                                                                                    |                                                                                                    |                       | None                                                                                                    |                                                                                                    | By Severity         | Information *                                                                                                    |                                                                             |
|                                                                                                    | •                                                                                                 |                                                                                                    |                                                                                                    |                       | None -                                                                                                    | VA -                                                                                                    | Dy Severity         | Information -                                                                                                    |                                                                             |
| USHA                                                                                                    | IP:192.168.100.                                                                                   | .5 UPS:AS                                                                                              | S+1K Location                                                                                              |                       | 😬 Hi! usha                                                                                                    | a 🗘 Log                                                                                                    | pout English        | ✓ Time: 12/00                                                                                                    | 5/202                                                                       |
| USHA<br>tem Status<br>5 Management                                                                                                    | IP:192.168.100.<br>Network > F                                                                    | .5 UPS:AS<br>Protocols<br>Adv                                                                          | S+1K Location                                                                                              | *                     | B Hi! usha                                                                                                    | a 🔇 Log                                                                                                    | out English         | Time: 12/00     Firewall                                                                                                    | 5/202                                                                       |
| USHA<br>tem Status<br>5 Management<br>neral Settings                                                                                                    | IP:192.168.100<br>Network > F                                                                     | .5 UPS:AS<br>Protocols<br>Adv                                                                          | S+1K Location                                                                                              |                       | Ail usha                                                                                                    | a 🔇 Log                                                                                                    | jout English        | ✓ Time: 12/00 Firewall                                                                                                    | 5/202                                                                       |
| USHA<br>tem Status<br>5 Management<br>heral Settings<br>work                                                                                                    | IP:192.168.100<br>Network > F                                                                     | .5 UPS:AS<br>Protocols<br>Adv                                                                          | S+1K Location<br>Ivance                                                                                    |                       | Hi! usha                                                                                                    | a 💽 Log                                                                                                    | rout <u>English</u> | ▼ Time: 12/00                                                                                                    | 5/202                                                                       |
| USHA<br>tem Status<br>5 Management<br>heral Settings<br>work<br>herark settings                                                                                                    | IP:192.168.100.<br>Network > F                                                                    | .5 UPS:AS<br>Protocols<br>Adv<br>JMP v1/v2c<br>munity                                                  | S+1K Location                                                                                              |                       | Hi! usha                                                                                                    | a 🔉 Log                                                                                                    | out <u>English</u>  | Time: 12/00 Firewall                                                                                                    | 5/202                                                                       |
| USHA<br>tem Status<br>5 Management<br>heral Settings<br>work<br>work<br>stores                                                                                                    | IP:192.168.100.<br>Network > F<br>Read Comm<br>Write Comm                                         | .5 UPS:AS<br>Protocols<br>Adu<br>NMP v1/v20<br>munity<br>munity                                        | S+1K Location<br>Ivance                                                                                    |                       | SNMP                                                                                                    | a 🔁 Log                                                                                                    | out <u>English</u>  | Time: 12/00     Firewall                                                                                                    | 5/20;                                                                       |
| tem Status<br>5 Management<br>heral Settings<br>work<br>twork settings<br>otocols<br>accond N                                                                                                    | IP:192.168.100<br>Network > F<br>Read Com<br>Write Com                                            | .5 UPS:AS<br>Protocols<br>Adv<br>MP v1/v2o<br>munity<br>munity<br>MP v3 USM                            | S+1K Location<br>Ivance<br>c<br>M Table                                                                    |                       | SNMP                                                                                                    |                                                                                                    | out English         | ✓ Time: 12/00                                                                                                    | 5/202                                                                       |
| USHA<br>tem Status<br>5 Management<br>neral Settings<br>work<br>twork settings<br>stocols<br>akeOnLAN<br>sepertions                                                                                                    | IP:192.168.100<br>Network > F<br>SN<br>Read Comm<br>Write Com                                     | .5 UPS:AS<br>Protocols<br>Adi<br>NMP v1/v2o<br>imunity<br>imunity<br>IMP v3 USN<br>Use                 | S+1K Location<br>Ivance<br>c<br>M Table<br>er Nam                                                          | Auth-Protocol Passwo  | HI ush                                                                                                    | Dep Log                                                                                                    | out English         | Time: 12/00     Firewall     Protocol Securi                                                                                                    | ity Le                                                                      |
| tem Status<br>5 Management<br>heral Settings<br>work<br>etwork settings<br>otocols<br>akeOnLNN<br>onnections<br>ot Notification                                                                                                    | IP:192.168.100<br>Network > F<br>SN<br>Read Come<br>Write Come<br>Index<br>1                      | .5 UPSAS<br>Protocols<br>Adi<br>MMP v1/v20<br>imunity<br>smunity<br>IMP v3 USN<br>Use                  | S+1K Location<br>Ivance<br>c<br>M Table<br>as                                                              | Auth-Protocol Passwoi | HI ush                                                                                                    | Loc                                                                                                    | Password Priv-F     | Time: 12/00     Firewall Protocol Securi                                                                                                    | rity Le                                                                     |
| tem Status<br>S Management<br>eral Settings<br>work<br>twork settings<br>otocols<br>akeOnLAN<br>minections<br>int Notification<br>email Links                                                                                                    | IP:192.168.100<br>Network > F<br>Read Com<br>Wite Com<br>Index<br>1<br>2                          | 25 UPSAS<br>Protocols<br>Ad <sup>1</sup><br>NMP v1/v2d<br>imunity<br>imunity<br>NMP v3 USI<br>Use      | S+1K Location<br>Ivance<br>c<br>M Table<br>er Namy<br>aaz<br>bab                                           | Auth-Protocol Passwor | Hit usha                                                                                                    | Decomposition                                                                                                    | Password Priv-F     | ▼ Time: 12/00<br>Firewall                                                                                                    | rity Le<br>thPriv                                                           |
| USHA<br>tem Status<br>S Management<br>heral Settings<br>work<br>etwork settings<br>ofocols<br>akeOnLAN<br>annections<br>mit Notification<br>ernal Links                                                                                                    | IP:192.168.100<br>Network > F<br>SN<br>Read Comm<br>Write Com<br>Unite Com<br>1<br>2<br>3         | 2.5 UPS:AS<br>Protocols<br>Ad <sup>1</sup><br>NMP v1/v2d<br>imunity<br>imunity<br>NMP v3 USN<br>Use    | S+1K Location<br>Ivance<br>c<br>er Nano<br>aaa<br>bbb<br>ccc                                               | Auth-Protocol Passwo  | SNMP                                                                                                    | Dec                                                                                                    | Password Priv-F     | ▼ Time: 12/00<br>Firewall<br>Protocol Secur<br>DES ▼ au<br>DES ▼ au<br>DES ▼ au                                                                                                    | tity Le<br>thPriv<br>thPriv                                                 |
| USHA<br>tem Status<br>S Management<br>heral Settings<br><b>twork</b><br>etwork settings<br>abconLAN<br>annections<br>ernal Links                                                                                                    | IP:192.168.100<br>Network > F<br>Read Com<br>Write Com<br>Index<br>1<br>2<br>3<br>4               | 25 UPSAS<br>Protocols<br>Adi<br>VMP v1/v2c<br>munity<br>vmunity<br>VMP v3 USt<br>[<br>[<br>[<br>[<br>[ | S+1K Location<br>Ivance<br>c<br>M Table<br>er Nam<br>as<br>bbb<br>ccc<br>ddd                               | Auth-Protocol Passwo  | Hit ush     SNMP      MOS =     MOS =     MOS =                                                                                                    | Control Control C | Password Priv-F     | ▼         Time: 12/04           Firewall         Firewall           PS         ■           PS         ■           PS         ■           PS         ■           PS         ■           PS         ■           PS         ■           PS         ■           PS         ■           PS         ■           PS         ■                                                                                                    | 5/202<br>thPriv<br>thPriv<br>thPriv<br>thPriv                               |
| tem Status<br>5 Management<br>teral Settings<br>work<br>etwork settings<br>akeOnLAN<br>mnections<br>int Notification<br>ernal Links                                                                                                    | IP392.168.100<br>Network > F<br>Stead Com<br>Write Com<br>Index<br>1<br>2<br>3<br>4<br>5          | SUPSAS<br>Protocols<br>Adv<br>MP v1 v2c<br>munity<br>munity<br>MP v3 USt<br>Use                        | S+1K Location<br>Ivance<br>c<br>M Lable<br>er Nam<br>aaa<br>bab<br>bab<br>bab<br>eee                       | Auth-Protocol Passwor | MDS *                                                                                                    | Dep     Dep     D | Password Priv-F     | ▼         Time: 12/00           Firewall         Firewall           Protocol         Security           SES ▼         au           DES ▼         au           DES ▼         au | 5/202<br>thPriv<br>thPriv<br>thPriv<br>thPriv<br>thPriv                     |
| USHA<br>tem Status<br>S Management<br>heral Settings<br>work<br>etwork settings<br>otocols<br>aceOnLNN<br>onnections<br>met Notification<br>ernal Links                                                                                                    | IP:192.168.100<br>Network > F<br>Read Com<br>Write Com<br>Index<br>1<br>2<br>3<br>4<br>5          | IS UPSIAS<br>Protocols<br>Adr<br>MIP V1/V2/<br>munity<br>munity<br>MIP V3 USI<br>Use                   | S+1K Location<br>Ivance<br>c<br>M Table<br>er Nam<br>bbb<br>ccc<br>ddd<br>eee<br>er<br>ff                  | Auth-Protocol Passwor | Hit ush     SNMP      MOS *     MOS *     MOS *                                                                                                    | Control Control C | Password Priv-F     | ▼         Time: 12/04           Firewall         Firewall           55 ▼         au           55 ▼         au           55 ▼         au           55 ▼         au           55 ▼         au           55 ▼         au           55 ▼         au           55 ▼         au           55 ▼         au           55 ▼         au           55 ▼         au                                                                                                    | 5/202<br>tity Le<br>thPriv<br>thPriv<br>thPriv<br>thPriv<br>thPriv          |
| USHA<br>tem Status<br>S Management<br>neral Settings<br><b>twork</b><br>etwork settings<br>accontant<br>accontant<br>accontant<br>accontant<br>secontant<br>secontant<br>accontant<br>accontan | IP:192.168.100<br>Network > F<br>Read Com<br>Wite Com<br>Index<br>1<br>2<br>3<br>4<br>5<br>6<br>7 | S UPSAC<br>Protocols<br>Ad<br>UMP v1/v2c<br>munity<br>munity<br>SNMP v3 USt<br>Use                     | S+1K Location<br>Ivance<br>c<br>M Table<br>er Namp<br>ass<br>beb<br>beb<br>ded<br>ded<br>eee<br>fff<br>g9g | Auth-Protocol Passwor | Hill ush      SNMP      d     Auth-Protoco      MD5 =      MD5 =      MD | Control Control C | Password Priv-F     | ▼         Time: 12/00           Firewall            55 ▼         au           55 ▼         au                                           | 5/202<br>thPriv<br>thPriv<br>thPriv<br>thPriv<br>thPriv<br>thPriv<br>thPriv |

#### **Event Filter**

This allow administrator to select the way to filter the trap by Severity or by Event.

#### **Event Level**

This allow administrator to select the event level if the Event Filter is by Severity.

Set the level of the trap to be received.

Information: All traps are received

Warning: Trap that need to be noticed and are in dangerous is received.

Severe : The significant traps such as the UPS failure and low-battery which cause the immediate halt the output of the UPS are received.

If the Event Filter is by Event, administrator can select which trap should be sent by each receiver.

| Select All Events Unselect All Events                |                                                    |
|------------------------------------------------------|----------------------------------------------------|
| Information                                          |                                                    |
| The testing is going on UPS                          | ✓ The UPS has enabled bypass                       |
| UPS has entered sleep mode                           | ✓ The UPS is reboot                                |
| The UPS successfully finished its internal self-test | Z EMD history log cleared                          |
| Warning                                              |                                                    |
| Utility power not available                          | The UPS has switched to battery backup power       |
| The UPS has been given shutdown command              | ✓ The UPS temperature is too high                  |
| ✓ The UPS is overload                                | EMD Temperature over high set point                |
| EMD Temperature under low set point                  | EMD Humidity over high set point                   |
| EMD Humidity under low set point                     | EMD Alarm-1 activated                              |
| ✓ EMD Alarm-2 activated                              |                                                    |
| Critical                                             |                                                    |
| The UPS batteries are low and will soon be exhausted | The Battery is not working fine                    |
| Communication to the UPS has been lost               | ✓ The UPS failed its internal diagnostic self-test |
| ✓ Cold boot                                          | ✓ Warm boot                                        |
| Sa                                                   | Ve Close                                           |

#### Description

Customer description string.

<u>Trap Test</u> This button is used to send the test trap to the target IP address.

## Chapter 4. Configuring the USHA via SSH

There are different ways to connect the USHA card by different models showed as below.

## 4.1. Configuring via SSH

 SSH to the USHA from your workstation. When the below messages display on the screen, please enter the user name and password (the default username is *usha* and the password is *admin*). Then the USHA configuration utility main menu will show on the screen.

> Login as : usha usha@192.168.53.23's password: \*\*\*\*\*

2. Select "1" to enter the SNMP/WEB Card Settings page.

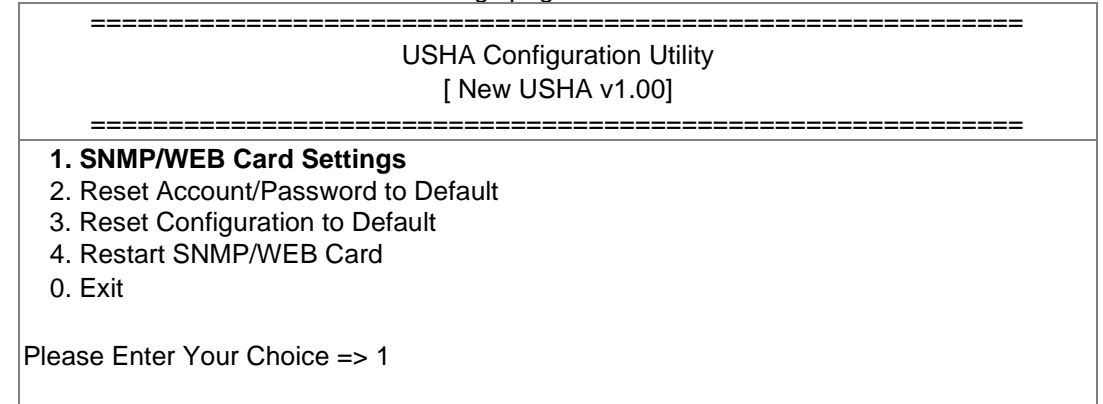

## 4.1.1. Setting the IP Address, Gateway Address, Network Mask and Date/Time

From the configuration menu, press "1" to select this function and set the IP address, Gateway address and other group parameters. The definitions of these parameters are listed as below.

1. Select "1" to enter the IP, Time and System Group page.

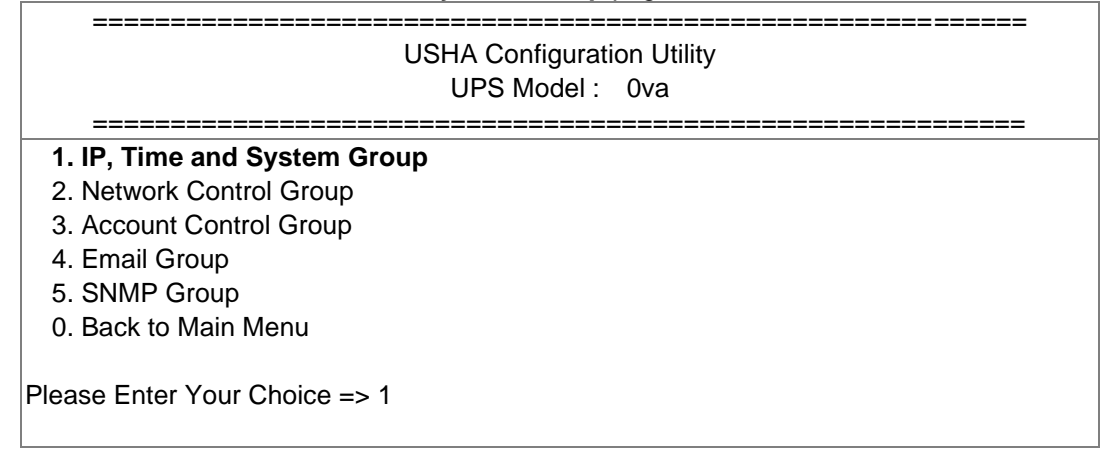

2. Select "1" to enter the **IPv4 Group** page or "2" to enter the **IPv6 Group** page depends on network condition.

| USHA Configuration Utility<br>[IP, Time and System Group]                                                                           |                                        |  |  |  |  |
|----------------------------------------------------------------------------------------------------|----------------------------------------|--|--|--|--|
| SNMP/WEB Card Version :<br>Ethernet Address :                                                                                       | New USHA v0.90 b1<br>00:E0:D8:FF:B4:41 |  |  |  |  |
| <ol> <li>IPv4 Group</li> <li>IPv6 Group</li> <li>Date and Time Group</li> </ol>                                                     |                                        |  |  |  |  |
| <ul> <li>4. System Contact :</li> <li>5. System Name :</li> <li>6. System Location :</li> <li>0. Return to previous menu</li> </ul> | 0<br>USHA                              |  |  |  |  |
| Please Enter Your Choice => 1                                                                                                    |                                        |  |  |  |  |

3. Enter the related IPv4 or IPv6 setting as shown below.

| IP, Time and System Group               |                                          |  |  |  |  |  |
|-----------------------------------------|------------------------------------------|--|--|--|--|--|
| [IPv4 Group]                            |                                          |  |  |  |  |  |
| ======================================= |                                          |  |  |  |  |  |
| 1. IP Address :                         | 10.1.6.118                               |  |  |  |  |  |
| 2. Gateway Address :                    | 10.1.1.254                               |  |  |  |  |  |
| 3. Network Subnet :                     | 255.255.0.0                              |  |  |  |  |  |
| 0. Return to previous menu              |                                          |  |  |  |  |  |
|                                         |                                          |  |  |  |  |  |
| Please Enter Your Choice => 0           |                                          |  |  |  |  |  |
|                                         |                                          |  |  |  |  |  |
|                                         | or                                       |  |  |  |  |  |
|                                         |                                          |  |  |  |  |  |
| IP, Time and System Group               |                                          |  |  |  |  |  |
| [IPv6 Group]                            |                                          |  |  |  |  |  |
|                                         |                                          |  |  |  |  |  |
| 1. IP V6 Address :                      | 2001:1234:100:1101:2e0:d8ff:feff:b406/64 |  |  |  |  |  |
| 0. Return to previous menu              |                                          |  |  |  |  |  |
| Please Enter Your Choice -> 0           |                                          |  |  |  |  |  |
| Please Enter Your Choice => 0           |                                          |  |  |  |  |  |

#### 4. Select "3" to enter the **Date and Time Group** pages

| ======================================     |            |
|--------------------------------------------|------------|
| 1. System Date (dd/mm/yyyy) :              | 22/12/2012 |
| 2. System Time (hh:mm:ss) :                | 15:03:15   |
| 3. NTP Server :                            |            |
| 4. NTP Time Zone :                         | 62         |
| 5. Daylight Saving Time Control : Disabled |            |
| 0. Return to previous menu                 |            |
| Please Enter Your Choice => 0              |            |

After completing these settings, press "0" to return to the configuration menu.

## 4.1.2. Network Control Group Setting

Go to the configuration menu, press "2" to enabled/disabled the network protocols.

| USHA Configuration Utility<br>UPS Model : 0va |                               |  |  |  |  |
|-----------------------------------------------|-------------------------------|--|--|--|--|
|                                               | 1. IP, Time and System Group  |  |  |  |  |
|                                               | 2. Network Control Group      |  |  |  |  |
|                                               | 3. Account Control Group      |  |  |  |  |
|                                               | 4. Email Group                |  |  |  |  |
|                                               | 5. SNMP Group                 |  |  |  |  |
|                                               | 0. Back to Main Menu          |  |  |  |  |
|                                               | Please Enter Your Choice => 2 |  |  |  |  |

1. Select <u>"6~9</u>" to enter the related network control pages.

| USHA Configuration Utility [USHA Network Control Group]              |          |  |  |  |  |
|----------------------------------------------------------------------|----------|--|--|--|--|
| 1. BOOTP/DHCP Control :                                              | Disabled |  |  |  |  |
| 2. Upgrade Control :                                                 | Enabled  |  |  |  |  |
| 3. Ping Echo Control :                                               | Enabled  |  |  |  |  |
| 4. UPnP Control :                                                    | Enabled  |  |  |  |  |
| 5. Http Security :<br>6. Http Control Group<br>7. SNMP Control Group | Disabled |  |  |  |  |
| 8. SMTP Control Group                                                |          |  |  |  |  |
| 9. SSH Control Group                                                 |          |  |  |  |  |
| 0. Return to previous menu                                           |          |  |  |  |  |
| Please Enter Your Choice => 6                                        |          |  |  |  |  |

2. Enter the related HTTP setting as shown below.

| ====================================== | ntrol Group<br>rol Group] |
|----------------------------------------|---------------------------|
| 1. HTTP Control :                      | Enabled                   |
| 2. HTTP Port :                         | 80                        |
| 0. Return to previous menu             |                           |
| Please Enter Your Choice => 0          |                           |

3. Enter the related SNMP setting as shown below.

| ======================================                            | Group<br>Group] |
|-------------------------------------------------------------------|-----------------|
| 1. SNMP Control :<br>2. SNMP Port :<br>0. Return to previous menu | Enabled<br>161  |
| Please Enter Your Choice => 0                                     |                 |

4. Enter the related SMTP setting as shown below.

| Network Control G             | roup<br>noup |
|-------------------------------|--------------|
|                               |              |
| 1. SMTP Control :             | Enabled      |
| 2. SMTP Port :                | 25           |
| 0. Return to previous menu    |              |
| Please Enter Your Choice => 0 |              |

5. Enter the related SSH setting as shown below.

| Network Control Gr                                                | <br>oup<br><b>up]</b> |
|-------------------------------------------------------------------|-----------------------|
| 1. SSH Control :     2. SSH Port :     0. Return to previous menu | Enabled<br>22         |
| Please Enter Your Choice => 0                                     |                       |

After completing these settings, press "0" to return to the configuration menu.

## 4.1.3. Account Control Group Setting

Go to the configuration menu, and choose "3" to modify the related account control identification information.

|    | USHA Configuration Utility<br>UPS Model : 0va                                                                                                    |
|----|----------------------------------------------------------------------------------------------------|
|    | <ol> <li>IP, Time and System Group</li> <li>Network Control Group</li> <li>Account Control Group</li> <li>Email Group</li> <li>SNMP Group</li> <li>Back to Main Menu</li> </ol> |
| PI | lease Enter Your Choice => 3                                                                                                    |

1. Select  $(1 \sim 3)$  to enter the related account control pages.

| USHA Configuration Utility [Account Control Group] |  |  |
|----------------------------------------------------|--|--|
|                                                    |  |  |
| 1. RADIUS Group                                    |  |  |
| 2. Access Control Table                            |  |  |
| 3. Super User Group                                |  |  |
| 0. Return to previous menu                         |  |  |
| Please Enter Your Choice => 1                      |  |  |

2. Enter the related RADIUS setting as shown below.

| Account Control Group [RADIUS Group] |      |  |
|--------------------------------------|------|--|
| 1. RADIUS Port :                     | 1812 |  |
| 2. RADIUS Server Settings            |      |  |
| 3. Packet Timeout :                  | 1    |  |
| 4. Packet Retry :                    | 3    |  |
| 0. Return to previous menu           |      |  |
| Please Enter Your Choice => 0        |      |  |

3. Enter the related access control setting as shown below.

| Account Control Group [Access Control Table]                                                             |                            |                                                                                              |  |  |  |  |
|----------------------------------------------------------------------------------------------------|----------------------------|----------------------------------------------------------------------------------------------|--|--|--|--|
| User Name User Password User Level                                                                       |                            |                                                                                              |  |  |  |  |
| [1]<br>[2]<br>[3]<br>[4]<br>[5]<br>[6]<br>[7]<br>[8]                                                     | *<br>*<br>*<br>*<br>*<br>* | Disabled<br>Disabled<br>Disabled<br>Disabled<br>Disabled<br>Disabled<br>Disabled<br>Disabled |  |  |  |  |
| Command :<br>1. Display one entry<br>2. Modify one entry<br>0. Return to previou<br>Please Enter Your Ch | y<br>us menu<br>noice => 0 |                                                                                              |  |  |  |  |

4. Enter the related super user setting as shown below.

| ====================================== |      |  |
|----------------------------------------|------|--|
|                                        |      |  |
| 1. User Name :                         | usha |  |
| 2. User Password :                     | *    |  |
| 0. Return to previous menu             |      |  |
| Please Enter Your Choice => 0          |      |  |

After completing these settings, press "0" to return to the configuration men

## 4.1.4. Email Group Setting

Go to the configuration menu, and press "4" to modify the Email configuration.

| USHA Configuration Utility<br>UPS Model : 0va                                                                                                    |
|----------------------------------------------------------------------------------------------------|
| <ol> <li>IP, Time and System Group</li> <li>Network Control Group</li> <li>Account Control Group</li> <li>Email Group</li> <li>SNMP Group</li> <li>Back to Main Menu</li> </ol> |
| Please Enter Your Choice => 4                                                                                                    |

1. Enter the related E-mail setting as shown below.

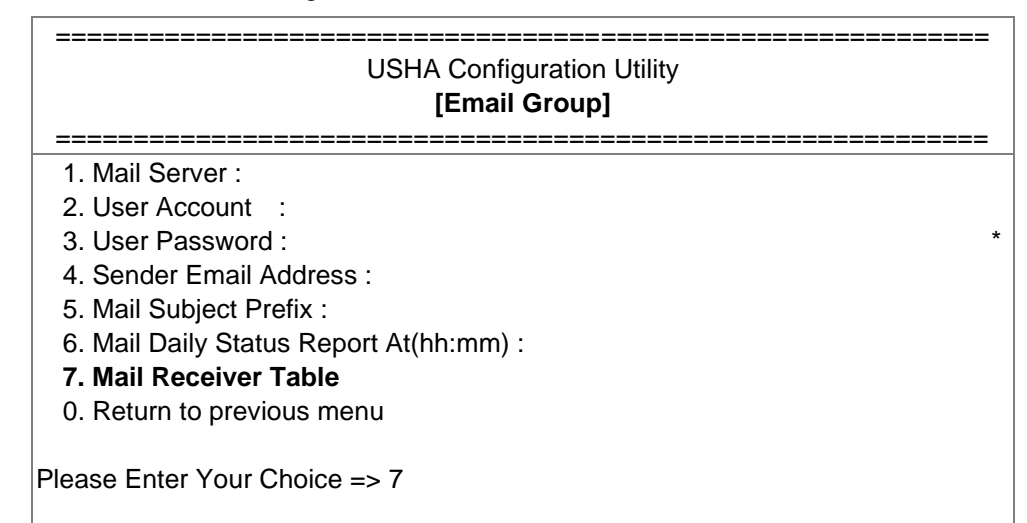

2. Enter the related mail receiver setting as shown below.

| Email Group [Mail Receiver Table] |             |           |             |
|-----------------------------------|-------------|-----------|-------------|
| Mail Account                      | Description | Mail Type | Event Level |
| [1]                               |             | None      | Information |
| [2]                               |             | None      | Information |
| [3]                               |             | None      | Information |
| [4]                               |             | None      | Information |
| [5]                               |             | None      | Information |
| [6]                               |             | None      | Information |
| [7]                               |             | None      | Information |
| [8]                               |             | None      | Information |
| Command :                         |             |           |             |
| 1. Display one entry              |             |           |             |
| 2. Modify one entry               |             |           |             |
| 0. Return to previous men         | u           |           |             |
| Please Enter Your Choice =:       | > 0         |           |             |

After completing these settings, press "0" to return to the configuration menu.

## 4.1.5. SNMP Group Setting

Go to the main configuration menu, and press "5" for the SNMP Group.

| USHA Configuration Utility<br>UPS Model : 0va                                                                                                    |
|----------------------------------------------------------------------------------------------------|
| <ol> <li>IP, Time and System Group</li> <li>Network Control Group</li> <li>Account Control Group</li> <li>Email Group</li> <li>SNMP Group</li> <li>Back to Main Menu</li> </ol> |
| Please Enter Your Choice => 5                                                                                                    |

If you want to use a PC and perform the SNMP manager 'trap' function in order to manage UPS through USHA, the IP address of the PC must be added to the USHA list.

Note: The Set Trap Receivers configuration is used only for SNMP Network Manager.

| USHA Configuration Utility [SNMP Group] |
|-----------------------------------------|
|                                         |
| 1. Trap Receiver Table                  |
| 2. SNMPv3 USM Table                     |
| 0. Return to previous menu              |
| Please Enter Your Choice => 1           |

1. Enter the related Trap receiver setting as shown below.

|                                                                                 | <br>ز<br>[Trap]                                       | SNMP Group<br>Receiver Table                                 | ]                                                                                                    |             |
|---------------------------------------------------------------------------------|-------------------------------------------------------|--------------------------------------------------------------|----------------------------------------------------------------------------------------------------|-------------|
| IP Address                                                                      | Community/Name                                        | Тгар Туре                                                    | Severity                                                                                              | Description |
| [1]<br>[2]<br>[3]<br>[4]<br>[5]<br>[6]<br>[7]<br>[8]                            |                                                       | None<br>None<br>None<br>None<br>None<br>None<br>None<br>None | Information<br>Information<br>Information<br>Information<br>Information<br>Information<br>Information |             |
| Command :<br>1. Display one<br>2. Modify one e<br>0. Return to pre<br>Please En | entry<br>entry<br>evious menu<br>ter Your Choice => 0 |                                                              |                                                                                                    |             |

 Enter the related SNMPv3 USM setting as shown below. If you want to use a workstation with SNMP Manager or set up more restrictive access, you can add the IP address of the clients on the access control table for the access permissions.

| ======================================                                                                                  |               |                                                      |               |                                               |                                                                                                    |
|----------------------------------------------------------------------------------------------------|---------------|------------------------------------------------------|---------------|-----------------------------------------------|----------------------------------------------------------------------------------------------------|
| User Name                                                                                                    | Auth Password | Auth.                                                | Priv Password | Privacy                                       | Security                                                                                                    |
| [1]<br>[2]<br>[3]<br>[4]<br>[5]<br>[6]<br>[7]<br>[8]                                                                    |               | MD5<br>MD5<br>MD5<br>MD5<br>MD5<br>MD5<br>MD5<br>MD5 |               | DES<br>DES<br>DES<br>DES<br>DES<br>DES<br>DES | noAuthNoPriv<br>noAuthNoPriv<br>noAuthNoPriv<br>noAuthNoPriv<br>noAuthNoPriv<br>noAuthNoPriv<br>noAuthNoPriv<br>noAuthNoPriv |
| Command :<br>1. Display one entry<br>2. Modify one entry<br>0. Return to previous menu<br>Please Enter Your Choice => 0 |               |                                                      |               |                                               |                                                                                                    |

After completing these settings, press "0" to return to the configuration menu.

#### 4.1.6. Back to Main Menu

Press "0" to return to the main menu.

## 4.1.7. End of USHA Console Configuration

After completing the configuration, press "0" to end the console connection. Reboot USHA is not necessary, unless you press "4" to end the console connection and force USHA reboot again.

| USHA Configuration Utility                                                                                                    |  |
|----------------------------------------------------------------------------------------------------|--|
| [New USHA v1.00]                                                                                                    |  |
| <ol> <li>SNMP/WEB Card Settings</li> <li>Reset Account/Password to Default</li> <li>Reset Configuration to Default</li> <li>Restart SNMP/WEB Card</li> <li>Exit</li> </ol> |  |
| Please Enter Your Choice => 0                                                                                                    |  |

As so far, USHA initialisation is completed.

Note: If you want USHA to load the factory configuration default, you may press "3" to Reset Configuration to Default.

## Chapter 5. Managing USHA/UPS via SNMP

## 5.1. Setting SNMP parameters in USHA

If you intend to manage your USHA/UPS via SNMP NMS (Network Management station), you may want to customize some of the SNMP settings (such as System Name, System Contact and System Location and so on).

Before using USHA in SNMP environment, the IP address and gateway must be properly configured. Please refer to Chapter 2 for the details.

## 5.2. SNMP Access Control Setting

Because of the USHA supports SNMP network protocol, you can use SNMP NMS to manage UPS through the network. The IP address of the workstation must be set up in the USHA write access table to prevent unauthorized users from configuring USHA via HTTP or SNMP protocols.

Note: If you do not enter the IP address of the workstation to the Access Control Table (via SSH) or the SNMP/HTTP Access Control (via Web Browser) in USHA, the SNMP NMS can only view the UPS status; it will not be able to perform any configuration on USHA/UPS. (See Pg. 39 SNMP Control Table and SNMPv3 USM Table for details.)

## 5.3. SNMP Trap Receivers Setting

See Pg. 42 SNMP Trap Receivers for details.

## 5.4. Set up SNMP Manager Software

- 1. Add the MIB file of USHA from the USHA CD-ROM to the MIB database of the SNMP manager.
- 2. Search the USHA equipment in the network
- 3. To access the USHA SNMP agent, use 'public' for the GET community string and the Read/Write password (default is **private**) for the SET community string.

GET Community string: public SET Community string: **private** 

For more information, see the MIB file on the USHA CD-ROM.

## Chapter 6. UPS Power Management

One of the most significant features of the USHA is dealing with almost all the power crisis confront to a UPS and protect your valuable information reside in your server from being damage due to the abrupt shutdown of the server. In addition, USHA can help corporate to cut down the expensive energy bill by shutdown all the computer workstations in the office automatically during holiday or after office-hour by using the Weekly Shutdown schedule or Special Day schedule. These schedules can also assist MIS staff to prevent unauthorised access to the server after office-hour time.

## 6.1. Turn off UPS Manually

When there is a need to turn off the UPS manually, please go to the UPS Control in the UPS Management menu. Login the web user interface as an administrator identity. Select the radial button beside Turn off UPS and click the Send button.

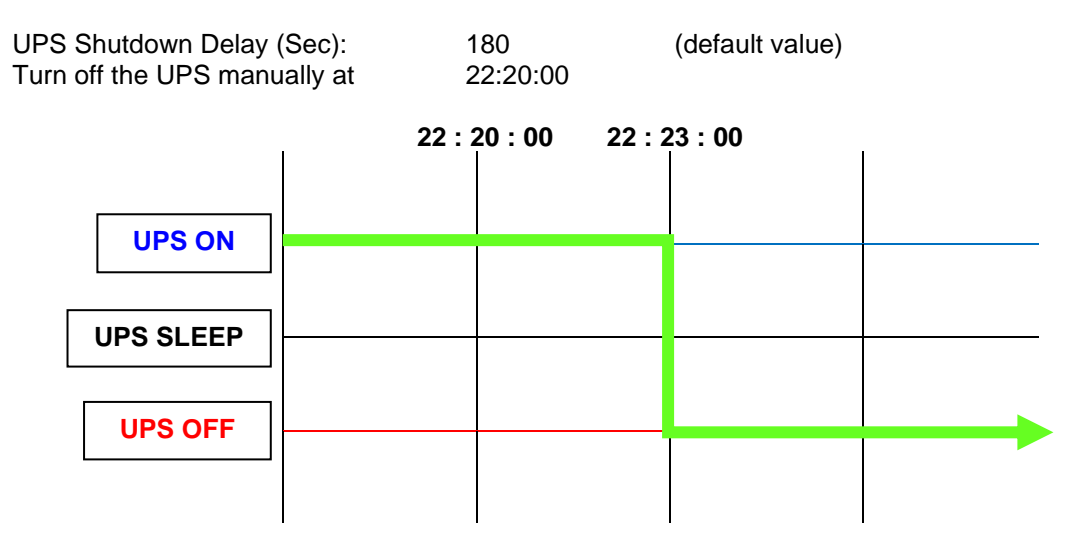

## 6.2. Set UPS into Sleep Mode Manually

When there is a need to set up the UPS into sleep mode manually, please go to the UPS Control in the UPS Management menu. Login the web user interface as an administrator identity. Select the radial button beside UPS Sleep and click the Send button.

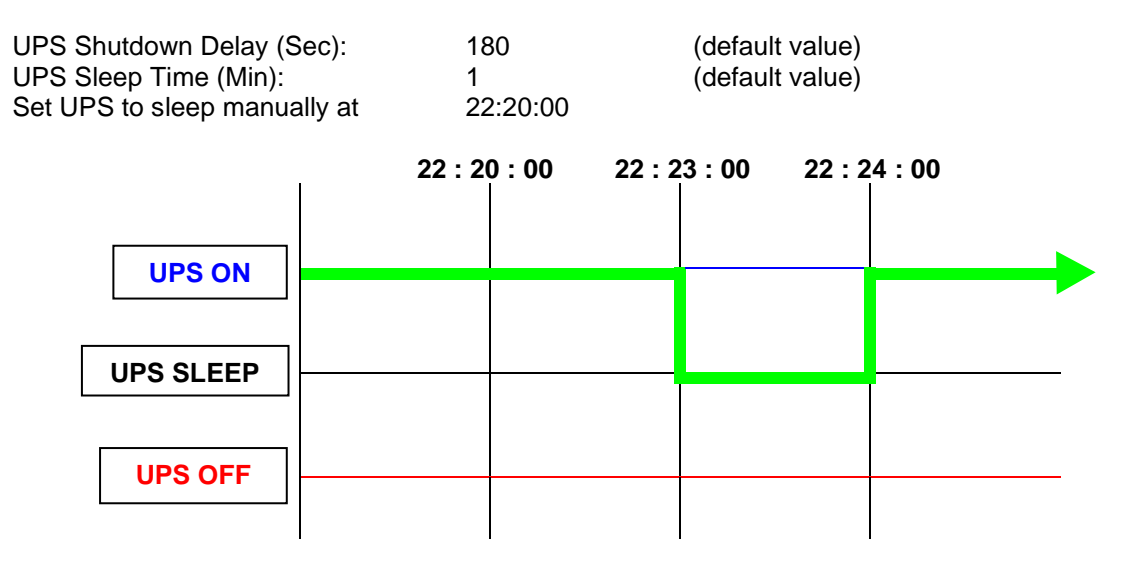

## 6.3. UPS Shutdown during Power Crisis

USHA responds to seven different kinds of UPS shutdown events and it will take appropriate action to protect your information in your server. Go to the UPS Shutdown in the UPS Management menu. Login the web user interface as an administrator identity. Configure the UPS Shutdown table to meet your need. Click the Set Value button when finished.

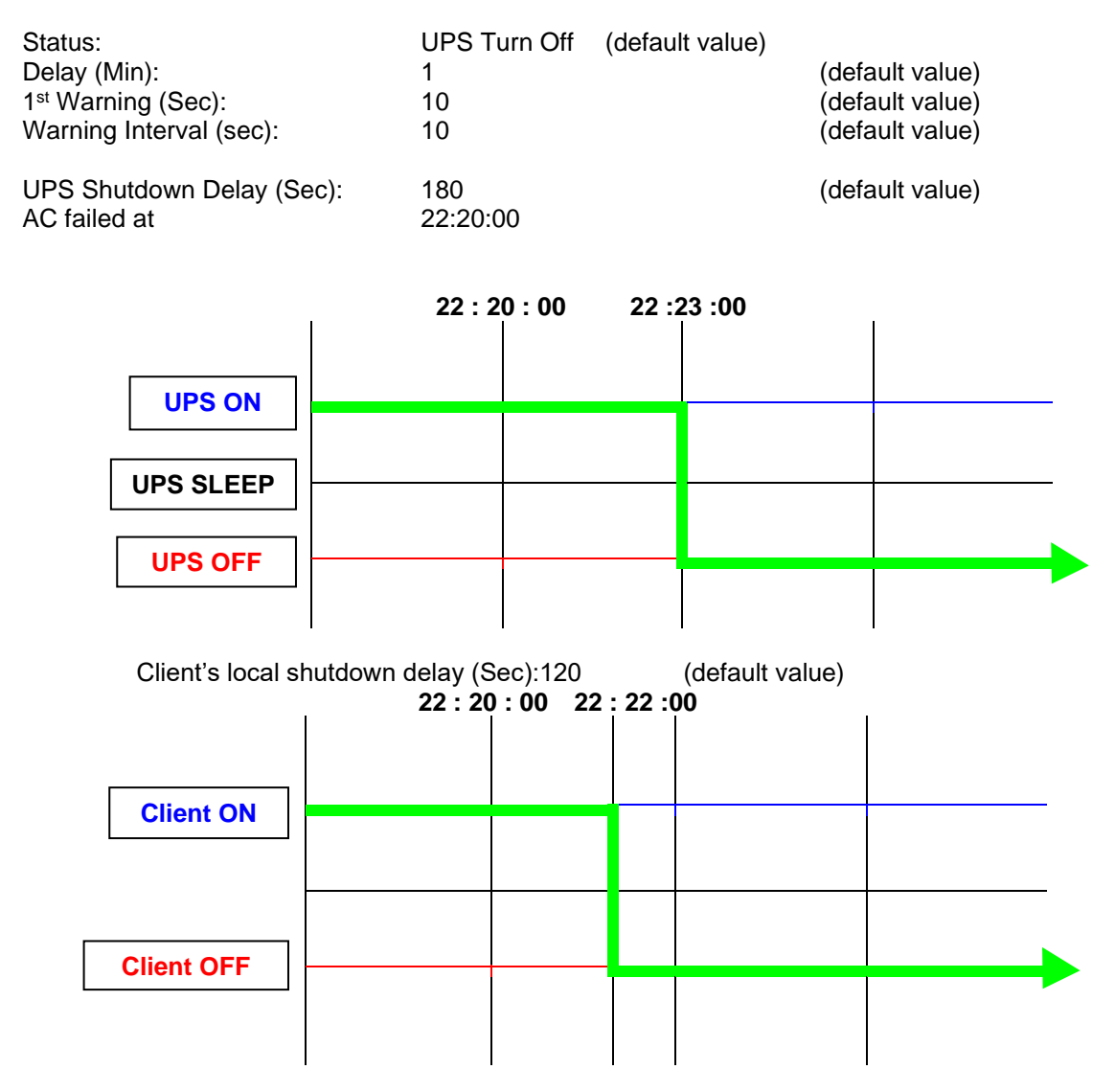

## 6.4. Managing the UPS Shutdown Schedule

USHA supports two kinds of shutdown schedules – (1) Weekly Schedule; (2) Special Day Schedule.

Note: Before managing the UPS Shutdown Schedule, please make sure that the Date and Time configured in USHA is correct.

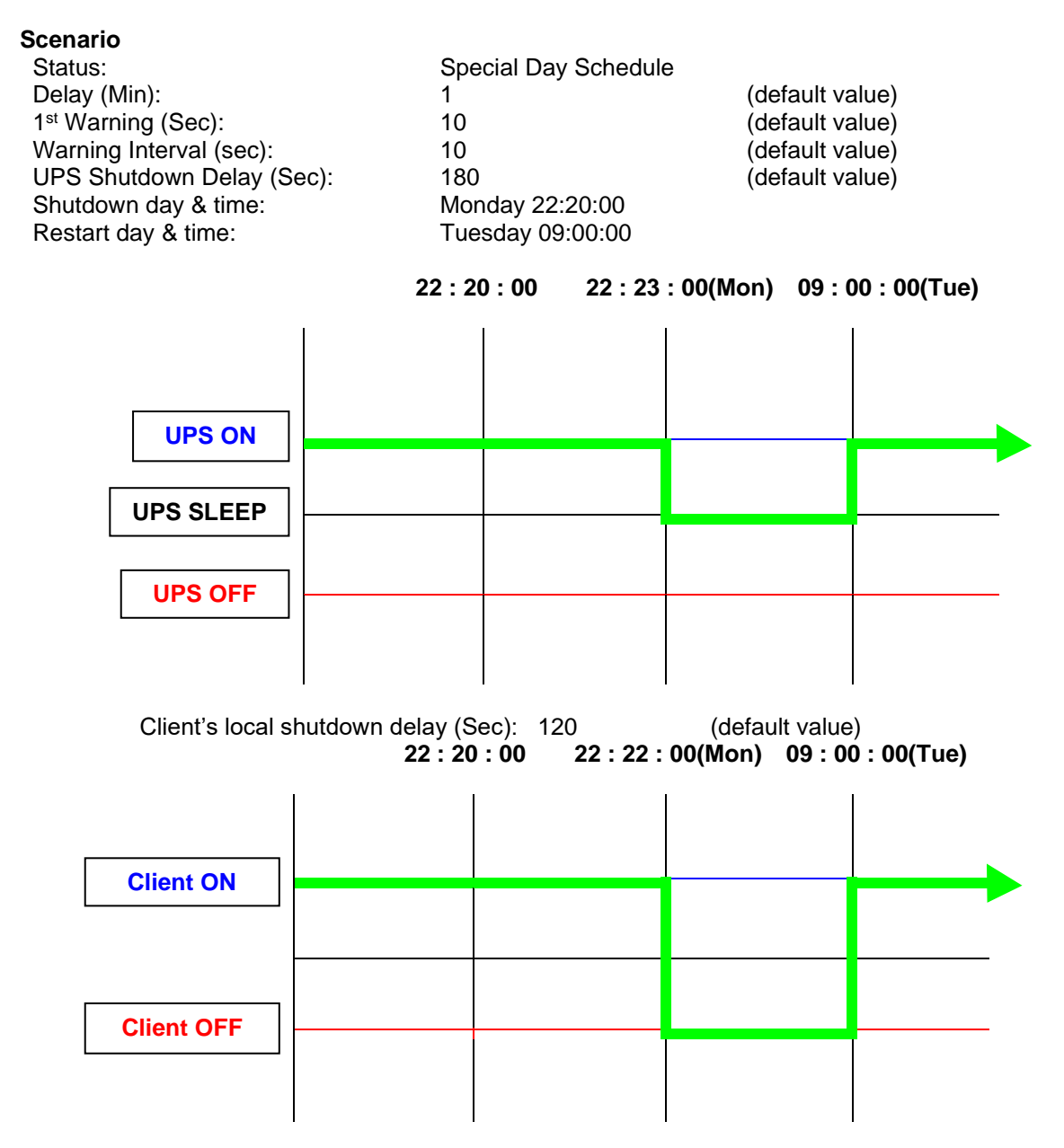

## Chapter 7. Appendix A Technical Information

## 7.1. LED Definition

The function of the USHA miniGOLD 2 & SMART 3 are indicated by the Status/EMD and Network LEDs, as listed in the following tables.

|  | min | iGL | OD | 2 |
|--|-----|-----|----|---|
|--|-----|-----|----|---|

| No. | Port    | Green LED | Yellow LED | Function                       |
|-----|---------|-----------|------------|--------------------------------|
| 1   | Network | ON        | Flashing   | Ethernet 100 Traffic           |
| 2   |         | OFF       | Flashing   | Ethernet 10 Traffic            |
| 3   |         | ON        | OFF        | 100 Base-TX Ready              |
| 4   |         | OFF       | ON         | 10 Base-T Ready                |
| 5   |         | OFF       | OFF        | Ethernet Disconnection         |
| 6   | Status/ | ON        | OFF        | Power On(Normal Status)        |
| 7   | EMD     | ON        | Flashing   | RS232 Port Activity (UPS site) |
| 8   |         | OFF       | OFF        | Hardware Error                 |

#### SMART 3

| No. | Port    | Green LED     | Amber LED     | Function                  |
|-----|---------|---------------|---------------|---------------------------|
| 1   | Network | ON            | Flashing      | Ethernet 100 Traffic      |
| 2   |         | OFF           | Flashing      | Ethernet 10 Traffic       |
| 3   |         | OFF           | OFF           | Ethernet Disconnection    |
| 4   |         | ON            | ON            | 100 Ready                 |
| 5   |         | OFF           | OFF           | 10 Ready                  |
| 6   | EMD     | ON            | Flashing      | RS-232 Port Activity      |
| 7   |         | ON            | OFF           | Power On(Normal Status)   |
| 8   |         | Two LED cross | Two LED cross | Auto Diagnostic Mode (MFG |
|     |         | Flashing      | Flashing      | mode)                     |
| 9   |         | ON            | ON            | Auto Diagnostic Mode (MFG |
|     |         |               |               | mode)                     |
| 10  |         | OFF           | ON            | Hardware Error            |

## 7.2. Technical Specification

#### miniGOLD 2

| Function                | Description                              |
|-------------------------|------------------------------------------|
| Power Input             | DC +3.5V ~ 15V                           |
| Power Consumption       | Maximum 3.0 Watts                        |
| SMT Switch              | SMT switch on the board for restart USHA |
| Dimension(L x W x H mm) | 80 x 42 x 18 mm                          |
| Operating Temperature   | 0 ~ 60° C                                |
| Operating Humidity      | 10 ~ 80 % (Non-condensing)               |
| EMC Regulation          | CE, FCC Class B                          |

#### Smart 3

| Function              | Description            |
|-----------------------|------------------------|
| Power Input           | DC +5.5V ~ +40V        |
| Power Consumption     | 3 W Max. (without EMD) |
| Operating Temperature | 0°C ~ +60°C            |
| Operating Humidity    | 10 ~ 80 %              |
| EMC Regulation        | CE, FCC Class B        |